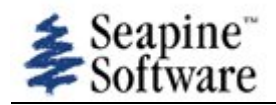

| Number: 19                                                                                                    |                                                                                                    | Date Entered: 07/25/07                                                                                                    | Oper. Mode: Non-Operational                                                           |
|----------------------------------------------------------------------------------------------------|----------------------------------------------------------------------------------------------------|----------------------------------------------------------------------------------------------------|---------------------------------------------------------------------------------------|
|                                                                                                    |                                                                                                    | Entered by: Roberts, Woody                                                                                                    | Frequency: Always                                                                     |
| Status: Technical S<br>Type of Usage: In<br>and Verification (IV<br>Reference:                                                                                                    | Screen, not assigned<br>dependent Validation<br>&V)                                                                                                    | Oper Urgency:                                                                                                    | Devel Severity:<br>Type of Issue: Defect                                              |
| Summary:<br>Workaround:                                                                                                    | Warning box disappear                                                                                                    | rs if warning text moved across screen                                                                                                    |                                                                                       |
| Reporting Site:<br>Platform meets<br>AWIPS2 min<br>reqs:<br>Subsystem:<br>Subsys<br>Components:<br>Target Task<br>Order Date:<br>Target Task<br>Order::<br>Response<br>Received:<br>Raytheon DR #: | Operations<br>CAVE                                                                                                    |                                                                                                    |                                                                                       |
|                                                                                                    |                                                                                                    |                                                                                                    |                                                                                       |
| Source Files:                                                                                                    |                                                                                                    |                                                                                                    |                                                                                       |
| Found by: Roberts<br>Software Version                                                                                                    | s, Woody<br>1: TO6                                                                                                    | Date Found: 07/25/07                                                                                                    |                                                                                       |
| Description:                                                                                                    | The Warning box disa<br>across screen so you o                                                                                                    | opears from the graphics window when the can see the warning box. You could not "ref                                                                                                    | warning text box pops up and is moved<br>resh" the screen to get the box to reappear. |
| Test Case:<br>Test case info:<br>Computer<br>Config:<br>Location / Test<br>Environment:                                                                                                    | TO-8 Update 4/2/08<br>Problem still occurs - j<br>other<br>windows are moved ad<br>GSD / GWAR<br>Dell Model 221-6149 -<br>Disk Drive: Seagate B<br>Cd-Writer Drive: Sam<br>Ethernet Adapter: Inte<br>Floppy Drive: Dell 3.5<br>Graphics Card: Nvidia<br>Memory: Micron 4 x 5<br>Monitor: Dell Ultrasha<br>Sound Card: Creative<br>Eclipse Beta 3.3 | ust with the "text warngen" window. Warni<br>cross the screen. [Also see TTR #59 and TT<br>- Optiplex Gx270t - 3.20ghz Piv (Single pro<br>arracuda 120.0gb 7.2k Rpm 8mb Cache Sa<br>sung 52/32/52x<br>el Integrated Gigabit Nic, 10/100/1000<br>-Inch 1.44mb<br>Geforce Fx 5200 128mb Agp 8x Vga/Dvi<br>12mb Pc2700 Non-Ecc Ddr Sdram Dimm (2<br>rp 19 Inch Flat Panel Color W/Dvi<br>Labs Sound Blaster Live 5.1 | ing box and track will repaint correctly when<br>R #102]<br>ocessor)<br>ta/150        |
| Created By:<br>Date Created:<br>Creation Method:<br>Modified By:<br>Date Modified:                                                                                                    | Leonardo, Dario<br>07/15/08 06:47 PM<br>XML file import<br>Thomas, Alissa<br>07/22/08 03:20 PM                                                                                                    |                                                                                                    |                                                                                       |

#### **≸**Seapine<sup>™</sup> Software

| Number: 38          |                                                                      | Date Entered: 02/25/08                                                                           | Oper. Mode: WFO CONUS                                                           |
|---------------------|----------------------------------------------------------------------|--------------------------------------------------------------------------------------------------|---------------------------------------------------------------------------------|
|                     |                                                                      | Entered by: Rega, Mike                                                                           | Frequency: Always                                                               |
|                     |                                                                      |                                                                                                  |                                                                                 |
| Status: Technical S | Screen, not assigned                                                 |                                                                                                  | Devel Severity:                                                                 |
| Type of Usage: Of   | ther                                                                 | Oper Urgency:                                                                                    | Type of Issue: Defect                                                           |
| Reference:          |                                                                      |                                                                                                  |                                                                                 |
| Summary             | CAVE Test and Practice                                               | Mode GUI color                                                                                   |                                                                                 |
| Workaround:         |                                                                      |                                                                                                  |                                                                                 |
|                     |                                                                      |                                                                                                  |                                                                                 |
| Reporting Site:     |                                                                      |                                                                                                  |                                                                                 |
| Platform meets      |                                                                      |                                                                                                  |                                                                                 |
| AWIPS2 min          |                                                                      |                                                                                                  |                                                                                 |
| reqs:               |                                                                      |                                                                                                  |                                                                                 |
| Subsystem:          | Operations                                                           |                                                                                                  |                                                                                 |
| Subsys              | CAVE                                                                 |                                                                                                  |                                                                                 |
| Components:         |                                                                      |                                                                                                  |                                                                                 |
| Target Task         |                                                                      |                                                                                                  |                                                                                 |
| Urder Date:         |                                                                      |                                                                                                  |                                                                                 |
| Order::             |                                                                      |                                                                                                  |                                                                                 |
| Response            |                                                                      |                                                                                                  |                                                                                 |
| Received:           |                                                                      |                                                                                                  |                                                                                 |
| Raytheon DR #:      |                                                                      |                                                                                                  |                                                                                 |
| Source Files:       |                                                                      |                                                                                                  |                                                                                 |
| Found by: Dogo      | Aiko                                                                 | Data Found: 01/22/09                                                                             |                                                                                 |
| Found by: Reya, 1   |                                                                      | Date Found: 01/23/08                                                                             |                                                                                 |
| Software version    | 1: 106                                                               |                                                                                                  |                                                                                 |
| Description:        | In CAVE test and prac<br>for test mode) to mak<br>adequate coloring. | tice mode, there is not obvious coloring on t<br>e it clear that the workstation is not in opera | he GUI (orange for practice mode, black ational mode. The WarnGen GUI does have |
| Test Case:          |                                                                      |                                                                                                  |                                                                                 |
| Test case info      |                                                                      |                                                                                                  |                                                                                 |
| Computer            |                                                                      |                                                                                                  |                                                                                 |
| Config:             |                                                                      |                                                                                                  |                                                                                 |
| Location / Test     | NHOW                                                                 |                                                                                                  |                                                                                 |
| Environment:        |                                                                      |                                                                                                  |                                                                                 |
| Created Dec         | Loopardo Daria                                                       |                                                                                                  |                                                                                 |
| Created By:         |                                                                      |                                                                                                  |                                                                                 |
| Date created:       | U7/15/U8 U6:48 PM                                                    |                                                                                                  |                                                                                 |
| Creation Method:    | XIVIL file import                                                    |                                                                                                  |                                                                                 |
| Modified By:        | Thomas, Alissa                                                       |                                                                                                  |                                                                                 |
| Date Modified:      | 07/22/08 03:30 PM                                                    |                                                                                                  |                                                                                 |

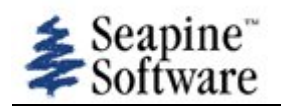

# **TTRs mentioning practice or mode**

| Number: 40                                                                              |                                                                                                    | Date Entered: 02/25/08<br>Entered by: Rega, Mike                                                                                        | Oper. Mode: WFO CONUS<br>Frequency: Always                                                                                                   |
|-----------------------------------------------------------------------------------------|----------------------------------------------------------------------------------------------------|----------------------------------------------------------------------------------------------------|----------------------------------------------------------------------------------------------------|
| Status: Technical S<br>Type of Usage: Of<br>Reference:                                  | Screen, not assigned<br>her                                                                                                    | Oper Urgency:                                                                                                    | Devel Severity:<br>Type of Issue: Not applicable                                                                                             |
| Summary:<br>Workaround:                                                                 | Practice Mode Products                                                                                                    | are Stored in fxatext Database                                                                                                    |                                                                                                    |
| Reporting Site:<br>Platform meets<br>AWIPS2 min<br>reqs:                                |                                                                                                    |                                                                                                    |                                                                                                    |
| Subsystem:<br>Subsys<br>Components:                                                     | Documentation<br>EDEX                                                                                                    |                                                                                                    |                                                                                                    |
| Target Task<br>Order Date:<br>Target Task<br>Order::                                    |                                                                                                    |                                                                                                    |                                                                                                    |
| Response<br>Received:<br>Raytheon DR #:                                                 |                                                                                                    |                                                                                                    |                                                                                                    |
| Source Files:                                                                           |                                                                                                    |                                                                                                    |                                                                                                    |
| Found by: Rega, N<br>Software Versior                                                   | ∕like<br>n: TO8                                                                                                    | Date Found: 01/23/08                                                                                                    |                                                                                                    |
| Description:                                                                            | In AWIPS II, products from all workstation modes (operational, test, practice) are planned to be stored in the fxatext database (note further testing showed that products are not actually stored in TO8, see TTR #61). In AWIPS I, only operational and test mode products are stored in fxatext. During the TO8 delivery testing, OPS21 reminded RTS that products created in practice mode must not be disseminated. RTS said that the communications logic (to be delivered in TO11) will assure that only the proper products are disseminated. We reminded RTS that this is a change from the AWIPS I paradigm and that the local applications developers will need to be aware of this change. |                                                                                                    |                                                                                                    |
|                                                                                         | 3/26/08<br>How will operational, T<br>not increment ETNs. If<br>application i.e., how w<br>Practice?                                                                                                    | EST and Practice products in fxatext datal<br>the 'textdb' command is made available,<br>ill any application be able to tell if a produ | base be identified? Practice products shall<br>how will using that command impact a local<br>ict in fxatext database is operational, TEST or |
| Test Case:<br>Test case info:<br>Computer<br>Config:<br>Location / Test<br>Environment: | NHOW                                                                                                    |                                                                                                    |                                                                                                    |
| Created By:<br>Date Created:<br>Creation Method:<br>Modified By:<br>Date Modified:      | Leonardo, Dario<br>07/15/08 06:48 PM<br>XML file import<br>Thomas, Alissa<br>07/22/08 03:32 PM                                                                                                    |                                                                                                    |                                                                                                    |

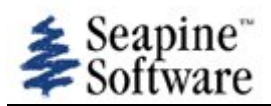

# **TTRs mentioning practice or mode**

| Number: 41                                                                         |                                                                                                    | Date Entered: 02/25/08 | Oper. Mode: WFO CONUS                            |
|------------------------------------------------------------------------------------|----------------------------------------------------------------------------------------------------|------------------------|--------------------------------------------------|
|                                                                                    |                                                                                                    | Entered by: Rega, Mike | Frequency: Not applicable                        |
| Status: Technical S<br>Type of Usage: Of<br>Reference:                             | Screen, not assigned<br>her                                                                                                    | Oper Urgency:          | Devel Severity:<br>Type of Issue: Not applicable |
| Summary:<br>Workaround:                                                            | Determine product dis                                                                                                    | semination status      |                                                  |
| Reporting Site:<br>Platform meets<br>AWIPS2 min<br>reqs:                           |                                                                                                    |                        |                                                  |
| Subsystem:<br>Subsys<br>Components:                                                | Operations<br>CAVE                                                                                                    |                        |                                                  |
| Target Task<br>Order Date:<br>Target Task                                          |                                                                                                    |                        |                                                  |
| Order::                                                                            |                                                                                                    |                        |                                                  |
| Response<br>Received:                                                              |                                                                                                    |                        |                                                  |
| Raytheon DR #:                                                                     |                                                                                                    |                        |                                                  |
| Source Files:                                                                      |                                                                                                    |                        |                                                  |
| Found by: Rega, I<br>Software Versior                                              | Mike<br>n: TO8                                                                                                    | Date Found: 01/23/08   |                                                  |
| Description:                                                                       | A mechanism is needed in the TO11 communications logic to enable sites to easily verify if product dissemination is disabled or enabled. In AWIPS I, this capability exists in the scripts "mhs_ncf_check" and "msg_ctl -A" (located on the dx). The dissemination check is needed before and after workstation practice mode and test mode sessions to verify the correct dissemination configuration. The negative effect of accidently disseminated severe weather warnings is a highly visible problem. |                        |                                                  |
| Test Case:<br>Test case info:<br>Computer<br>Config:                               |                                                                                                    |                        |                                                  |
| Location / Test<br>Environment:                                                    | NHOW                                                                                                    |                        |                                                  |
| Created By:<br>Date Created:<br>Creation Method:<br>Modified By:<br>Date Modified: | Leonardo, Dario<br>07/15/08 06:48 PM<br>XML file import<br>Thomas, Alissa<br>07/22/08 03:33 PM                                                                                                    |                        |                                                  |

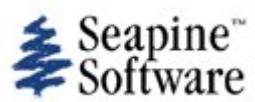

| Number: 43                                                                         |                                                                                                | Date Entered: 02/25/08                                             | Oper. Mode: WFO CONUS                    |
|------------------------------------------------------------------------------------|------------------------------------------------------------------------------------------------|--------------------------------------------------------------------|------------------------------------------|
|                                                                                    |                                                                                                | Entered by: Rega, Mike                                             | Frequency: Always                        |
| Status: Technical S<br>Type of Usage: Of<br>Reference:                             | Screen, not assigned<br>her                                                                    | Oper Urgency:                                                      | Devel Severity:<br>Type of Issue: Defect |
| Summary:<br>Workaround:                                                            | WarnGen VTEC expirat                                                                           | ion time error                                                     |                                          |
| Reporting Site:<br>Platform meets<br>AWIPS2 min<br>reqs:                           | NWSHQ<br>yes                                                                                   |                                                                    |                                          |
| Subsystem:<br>Subsys<br>Components:                                                | Operations<br>CAVE                                                                             |                                                                    |                                          |
| Target Task<br>Order Date:<br>Target Task                                          |                                                                                                |                                                                    |                                          |
| Order::<br>Response<br>Received:<br>Raytheon DR #:                                 |                                                                                                |                                                                    |                                          |
| Source Files:                                                                      |                                                                                                |                                                                    |                                          |
| Found by: Rega, I<br>Software Versior                                              | Mike<br>n: TO8                                                                                 | Date Found: 01/23/08                                               |                                          |
| Description:                                                                       | The expiration time in time stated in the second                                               | the VTEC line of WarnGen of SVR and TOR ond bullet of the product. | products does not match the expiration   |
|                                                                                    | Update for TO9 (12/2/                                                                          | 2008 - Ken Sperow/MDL/NWS)                                         |                                          |
| Test Case:<br>Test case info:<br>Computer                                          | Passes in TO9. No long<br>no                                                                   | ger an issue.                                                      |                                          |
| Config:<br>Location / Test<br>Environment:                                         | NHOW                                                                                           |                                                                    |                                          |
| Created By:<br>Date Created:<br>Creation Method:<br>Modified By:<br>Date Modified: | Leonardo, Dario<br>07/15/08 06:48 PM<br>XML file import<br>Thomas, Alissa<br>01/28/09 03:42 PM |                                                                    |                                          |

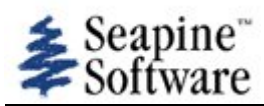

| Number: 44                                                                                              |                                                                                                    | Date Entered: 02/25/08                                                            | Oper. Mode: WFO CONUS                               |
|----------------------------------------------------------------------------------------------------|----------------------------------------------------------------------------------------------------|-----------------------------------------------------------------------------------|-----------------------------------------------------|
|                                                                                                    |                                                                                                    | Entered by: Rega, Mike                                                            | Frequency: Always                                   |
| Status: Technical S<br>Type of Usage: Of<br>Reference:                                                  | Screen, not assigned<br>her                                                                                                    | Oper Urgency:                                                                     | Devel Severity:<br>Type of Issue: Defect            |
| Summary:<br>Workaround:                                                                                 | WarnGen default poly                                                                                                    | gon                                                                               |                                                     |
| Reporting Site:<br>Platform meets<br>AWIPS2 min<br>regs:                                                | NWSHQ<br>yes                                                                                                    |                                                                                   |                                                     |
| Subsystem:<br>Subsys<br>Components:<br>Target Task<br>Order Date:<br>Target Task<br>Order::<br>Response | Operations<br>CAVE                                                                                                    |                                                                                   |                                                     |
| Received:<br>Raytheon DR #:                                                                             |                                                                                                    |                                                                                   |                                                     |
| Source Files:                                                                                           |                                                                                                    |                                                                                   |                                                     |
| Found by: Rega, N<br>Software Versior                                                                   | ∕like<br>n: TO8                                                                                                    | Date Found: 01/23/08                                                              |                                                     |
| Description:                                                                                            | The default AWIPS I WarnGen polygon (which defines the area included in the warning) is rectangular with the long axis parallel to the storm path. The width of the polygon increases slightly along the track of the storm. In AWIPS II, the default polygon is very wide and short (rectangular in shape with the short axis parallel to the storm path). The AWIPS II default polygon needs to be similar to the AWIPS I default polygon. |                                                                                   |                                                     |
|                                                                                                    | 3/26/08<br>If the length of the wa<br>specify how the polyg                                                                                                    | arning time is made longer, does the pol<br>on should appear when warngen is laun | lygon change in size? Or is there some way to ched? |
|                                                                                                    | Need to retest to conf                                                                                                    | irm polygon size a function of time.                                              |                                                     |
|                                                                                                    | Update for TO9 (12/2                                                                                                    | /2008 - Ken Sperow/MDL/NWS)                                                       |                                                     |
| Test Case:<br>Test case info:<br>Computer<br>Config:<br>Location / Test<br>Environment:                 | Failed in TO9 Polygon<br>no<br>NHOW                                                                                                    | still inconsistent with behavior on AWIP                                          | °S I.                                               |
| Created By:<br>Date Created:<br>Creation Method:<br>Modified By:<br>Date Modified:                      | Leonardo, Dario<br>07/15/08 06:48 PM<br>XML file import<br>Thomas, Alissa<br>01/28/09 03:43 PM                                                                                                    |                                                                                   |                                                     |

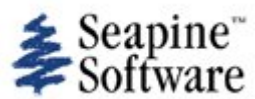

| -                                                                                                    |                                                                                                    |                                                           |                                          |
|----------------------------------------------------------------------------------------------------|----------------------------------------------------------------------------------------------------|-----------------------------------------------------------|------------------------------------------|
| Number: 45                                                                                                    |                                                                                                    | Date Entered: 02/26/08                                    | Oper. Mode: WFO CONUS                    |
|                                                                                                    |                                                                                                    | Entered by: Rega, Mike                                    | Frequency: Always                        |
|                                                                                                    |                                                                                                    |                                                           |                                          |
| Status: Technical Status                                                                                                    | Screen, not assigned                                                                                                    |                                                           | Devel Severity:                          |
| Type of Usage: O                                                                                                    | ther                                                                                                    | Oper Urgency:                                             | Type of Issue: Defect                    |
| Reference:                                                                                                    |                                                                                                    |                                                           |                                          |
| Summary:                                                                                                    | WarnGen storm track                                                                                                    | arrow error                                               |                                          |
| Workaround:                                                                                                    |                                                                                                    |                                                           |                                          |
| Dementing Cite:                                                                                                    | NIMELIO                                                                                                    |                                                           |                                          |
| Reporting Site:                                                                                                    | INVISHU                                                                                                    |                                                           |                                          |
| Platform meets                                                                                                    | yes                                                                                                    |                                                           |                                          |
| reqs:                                                                                                    |                                                                                                    |                                                           |                                          |
| Subsystem:                                                                                                    | Operations                                                                                                    |                                                           |                                          |
| Subsys                                                                                                    | CAVE                                                                                                    |                                                           |                                          |
| Components:                                                                                                    |                                                                                                    |                                                           |                                          |
| Target Task<br>Order Date:                                                                                                    |                                                                                                    |                                                           |                                          |
| Target Task<br>Order::                                                                                                    |                                                                                                    |                                                           |                                          |
| Response<br>Received:                                                                                                    |                                                                                                    |                                                           |                                          |
| Ravtheon DR #:                                                                                                    |                                                                                                    |                                                           |                                          |
|                                                                                                    |                                                                                                    |                                                           |                                          |
| Source Files:                                                                                                    |                                                                                                    |                                                           |                                          |
| Found by: Rega, I                                                                                                    | Mike                                                                                                    | Date Found: 01/23/08                                      |                                          |
| Software Version                                                                                                    | <b>n</b> : TO8                                                                                                    |                                                           |                                          |
| Description:                                                                                                    | The default WarnGen storm track arrow has tick marks indicating the storm location at the time of each radar image. The default spacing of the tick marks is considerably less within the warning polygon. This gives the false impression that the storm speed deceases as soon as the storm enters the polygon area. In AWIPS I, the tick mark spacing is the same along the entire length of the storm track arrow. |                                                           |                                          |
|                                                                                                    | Update for TO9 (12/2                                                                                                    | /2008 - Ken Sperow/MDL/NWS)                               |                                          |
|                                                                                                    | Failed in TO9. Default and inside of the Warr                                                                                                    | WarnGen storm track tick mark spacing sh<br>nGen polygon. | ould be consistent between marks outside |
| Test Case:                                                                                                    | <b>PO</b>                                                                                                    |                                                           |                                          |
|                                                                                                    | 10                                                                                                    |                                                           |                                          |
| Test case info:                                                                                                    | 10                                                                                                    |                                                           |                                          |
| Test case info:<br>Computer                                                                                                    | 10                                                                                                    |                                                           |                                          |
| Test case info:<br>Computer<br>Config:                                                                                                    | 110                                                                                                    |                                                           |                                          |
| Test case info:<br>Computer<br>Config:<br>Location / Test                                                                                     | NHOW                                                                                                    |                                                           |                                          |
| Test case info:<br>Computer<br>Config:<br>Location / Test<br>Environment:                                                                     | NHOW                                                                                                    |                                                           |                                          |
| Test case info:<br>Computer<br>Config:<br>Location / Test<br>Environment:<br>Created By:                                                      | NHOW<br>Leonardo, Dario                                                                                                    |                                                           |                                          |
| Test case info:<br>Computer<br>Config:<br>Location / Test<br>Environment:<br>Created By:<br>Date Created:                                     | NHOW<br>Leonardo, Dario<br>07/15/08 06:48 PM                                                                                                    |                                                           |                                          |
| Test case info:<br>Computer<br>Config:<br>Location / Test<br>Environment:<br>Created By:<br>Date Created:<br>Creation Method:                 | NHOW<br>Leonardo, Dario<br>07/15/08 06:48 PM<br>XML file import                                                                                                    |                                                           |                                          |
| Test case info:<br>Computer<br>Config:<br>Location / Test<br>Environment:<br>Created By:<br>Date Created:<br>Creation Method:<br>Modified By: | NHOW<br>Leonardo, Dario<br>07/15/08 06:48 PM<br>XML file import<br>Thomas, Alissa                                                                                                    |                                                           |                                          |

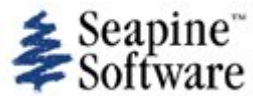

| Number: 46                                                                                                    |                                                                                                    | Date Entered: 02/26/08<br>Entered by: Rega, Mike                                                                                                    | Oper. Mode: WFO CONUS<br>Frequency: Always                                                                                                    |
|----------------------------------------------------------------------------------------------------|----------------------------------------------------------------------------------------------------|----------------------------------------------------------------------------------------------------|----------------------------------------------------------------------------------------------------|
| Status: Technical S<br>Type of Usage: Of<br>Reference:                                                                                 | Screen, not assigned<br>ther                                                                                                    | Oper Urgency:                                                                                                    | Devel Severity:<br>Type of Issue: Defect                                                                                                    |
| Summary:<br>Workaround:                                                                                                    | WarnGen time zone en                                                                                                    | rors                                                                                                    |                                                                                                    |
| Reporting Site:<br>Platform meets<br>AWIPS2 min<br>reqs:                                                                               | NWSHQ<br>yes                                                                                                    |                                                                                                    |                                                                                                    |
| Subsystem:<br>Subsys<br>Components:<br>Target Task<br>Order Date:<br>Target Task<br>Order::<br>Response<br>Received:<br>Raytheon DR #: | Operations<br>CAVE                                                                                                    |                                                                                                    |                                                                                                    |
| Source Files:                                                                                                    |                                                                                                    |                                                                                                    |                                                                                                    |
| Found by: Rega, I<br>Software Versior                                                                                                  | Mike<br>n: TO8                                                                                                    | Date Found: 01/23/08                                                                                                    |                                                                                                    |
| Description:                                                                                                    | WarnGen SVR and TOF<br>WarnGen time zone ne<br>workstation is located.<br>Also during later IV&V<br>product times are give<br>in the MND heading, th<br>There are four specific<br>a. In a WFO whose CW<br>correct time zone for t<br>b. In service backup m<br>should use Central tim<br>c. AWIPS needs to hav<br>function is implemente<br>zones and AWIPS was<br>d. Some Pacific Region<br>correct dates, times ar<br>Example of WarnGen p<br>storm is currently in C<br>WUUS51 KTAE 281402<br>SVRTAE<br>FLC013-077-281430-<br>/T.NEW.KTAE.SV.W.00<br>BULLETIN - EAS ACTIV<br>TESTSEVERE THUNE<br>NATIONAL WEATHER S<br>902 AM EST MON JAN<br>THIS MESSAGE IS F<br>THE NATIONAL WEATH | R products using the Omaha localization we<br>beds to based on the local time at the storm<br>These same time zone criteria apply to all<br>testing on nhda, WarnGen products have the<br>n as "0107 PM GMT". The proper local time<br>he second bullet (warning expiration time) a<br>cases to be aware of:<br>/A spans two time zones, one WarnGen pro-<br>he specific storm location should be used (s<br>loode, if an Eastern time zone WFO is backin<br>e zone.<br>re the ability to specify the time zone for ea-<br>ed using a time zone shape file. Some India<br>reconfigured to accommodate this change.<br>In sites are in the Eastern Hemisphere and S<br>and time zones in these locations.<br>Product that spans two time zones. WFO TA<br>entral Time Zone.<br>2<br>001.080128T1402Z-080128T1430Z/<br>VATION REQUESTED<br>DERSTORM WARNINGTEST<br>SERVICE TALLAHASSEE FL<br>28 2008<br>OR TEST PURPOSES ONLY<br>HER SERVICE IN TALLAHASSEE HAS ISSUED | re created using EST instead of CST. The<br>I location, not the time where the<br>AWIPS applications.<br>The incorrect time label. In the body of the<br>zone label should be included. This occurs<br>and third bullet (current storm location).<br>duct can contain two time zones. The<br>see example below).<br>If up a Central time zone WFO, WarnGen<br>ch geographic location. In AWIPS I, this<br>na counties recently voted to change time<br>outhern Hemisphere. AWIPS should provide<br>E is located in the Eastern Time Zone. The |

\* THIS IS A TEST MESSAGE. SEVERE THUNDERSTORM WARNING FOR... NORTH CENTRAL LIBERTY COUNTY IN FLORIDA... EAST CENTRAL CALHOUN COUNTY IN THE PANHANDLE OF FLORIDA... THIS INCLUDES THE CITY OF BLOUNTSTOWN...

\* UNTIL 930 AM EST/830 AM CST/

\* THIS IS A TEST MESSAGE. AT 800 AM CST...NATIONAL WEATHER SERVICE DOPPLER RADAR INDICATED A SEVERE THUNDERSTORM. THIS STORM WAS LOCATED NEAR BLOUNTSTOWN...AND MOVING EAST AT 20 MPH.

\* THIS IS A TEST MESSAGE. THE SEVERE THUNDERSTORM WILL BE NEAR... WHITE SPRINGS BY 815 AM CST... HOSFORD...TELOGIA AND 6 MILES NORTH OF CLIO BY 830 AM CST...

THIS IS A TEST MESSAGE. THIS IS A DANGEROUS STORM. IF YOU ARE IN ITS PATH...PREPARE IMMEDIATELY FOR DAMAGING WINDS...DESTRUCTIVE HAIL... AND DEADLY CLOUD TO GROUND LIGHTNING. PEOPLE OUTSIDE SHOULD MOVE TO A SHELTER...PREFERABLY INSIDE A STRONG BUILDING BUT AWAY FROM WINDOWS.

THIS IS A TEST MESSAGE. DO NOT TAKE ACTION BASED ON THIS MESSAGE.

LAT...LON 3050 8478 3029 8479 3035 8510 3051 8508 TIME...MOT...LOC 1402Z 276DEG 19KT 3042 8498

Update for TO9 (12/2/2008 - Ken Sperow/MDL/NWS)

Results not determined. Unable to test WarnGen products spanning two time zones. Confirmed that the time zone was correct for the OAX generated product (MND, VTEC, second bullet)

Update TO9 (Jay Morris SST 12/16/2008) This has not been completed as os TO9. The timezone is determined by the location of the WFO not the location of the warning polygon which could be in a different time zone or pass accross time zones.

| Test Case:<br>Test case info:<br>Computer<br>Config:                               | J<br>Failed in TO9<br>yes                                                                      |
|------------------------------------------------------------------------------------|------------------------------------------------------------------------------------------------|
| Location / Test<br>Environment:<br>Attachments:                                    | NHOW<br>Two sample test cases attached below.                                                  |
|                                                                                    | TC46.doc<br>TC46.A.doc                                                                         |
| Created By:<br>Date Created:<br>Creation Method:<br>Modified By:<br>Date Modified: | Leonardo, Dario<br>07/15/08 06:48 PM<br>XML file import<br>Thomas, Alissa<br>01/28/09 03:43 PM |

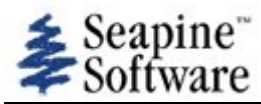

| Number: 59                            |                                                                                                    | Date Entered: 03/13/08                                                                                                    | Oper. Mode: Non-Operational                                                                                                    |
|---------------------------------------|----------------------------------------------------------------------------------------------------|----------------------------------------------------------------------------------------------------|----------------------------------------------------------------------------------------------------|
|                                       |                                                                                                    | Entered by: Rega, Mike                                                                                                    | Frequency: Always                                                                                                    |
| Status: Technical                     | Screen, not assigned                                                                                | 0                                                                                                    | Devel Severity:                                                                                                    |
| and Verification (IV&V)<br>Reference: |                                                                                                    | Oper Urgency:                                                                                                    | Type of Issue: Derect                                                                                                    |
| Summary:                              | WarnGen needs to be                                                                                 | restarted after a product is created                                                                                                    |                                                                                                    |
| Workaround:                           |                                                                                                    |                                                                                                    |                                                                                                    |
| Reporting Site:                       | NWSHQ                                                                                               |                                                                                                    |                                                                                                    |
| Platform meets<br>AWIPS2 min<br>reqs: | yes                                                                                                 |                                                                                                    |                                                                                                    |
| Subsystem:                            | Operations                                                                                          |                                                                                                    |                                                                                                    |
| Subsys<br>Components:                 | CAVE                                                                                                |                                                                                                    |                                                                                                    |
| Target Task<br>Order Date:            |                                                                                                    |                                                                                                    |                                                                                                    |
| Target Task<br>Order::                |                                                                                                    |                                                                                                    |                                                                                                    |
| Response<br>Received:                 |                                                                                                    |                                                                                                    |                                                                                                    |
| Raytheon DR #:                        |                                                                                                    |                                                                                                    |                                                                                                    |
| Source Files:                         |                                                                                                    |                                                                                                    |                                                                                                    |
| Found by: Rega,<br>Software Versio    | Mike<br><b>n:</b> TO8                                                                               | Date Found: 03/13/08                                                                                                    |                                                                                                    |
| Description:                          | After "create text" is a<br>workstation dsiplay. T<br>another WarnGen pro<br>not be operationally a | used in WarnGen, the WarnGen GUI comp<br>The WarnGen GUI was not just minimized<br>duct, WarnGen must be restarted. This is<br>acceptable. | eletely disappears from the graphics<br>or hidden behind another window. To create<br>different than AWIPS I behavior and would |
|                                       | Update for TO9 (12/2                                                                                | /2008 - Ken Sperow/MDL/NWS)                                                                                                    |                                                                                                    |
|                                       | Failed in TO9. WarnG                                                                                | en should not close after selecting "Create                                                                                                | e Text".                                                                                                    |
| Test Case:                            | no                                                                                                  |                                                                                                    |                                                                                                    |
| Test case info:                       |                                                                                                    |                                                                                                    |                                                                                                    |
| Computer<br>Config:                   |                                                                                                    |                                                                                                    |                                                                                                    |
| Location / Test<br>Environment:       | lx2 and lx6 on nhda                                                                                 |                                                                                                    |                                                                                                    |
| Created By:                           | Leonardo, Dario                                                                                     |                                                                                                    |                                                                                                    |
| Date Created:                         | 07/15/08 06:48 PM                                                                                   |                                                                                                    |                                                                                                    |
| Creation Method                       | : XML file import                                                                                   |                                                                                                    |                                                                                                    |
| Modified By:                          | Thomas, Alissa                                                                                      |                                                                                                    |                                                                                                    |

**Date Modified:** 01/28/09 03:48 PM

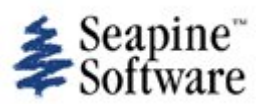

| Number: 60                                                                                      |                                                                                            | Date Entered: 03/13/08                                                                                              | Oper. Mode: Non-Operational                                                      |
|-------------------------------------------------------------------------------------------------|--------------------------------------------------------------------------------------------|----------------------------------------------------------------------------------------------------|----------------------------------------------------------------------------------|
|                                                                                                 |                                                                                            | Entered by: Rega, Mike                                                                                              | Frequency: Always                                                                |
| Status: Technical S<br>Type of Usage: In<br>and Verification (IV<br>Reference:                  | Screen, not assigned<br>dependent Validation<br>&V)                                        | Oper Urgency:                                                                                                    | Devel Severity:<br>Type of Issue: Defect                                         |
| Summary:<br>Workaround:                                                                         | WarnGen restart butto                                                                      | n has not been implemented                                                                                          |                                                                                  |
| Reporting Site:<br>Platform meets<br>AWIPS2 min<br>regs:                                        | NWSHQ<br>yes                                                                               |                                                                                                    |                                                                                  |
| Subsystem:<br>Subsys<br>Components:                                                             | Operations<br>CAVE                                                                         |                                                                                                    |                                                                                  |
| Target Task<br>Order Date:<br>Target Task<br>Order::<br>Response<br>Received:<br>Raytheon DR #: |                                                                                            |                                                                                                    |                                                                                  |
| Source Files:                                                                                   |                                                                                            |                                                                                                    |                                                                                  |
| Found by: Rega, I<br>Software Versior                                                           | Mike<br>n: TO8                                                                             | Date Found: 03/13/08                                                                                                |                                                                                  |
| Description:                                                                                    | The WarnGen restart<br>an error is made anyw<br>CAVE map, restart is t                     | button has not been implemented. Restart is where in the process of defining the warning the easiest way to resume. | s an important operational feature. When parameters on the WarnGen GUI or on the |
| Test Case:<br>Test case info:<br>Computer                                                       | 3/12/09 Mike Rega - 1<br>no                                                                | This TO8 DR can be closed. It is superceded                                                                         | by TO-10 DR 534.                                                                 |
| Location / Test<br>Environment:                                                                 | nhda                                                                                       |                                                                                                    |                                                                                  |
| Created By:<br>Date Created:<br>Creation Method:<br>Modified By:<br>Date Modified:              | Leonardo, Dario<br>07/15/08 06:48 PM<br>XML file import<br>Rega, Mike<br>03/12/09 09:01 PM |                                                                                                    |                                                                                  |

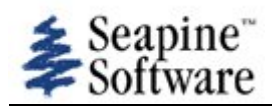

| Number: 61                                                                                                    |                                                                                                    | Date Entered: 03/13/08                                                                                                    | Oper. Mode: Non-Operational                                                                                                    |
|----------------------------------------------------------------------------------------------------|----------------------------------------------------------------------------------------------------|----------------------------------------------------------------------------------------------------|----------------------------------------------------------------------------------------------------|
|                                                                                                    |                                                                                                    | Entered by: Rega, Mike                                                                                                    | Frequency: Not applicable                                                                                                    |
| Status: Technical<br>Type of Usage: Ir<br>and Verification (IV<br>Reference:                                                                                                    | Screen, not assigned<br>ndependent Validation<br>/&V)                                                                                                    | Oper Urgency:                                                                                                    | Devel Severity:<br>Type of Issue: Defect                                                                                                    |
| Summary:<br>Workaround:                                                                                                    | WarnGen products not                                                                                                    | t stored in fxatext                                                                                                    |                                                                                                    |
| Reporting Site:<br>Platform meets<br>AWIPS2 min<br>reqs:<br>Subsystem:<br>Subsys<br>Components:<br>Target Task<br>Order Date:<br>Target Task<br>Order::<br>Response<br>Received: | NWSHQ<br>yes<br>System<br>EDEX                                                                                                    |                                                                                                    |                                                                                                    |
| Raytheon DR #:                                                                                                    |                                                                                                    |                                                                                                    |                                                                                                    |
| Source Files:                                                                                                    |                                                                                                    |                                                                                                    |                                                                                                    |
| Found by: Rega,<br>Software Version<br>Description:                                                                                                    | Mike<br>n: TO8<br>When a WarnGen pro-<br>error retrieving metad<br>Error: server side exc<br>not defined. (Products<br>On dx4-nhda, I tried '<br>a "ps" shows various<br>I tried two methods to<br>were actually stored i<br>Method one - attempt<br>Wong helped me with<br>running):<br>cd /usr/local/pgadmin<br>./pgadmin3<br>Select "add a connect<br>Address: dx4-nhda<br>Description: localdata<br>Initial DB: fxatext<br>Username: awips<br>Password: awips<br>However, I still did no | Date Found: 03/13/08<br>duct is 'saved' using the text workstat<br>data<br>eption: Error executing :: org.mozilla.<br>Srv MEngine script #2)<br>"psql -d metadata" and received an er<br>postgres metatdata processes running<br>o determine if newly 'saved' WarnGen<br>n fxatext on dx4-nhda. The products of<br>the second text of the text of the text of the text of<br>pgadmin3 (documentation is needed)<br>n3/bin<br>ion to a server" and enter the following<br>the second text of text of the text of the text of the text of the text of the text of the text of the text of the text of the text of the text of the text of the text of the text of the text of the text of the text of text of the text of text of the text of text of text of the text of text of text of text of text of text of text of the text of text of t | tion, the following error results:<br>.javascript.EcmaError.ReferenceError: "XML" is<br>ror "database metadata does not exist", however<br>g.<br>SVROAX products (from the text workstation)<br>were not stored.<br>(see related TTR #55). Jim Williams and Cliff<br>). I did the following on dx4-nhda (where EDEX is<br>hg fields:<br>ed like the fxatext database. |

| Test Case:<br>Test case info:<br>Computer  | Added by Cece Mitchell on Dec 17, 2008:<br>Created a product using WarnGen in TO9 CAVE on Ix7-nhda and saved the product using the Text<br>Workstation.<br>Verified that the product was indeed stored in fxatext as follows:<br>-Did the command /usr/local/pgadmin3/bin/pgadmin3 to open pgAdmin on edex3-nhda<br>-Located the table fxatext and queried the table as follows: select nnnid, xxxid, product from stdtextproducts<br>where nnnid = 'SVR' and xxxid = 'OMA'';<br>-The product was successfully returned as a result of this query<br>Passes in TO9<br>no |
|--------------------------------------------|----------------------------------------------------------------------------------------------------|
| Config:<br>Location / Test<br>Environment: | NHDA                                                                                                    |
| Created By:                                | Leonardo Dario                                                                                                    |
| Date Created:                              | 07/15/08 06:48 PM                                                                                                    |
| Creation Method                            | XML file import                                                                                                    |
| Modified By:                               | Thomas, Alissa                                                                                                    |

Date Modified: 01/28/09 03:49 PM

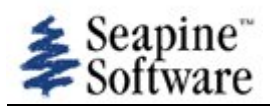

# **TTRs mentioning practice or mode**

| Number: 62                                                       |                                                                                                   | Date Entered: 03/14/08                                                                                                    | Oper. Mode: Non-Operational                                                                                                    |
|------------------------------------------------------------------|---------------------------------------------------------------------------------------------------|----------------------------------------------------------------------------------------------------|----------------------------------------------------------------------------------------------------|
|                                                                  |                                                                                                   | Entered by: Rega, Mike                                                                                                    | Frequency: Always                                                                                                    |
| Status: Technical S                                              | Screen, not assigned                                                                              |                                                                                                    | Devel Severity:                                                                                                    |
| Type of Usage: In<br>and Verification (IV                        | dependent Validation<br>V&V)                                                                      | Oper Urgency:                                                                                                    | Type of Issue: Defect                                                                                                    |
| Reference:                                                       |                                                                                                   |                                                                                                    |                                                                                                    |
| Summary:<br>Workaround:                                          | Workstation mode set                                                                              | within CAVE                                                                                                    |                                                                                                    |
| Reporting Site:                                                  |                                                                                                   |                                                                                                    |                                                                                                    |
| Platform meets<br>AWIPS2 min<br>regs:                            |                                                                                                   |                                                                                                    |                                                                                                    |
| Subsystem:                                                       | Operations                                                                                        |                                                                                                    |                                                                                                    |
| Subsys<br>Components:                                            | CAVE                                                                                              |                                                                                                    |                                                                                                    |
| Target Task<br>Order Date:                                       |                                                                                                   |                                                                                                    |                                                                                                    |
| Target Task<br>Order::                                           |                                                                                                   |                                                                                                    |                                                                                                    |
| Response<br>Received:                                            |                                                                                                   |                                                                                                    |                                                                                                    |
| Raytheon DR #:                                                   |                                                                                                   |                                                                                                    |                                                                                                    |
| Source Files:                                                    |                                                                                                   |                                                                                                    |                                                                                                    |
| Found by: Rega, I<br>Software Versior                            | Mike<br>n: TO8                                                                                    | Date Found: 03/14/08                                                                                                    |                                                                                                    |
| Description:                                                     | Workstation mode (or<br>CAVE MODES. This im<br>I, the entire workstati<br>the graphic workstation | perational, test, practice) is set within CAVE<br>plies that only the CAVE mode is changing.<br>on (all applications on the Ix and xt) changon<br>using the Test Mode Control Program in t | using the menus: CAVE, PREFERENCES,<br>This is a variance from AWIPS I. In AWIPS<br>e modes. In AWIPS I, mode is changed on<br>the AWIPS start-up menu. |
| Test Case:<br>Test case info:<br>Computer<br>Config:             |                                                                                                   |                                                                                                    |                                                                                                    |
| Location / Test<br>Environment:                                  | nhda                                                                                              |                                                                                                    |                                                                                                    |
| Created By:<br>Date Created:<br>Creation Method:<br>Modified By: | Leonardo, Dario<br>07/15/08 06:48 PM<br>XML file import                                           |                                                                                                    |                                                                                                    |

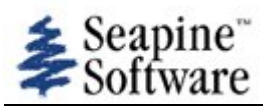

| Number: 63                                                                                                    |                                                                                                    | Date Entered: 03/14/08                                                                                                    | Oper. Mode: Non-Operational                                                                                                    |
|----------------------------------------------------------------------------------------------------|----------------------------------------------------------------------------------------------------|----------------------------------------------------------------------------------------------------|----------------------------------------------------------------------------------------------------|
| Status: Technical S<br>Type of Usage: In<br>and Verification (IV<br>Reference:                                                                                                    | Screen, not assigned<br>dependent Validation<br>&V)                                                                                                    | Oper Urgency:                                                                                                    | Devel Severity:<br>Type of Issue: Defect                                                                                                    |
| Summary:<br>Workaround:                                                                                                    | WarnGen menu item s                                                                                                    | election                                                                                                    |                                                                                                    |
| Reporting Site:<br>Platform meets<br>AWIPS2 min<br>reqs:<br>Subsystem:<br>Subsys<br>Components:<br>Target Task<br>Order Date:<br>Target Task<br>Order::<br>Response<br>Received:<br>Raytheon DR #: | NWSHQ<br>yes<br>Operations<br>CAVE                                                                                                    |                                                                                                    |                                                                                                    |
| Source Files:                                                                                                    | A:1                                                                                                    |                                                                                                    |                                                                                                    |
| Software Versior                                                                                                    | л: ТО8                                                                                                    | Date Found: 03/14/08                                                                                                    |                                                                                                    |
| Description:                                                                                                    | When selecting items<br>method of selecting it<br>must be used with mo<br>selected just by clickin<br>TO9 update (Ken Sper<br>Failed in TO9. Selectio<br><shift> to make it o</shift> | from the WarnGen menus "basis for war<br>ems must be used. To select more than<br>buse button #1. This is a variance from <i>i</i><br>ng on mouse button #1.<br>row/MDL/NWS 12/2/2008)<br>on of multiple basis statements or calls t<br>compatible with AWIPS 1. | rning", "threat", "call to action", the Windows<br>one menu item, the <shift> or <ctrl> key<br/>AWIPS I where any number of items can be<br/>o action should not require <ctrl> or</ctrl></ctrl></shift> |
| Test Case:<br>Test case info:<br>Computer<br>Config:<br>Location / Test<br>Environment:                                                                                                    | no                                                                                                    |                                                                                                    |                                                                                                    |
| Created By:<br>Date Created:<br>Creation Method:<br>Modified By:<br>Date Modified:                                                                                                    | Leonardo, Dario<br>07/15/08 06:48 PM<br>XML file import<br>Thomas, Alissa<br>01/28/09 03:53 PM                                                                                        |                                                                                                    |                                                                                                    |

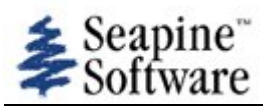

| Number: 76                                                                              |                                                                                                    | Date Entered: 03/17/08                                                                                                    | Oper. Mode: Non-Operational                                                                                                    |
|-----------------------------------------------------------------------------------------|----------------------------------------------------------------------------------------------------|----------------------------------------------------------------------------------------------------|----------------------------------------------------------------------------------------------------|
|                                                                                         |                                                                                                    | Entered by: Nguyen, Oanh                                                                                                    | Frequency: Always                                                                                                    |
| Status: Technical S<br>Type of Usage: In<br>and Verification (IV<br>Reference:          | Screen, not assigned<br>dependent Validation<br>&V)                                                                                                    | Oper Urgency:                                                                                                    | Devel Severity:<br>Type of Issue: Defect                                                                                                    |
| Summary:<br>Workaround:                                                                 | CAVE - TO8 - WarnGer                                                                                                    | n_1.0: Keep getting messages "Error Retrie                                                                                                    | ving metadata"                                                                                                    |
| Reporting Site:<br>Platform meets<br>AWIPS2 min<br>regs:                                | NWSHQ<br>yes                                                                                                    |                                                                                                    |                                                                                                    |
| Subsystem:<br>Subsys<br>Components:<br>Target Task<br>Order Date:<br>Target Task        | Other<br>Other                                                                                                    |                                                                                                    |                                                                                                    |
| Order::<br>Response<br>Received:                                                        |                                                                                                    |                                                                                                    |                                                                                                    |
| Source Files:                                                                           |                                                                                                    |                                                                                                    |                                                                                                    |
| Found by: Nguyer<br>Software Versior                                                    | n, Oanh<br>n: TO8                                                                                                    | Date Found: 03/17/08                                                                                                    |                                                                                                    |
| Description:                                                                            | Steps 19, 28, I kept g<br>I skipped steps 31, 32<br>Other than those abov<br>Note: I used radar dat<br>menu bar.<br>Also, very slow in resp<br>responding for a while | etting messages such as "Error Retrieving r<br>, 33 because I don't know what is meant b<br>re all other steps were as expected.<br>a in the Volume Browser classic since there<br>onse, when I need to scroll down the text o<br>). It also hung in previous try. | metadata".<br>y "WarnGen: Operational" window.<br>e were no data in the koax or radar on the<br>window to read the text (i.e., scroll bar not |
| Test Case:<br>Test case info:<br>Computer<br>Config:<br>Location / Test<br>Environment: | yes                                                                                                    |                                                                                                    |                                                                                                    |
| Created By:<br>Date Created:<br>Creation Method:<br>Modified By:<br>Date Modified:      | Leonardo, Dario<br>07/15/08 06:48 PM<br>XML file import<br>Thomas, Alissa<br>12/22/08 07:04 PM                                                                        |                                                                                                    |                                                                                                    |

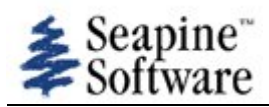

| Number: 81                                                                                                    |                                                                                                    | Date Entered: 03/17/08<br>Entered by: Cheatwood, Leigh                                                                                              | Oper. Mode: Non-Operational<br>Frequency: Always                                                                            |
|----------------------------------------------------------------------------------------------------|----------------------------------------------------------------------------------------------------|----------------------------------------------------------------------------------------------------|----------------------------------------------------------------------------------------------------|
| Status: Technical S<br>Type of Usage: In<br>and Verification (IV<br>Reference:                                       | Screen, not assigned<br>dependent Validation<br>&V)                                                   | Oper Urgency:                                                                                                    | Devel Severity:<br>Type of Issue: Variance                                                                                  |
| Summary:<br>Workaround:                                                                                              | Text Workstation and V                                                                                | VarnGen                                                                                                    |                                                                                                    |
| Reporting Site:<br>Platform meets<br>AWIPS2 min<br>regs:                                                             | NWSHQ<br>yes                                                                                          |                                                                                                    |                                                                                                    |
| Subsystem:<br>Subsys<br>Components:<br>Target Task<br>Order Date:<br>Target Task<br>Order::<br>Response<br>Received: | System<br>CAVE                                                                                        |                                                                                                    |                                                                                                    |
| Raytheon DR #:                                                                                                    |                                                                                                    |                                                                                                    |                                                                                                    |
| Source Files:                                                                                                    |                                                                                                    |                                                                                                    |                                                                                                    |
| Found by: Cheatw<br>Software Version                                                                                 | rood, Leigh<br>n: TO8                                                                                 | Date Found: 03/17/08                                                                                                    |                                                                                                    |
| Description:                                                                                                    | In order for WarnGen<br>CAVE toolbar first befor<br>nothing happens. Unlil<br>"Create Text" button is | to work properly, one must start the Text Nore starting WarnGen. Otherwise when one ke in AWIPS D2D, the Text Workstation does selected in WarnGen. | Vorkstation from the CAVE menu on the<br>hits the "Create Text" button on WarnGen,<br>es not come up automatically when the |
|                                                                                                    | When the Text Workst<br>Workstation window o                                                          | ation is open and one selects the "Create T<br>pens.                                                                                                | ext" button on Warngen, an additional Text                                                                                  |
|                                                                                                    | 3 - Fix prior to site OT<br>"WarnGen" button is c                                                     | E. A text window specifically for WarnGen s<br>licked.                                                                                              | should be opened whenever clicking on the                                                                                   |
| <b>T</b>                                                                                                    |                                                                                                    |                                                                                                    |                                                                                                    |
| Test Case:<br>Test case info:<br>Computer<br>Config:                                                                 | no                                                                                                    |                                                                                                    |                                                                                                    |
| Location / Test<br>Environment:                                                                                      | GSD                                                                                                   |                                                                                                    |                                                                                                    |
| Created By:<br>Date Created:<br>Creation Method:<br>Modified By:<br>Date Modified:                                   | Leonardo, Dario<br>07/15/08 06:48 PM<br>XML file import<br>Thomas, Alissa<br>01/29/09 05:56 PM        |                                                                                                    |                                                                                                    |

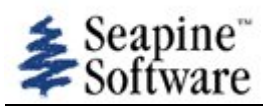

| Number: 82                                                                                                    |                                                                                                | Date Entered: 03/17/08                                                                          | Oper. Mode: Non-Operational                                    |
|----------------------------------------------------------------------------------------------------|------------------------------------------------------------------------------------------------|-------------------------------------------------------------------------------------------------|----------------------------------------------------------------|
|                                                                                                    |                                                                                                | Entered by: Cheatwood, Leigh                                                                    | Frequency: Always                                              |
| Status: Technical S<br>Type of Usage: In<br>and Verification (IV<br>Reference:                                                                                                    | Screen, not assigned<br>dependent Validation<br>'&V)                                           | Oper Urgency:                                                                                   | Devel Severity:<br>Type of Issue: Defect                       |
| Summary:<br>Workaround:                                                                                                    | Text Workstation scrol                                                                         | I bar - inadequate                                                                              |                                                                |
| Reporting Site:<br>Platform meets<br>AWIPS2 min<br>reqs:<br>Subsystem:<br>Subsys<br>Components:<br>Target Task<br>Order Date:<br>Target Task<br>Order::<br>Response<br>Received:<br>Raytheon DR #: | System<br>CAVE                                                                                 |                                                                                                 |                                                                |
| Source Files:                                                                                                    |                                                                                                |                                                                                                 |                                                                |
| Found by: Cheatw<br>Software Versior                                                                                                    | vood, Leigh<br>n: TO8                                                                          | Date Found: 03/17/08                                                                            |                                                                |
| Description:                                                                                                    | The text workstation s the window size and t                                                   | scroll bar is inadequate for viewing an entire<br>hen scroll down again in order to view the re | WarnGen text message. Had to increase emainder of the message. |
| Test Case:<br>Test case info:<br>Computer<br>Config:<br>Location / Test<br>Environment:                                                                                                    | GSD                                                                                            |                                                                                                 |                                                                |
| Created By:<br>Date Created:<br>Creation Method:<br>Modified By:<br>Date Modified:                                                                                                    | Leonardo, Dario<br>07/15/08 06:48 PM<br>XML file import<br>Thomas, Alissa<br>07/22/08 05:46 PM |                                                                                                 |                                                                |

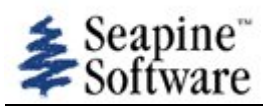

| Number: 100                                                                        |                                                                                                    | Date Entered: 04/07/08<br>Entered by: Rega, Mike                                                                                                    | Oper. Mode: Non-Operational<br>Frequency: Always                                                                                                    |
|------------------------------------------------------------------------------------|----------------------------------------------------------------------------------------------------|----------------------------------------------------------------------------------------------------|----------------------------------------------------------------------------------------------------|
| Status: Technical S<br>Type of Usage: In<br>and Verification (IV<br>Reference:     | Screen, not assigned<br>dependent Validation<br>(&V)                                                                                                    | Oper Urgency:                                                                                                    | Devel Severity:<br>Type of Issue: Defect                                                                                                    |
| Summary:<br>Workaround:                                                            | WarnGen SVR trained                                                                                                    | spotter error                                                                                                    |                                                                                                    |
| Reporting Site:<br>Platform meets<br>AWIPS2 min<br>reqs:<br>Subsystem:             | NWSHQ<br>yes<br>Operations                                                                                                    |                                                                                                    |                                                                                                    |
| Subsys<br>Components:<br>Target Task<br>Order Date:<br>Target Task                 | CAVE                                                                                                    |                                                                                                    |                                                                                                    |
| Order::<br>Response<br>Received:<br>Raytheon DR #:                                 |                                                                                                    |                                                                                                    |                                                                                                    |
| Source Files:                                                                      |                                                                                                    |                                                                                                    |                                                                                                    |
| Found by: Rega, I<br>Software Versior                                              | Mike<br>1: TO8                                                                                                    | Date Found: 04/07/08                                                                                                    |                                                                                                    |
| Description:                                                                       | In the WarnGen Seven<br>not work. It is suppos<br>EDTtrained weather<br>attached AWIPS I exa<br>capable of producing of<br>NOTE: The AWIPS II t<br>Update for TO9 (Ken S | re Thunderstorm Warning "basis for warnin<br>ed to produce text in the third bullet of the<br>spotters reported a severe thunderstorm of<br>mple, file svrhaila1.png). AWIPS II produce<br>quarter size hail." (see attached AWIPS II e<br>ime zone error above (GMT instead of CDT<br>Sperow/MDL/NWS 12/2/2008) | g" menu, the "trained spotter" option does<br>SVR with wording like "At 1041 AM<br>capable of producing quarter size hail." (see<br>es the incorrect wording "At 222 PM GMT<br>example, file svrhaila2.png).<br>) is documented in TTR 46. |
| Test Case:<br>Test case info:<br>Computer<br>Confia:                               | Passes in TO9. "Traine<br>no                                                                                                    | ed weather spotter" basis generated the co                                                                                                    | rrect text.                                                                                                    |
| Location / Test<br>Environment:                                                    | Unknown                                                                                                    |                                                                                                    |                                                                                                    |
| Attachments:                                                                       | svrhaila1.png<br>svrhaila2.png                                                                                                    |                                                                                                    |                                                                                                    |
| Created By:<br>Date Created:<br>Creation Method:<br>Modified By:<br>Date Modified: | Leonardo, Dario<br>07/15/08 06:48 PM<br>XML file import<br>Thomas, Alissa<br>01/28/09 03:58 PM                                                                           |                                                                                                    |                                                                                                    |

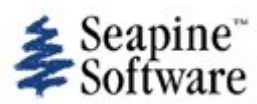

| Number: 102                                                                                                    |                                                                                                    | Date Entered: 04/08/08                                                                                                    | Oper. Mode: Non-Operational                                                                                                    |
|----------------------------------------------------------------------------------------------------|----------------------------------------------------------------------------------------------------|----------------------------------------------------------------------------------------------------|----------------------------------------------------------------------------------------------------|
| Status: Technical S<br>Type of Usage: In<br>and Verification (IV<br>Reference:                                                                                                    | Screen, not assigned<br>dependent Validation<br>&V)                                                                                                    | Oper Urgency:                                                                                                    | Devel Severity:<br>Type of Issue: Defect                                                                                                    |
| Summary:<br>Workaround:                                                                                                    | WarnGen polygon disa                                                                                                    | ppears after "create text"                                                                                                    |                                                                                                    |
| Reporting Site:<br>Platform meets<br>AWIPS2 min<br>reqs:<br>Subsystem:<br>Subsys<br>Components:<br>Target Task<br>Order Date:<br>Target Task<br>Order::<br>Response<br>Received:<br>Raytheon DR #: | NWSHQ<br>yes<br>System<br>CAVE                                                                                                    |                                                                                                    |                                                                                                    |
| Source Files:                                                                                                    |                                                                                                    |                                                                                                    |                                                                                                    |
|                                                                                                    |                                                                                                    |                                                                                                    |                                                                                                    |
| Found by: Rega, I<br>Software Versior                                                                                                    | Mike<br>n: TO8                                                                                                    | Date Found: 04/08/08                                                                                                    |                                                                                                    |
| Found by: Rega, I<br>Software Versior<br>Description:                                                                                                    | Mike<br>After "create text" is u<br>Sometimes after the s<br>forecaster to return to<br>this adjustment. This<br>is related to TTR #19<br>Update for TO9 (Ken S<br>Failed in TO9. WarnGe                                   | <b>Date Found:</b> 04/08/08<br>used in WarnGen, the warning polygon<br>scratch product is generated and before<br>to the map and adjust the geographic ite<br>behavior is different than AWIPS I and<br>(TO6) and TTR #59 (TO8)<br>Sperow/MDL/NWS 12/2/2008)<br>en storm track and polygon should not | and storm track disappear from the CAVE map.<br>e the final version is sent, it is necessary for the<br>ems (polygon or storm track). The error prevents<br>would be operationally unacceptable. This item<br>disappear after "Creating Text". |
| Found by: Rega, I<br>Software Version<br>Description:<br>Test Case:<br>Test case info:<br>Computer<br>Config:<br>Location / Test<br>Environment:                                                   | Mike<br><b>n:</b> TO8<br>After "create text" is u<br>Sometimes after the s<br>forecaster to return to<br>this adjustment. This<br>is related to TTR #19<br>Update for TO9 (Ken S<br>Failed in TO9. WarnGe<br>no<br>Unknown | <b>Date Found:</b> 04/08/08<br>used in WarnGen, the warning polygon<br>scratch product is generated and before<br>the map and adjust the geographic ite<br>behavior is different than AWIPS I and<br>(TO6) and TTR #59 (TO8)<br>Sperow/MDL/NWS 12/2/2008)<br>en storm track and polygon should not    | and storm track disappear from the CAVE map.<br>the final version is sent, it is necessary for the<br>ems (polygon or storm track). The error prevents<br>would be operationally unacceptable. This item<br>disappear after "Creating Text".   |

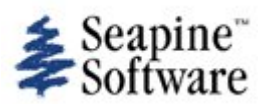

| Number: 103                                                      |                                                                                                | Date Entered: 04/08/08                                                                   | Oper. Mode: Non-Operational                                                 |
|------------------------------------------------------------------|------------------------------------------------------------------------------------------------|------------------------------------------------------------------------------------------|-----------------------------------------------------------------------------|
|                                                                  |                                                                                                | Entered by: Morris, Jay                                                                  | Frequency: Always                                                           |
| Status: Technical S                                              | Screen, not assigned                                                                           |                                                                                          | Devel Severity:                                                             |
| Type of Usage: Us<br>Evaluation (UFE)                            | ser Functional                                                                                 | Oper Urgency:                                                                            | Type of Issue: Defect                                                       |
| Reference.                                                       |                                                                                                |                                                                                          |                                                                             |
| Summary:<br>Workaround:                                          | WarnGen Config files s                                                                         | tored under user folder                                                                  |                                                                             |
| Reporting Site:<br>Platform meets<br>AWIPS2 min<br>reqs:         |                                                                                                |                                                                                          |                                                                             |
| Subsystem:<br>Subsys<br>Components:                              | Operations<br>CAVE                                                                             |                                                                                          |                                                                             |
| Target Task<br>Order Date:                                       |                                                                                                |                                                                                          |                                                                             |
| Target Task<br>Order::                                           |                                                                                                |                                                                                          |                                                                             |
| Response<br>Received:                                            |                                                                                                |                                                                                          |                                                                             |
| Raytheon DR #:                                                   |                                                                                                |                                                                                          |                                                                             |
| Source Files:                                                    |                                                                                                |                                                                                          |                                                                             |
| Found by: Morris,<br>Software Versior                            | Jay<br>1: TO8                                                                                  | Date Found: 04/08/08                                                                     |                                                                             |
| Description:                                                     | The warnGen Configur<br>user to have different                                                 | ation files and templates are stored under templates.                                    | each user's folder. This would allow EACH                                   |
|                                                                  | The current AWIPS sys<br>ONE location common                                                   | stem has the warnGen templates and config<br>to all workstations so that a single change | guration files stored on a mounted drive in will be available to all users. |
|                                                                  | This item is related to                                                                        | TTR #114.                                                                                |                                                                             |
| Test Case:<br>Test case info:<br>Computer<br>Config:             |                                                                                                |                                                                                          |                                                                             |
| Location / Test<br>Environment:                                  | Unknown                                                                                        |                                                                                          |                                                                             |
| Created By:<br>Date Created:<br>Creation Method:<br>Modified By: | Leonardo, Dario<br>07/15/08 06:48 PM<br>XML file import<br>Thomas, Alissa<br>07/23/08 05:46 PM |                                                                                          |                                                                             |

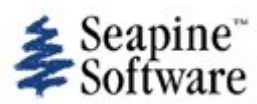

| Number: 104                                                                                                    |                                                                                                | Date Entered: 04/08/08                                                                      | Oper. Mode: Non-Operational                      |
|----------------------------------------------------------------------------------------------------|------------------------------------------------------------------------------------------------|---------------------------------------------------------------------------------------------|--------------------------------------------------|
|                                                                                                    |                                                                                                | Entered by: Morris, Jay                                                                     | Frequency: Always                                |
| Status: Technical S<br>Type of Usage: Us<br>Evaluation (UFE)<br>Reference:                                                                                                    | Screen, not assigned<br>ser Functional                                                         | Oper Urgency:                                                                               | Devel Severity:<br>Type of Issue: Defect         |
| Summary:<br>Workaround:                                                                                                    | Multiple instances of W                                                                        | /arnGen can be Launched                                                                     |                                                  |
| Reporting Site:<br>Platform meets<br>AWIPS2 min<br>reqs:<br>Subsystem:<br>Subsys<br>Components:<br>Target Task<br>Order Date:<br>Target Task<br>Order::<br>Response<br>Received:<br>Raytheon DR #: | Operations<br>CAVE                                                                             |                                                                                             |                                                  |
| Source Files:                                                                                                    |                                                                                                |                                                                                             |                                                  |
| Found by: Morris,<br>Software Versior                                                                                                    | Jay<br>n: TO8                                                                                  | Date Found: 04/08/08                                                                        |                                                  |
| Description:                                                                                                    | Clicking the WarnGen<br>current system only al                                                 | button multiple times causes multiple instar<br>lows one instance of warngen running for ea | nces of warnGen to be launched. The ach display. |
| Test Case:<br>Test case info:<br>Computer<br>Config:<br>Location / Test<br>Environment:                                                                                                    | Unknown                                                                                        |                                                                                             |                                                  |
| Created By:<br>Date Created:<br>Creation Method:<br>Modified By:<br>Date Modified:                                                                                                    | Leonardo, Dario<br>07/15/08 06:48 PM<br>XML file import<br>Thomas, Alissa<br>07/23/08 05:54 PM |                                                                                             |                                                  |

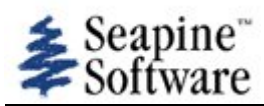

| Number: 105                                                                    |                                                                           | Date Entered: 04/08/08<br>Entered by: Rega, Mike                                         | Oper. Mode: Non-Operational<br>Frequency: Always                                  |
|--------------------------------------------------------------------------------|---------------------------------------------------------------------------|------------------------------------------------------------------------------------------|-----------------------------------------------------------------------------------|
| Status: Technical S<br>Type of Usage: In<br>and Verification (IV<br>Reference: | Screen, not assigned<br>dependent Validation<br>&V)                       | Oper Urgency:                                                                            | Devel Severity:<br>Type of Issue: Defect                                          |
| Summary:<br>Workaround:                                                        | WarnGen fourth bullet                                                     | list of cities not implemented                                                           |                                                                                   |
| Reporting Site:<br>Platform meets<br>AWIPS2 min<br>reqs:                       | NWSHQ<br>yes                                                              |                                                                                          |                                                                                   |
| Subsystem:<br>Subsys<br>Components:<br>Target Task                             | System<br>CAVE                                                            |                                                                                          |                                                                                   |
| Order Date:<br>Target Task<br>Order::<br>Response                              |                                                                           |                                                                                          |                                                                                   |
| Received:<br>Raytheon DR #:                                                    |                                                                           |                                                                                          |                                                                                   |
| Source Files:                                                                  |                                                                           |                                                                                          |                                                                                   |
| Found by: Rega, N<br>Software Version                                          | Mike<br>n: TO8                                                            | Date Found: 04/08/08                                                                     |                                                                                   |
| Description:                                                                   | The WarnGen SVR and pathcast is not chosen                                | I TOR product menus have no pathcast opti<br>on the menu, the fourth bullet contains a I | ion for the fourth bullet. In AWIPS I, if is of cities with the following format: |
|                                                                                | * OTHER LOCATIONS GAITHERSBURG.                                           | IN THE WARNING INCLUDE BUT ARE NOT L                                                     | IMITED TO BOYDSGERMANTOWN AND                                                     |
|                                                                                | AWIPS II only provide:                                                    | s the fourth bullet pathcast option with the                                             | following format:                                                                 |
|                                                                                | * THE SEVERE THUND<br>BOYDS BY 155 PM ED<br>GERMANTOWN AND G              | ERSTORM WILL BE NEAR<br>Г<br>AITHERSBURG BY 200 PM EDT                                   |                                                                                   |
|                                                                                | Update for TO9 (Ken S                                                     | perow/NWS/MDL 12/2/2008)                                                                 |                                                                                   |
|                                                                                | Failed in TO9. In Warn cities with the followin                           | Gen if pathcast is not chosen on the menu,<br>g format:                                  | the fourth bullet should contains a list of                                       |
|                                                                                | * OTHER LOCATIONS GAITHERSBURG.                                           | IN THE WARNING INCLUDE BUT ARE NOT L                                                     | IMITED TO BOYDSGERMANTOWN AND                                                     |
| Test Case:<br>Test case info:<br>Computer                                      | no<br>Non-Standard Configu                                                | ration                                                                                   |                                                                                   |
| Location / Test<br>Environment:                                                | Unknown                                                                   |                                                                                          |                                                                                   |
| Created By:<br>Date Created:<br>Creation Method:<br>Modified By:               | Leonardo, Dario<br>07/15/08 06:48 PM<br>XML file import<br>Thomas, Alissa |                                                                                          |                                                                                   |
| Date Modified:                                                                 | 01/28/09 03:59 PM                                                         |                                                                                          |                                                                                   |

file://C:\DOCUME~1\PICKAR~1\LOCALS~1\Temp\TTfXXXXEU2x2P.html

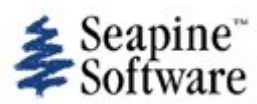

| Number: 106                                                                    |                                                                                                    | Date Entered: 04/08/08                                                                                                    | Oper. Mode: Non-Operational                                                                                                    |
|--------------------------------------------------------------------------------|----------------------------------------------------------------------------------------------------|----------------------------------------------------------------------------------------------------|----------------------------------------------------------------------------------------------------|
|                                                                                |                                                                                                    | Entered by: Rega, Mike                                                                                                    | Frequency: Always                                                                                                    |
| Status: Technical S<br>Type of Usage: In<br>and Verification (IV<br>Reference: | Screen, not assigned<br>dependent Validation<br>'&V)                                                                                                    | Oper Urgency:                                                                                                    | Devel Severity:<br>Type of Issue: Defect                                                                                                    |
| Summary:<br>Workaround:                                                        | WarnGen third bullet g                                                                                                    | eography error                                                                                                    |                                                                                                    |
| Reporting Site:<br>Platform meets<br>AWIPS2 min<br>reqs:                       | NWSHQ<br>yes                                                                                                    |                                                                                                    |                                                                                                    |
| Subsystem:<br>Subsys<br>Components:                                            | System<br>CAVE                                                                                                    |                                                                                                    |                                                                                                    |
| Target Task<br>Order Date:<br>Target Task<br>Order::                           |                                                                                                    |                                                                                                    |                                                                                                    |
| Response<br>Received:<br>Raytheon DR #:                                        |                                                                                                    |                                                                                                    |                                                                                                    |
| Source Files:                                                                  |                                                                                                    |                                                                                                    |                                                                                                    |
| Found by: Rega, I<br>Software Versior                                          | Mike<br>n: TO8                                                                                                    | Date Found: 04/08/08                                                                                                    |                                                                                                    |
| Description:                                                                   | The WarnGen SVR thin<br>referenced city is give<br>of La Vista Nebraska,<br>Attached are the CAVI<br>product (file 0407text<br>warning polygon (file                                                                                    | rd bullet provides the current storm location<br>n in the third bullet. In the attached examp<br>however the third bullet says that the storr<br>E warning polygon map (file 0407poly.png)<br>.png). Also attached is the AWIPS I scratch<br>0407a1text.txt).                                                                                                    | n. The wrong storm direction from the<br>ole, the storm is located about 3 miles SSE<br>m is located about 3 miles NW of La Vista.<br>and the resulting AWIPS II SVR scratch<br>product for the same storm location and                                                                                                    |
|                                                                                | The following commer<br>WFOs adjust these ite<br>II.                                                                                                    | nts refer to AWIPS geographic subtleties that<br>ms according to local preference. These ite                                                                                                    | at can be configurated in AWIPS I. Some ms should be easily customizable in AWIPS                                                                                                    |
|                                                                                | In AWIPS I, Omaha is<br>Ralston and La Vista a<br>category 1 cities shou<br>category 2 cities shou<br>"close" to the storm, b<br>to customize exactly w<br>to limit the number of<br>add local geographic f<br>LocalCitiesInfo.txt. Als | a category 1 WarnGen city (defined in file<br>re category 2 cities, AWIPS I also defines I<br>Id take precedence in the text of warnings.<br>Id be used, then category 3 cities. In cases<br>out a category 1 city is "nearby", both cities<br>what "close" or "nearby" means (number of<br>cities mentioned in the warning, especially<br>eatures (highway mile markers and interch<br>so in AWIPS I, large cities can be treated as | CitiesInfo.txt). Council Bluffs, Papillion,<br>ess important category 3 cities. In general,<br>If no category one cities are available, then<br>where a category 2 city is "under" or<br>s should be mentioned. Sites should be able<br>miles from the storm). Sites should be able<br>in the first bullet. In AWIPS I each site can<br>hanges, local landmarks, etc.) in the file<br>s polygons instead of points. |
|                                                                                | Update for TO9 (Ken S                                                                                                    | Sperow/MDL/NWS 12/2/2008)                                                                                                    |                                                                                                    |
| Test Case                                                                      | Passes in TO9. Confirm<br>SVR/TOR are correct.                                                                                                    | ned that the geographic position of the stor                                                                                                    | rm relative to cities in the third bullet of a                                                                                                    |
| Test case info:<br>Computer<br>Config:                                         | 10                                                                                                    |                                                                                                    |                                                                                                    |
| Location / Test<br>Environment:<br>Attachments:                                | Unknown                                                                                                    |                                                                                                    |                                                                                                    |
|                                                                                | 0407a1text.txt                                                                                                    |                                                                                                    |                                                                                                    |

|                  | 0407poly.png<br>0407text.png |
|------------------|------------------------------|
| Created By:      | Leonardo, Dario              |
| Date Created:    | 07/15/08 06:48 PM            |
| Creation Method: | XML file import              |
| Modified By:     | Thomas, Alissa               |
| Date Modified:   | 01/28/09 04:00 PM            |

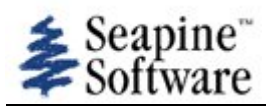

| Number: 107                                                                    |                                                                                                    | Date Entered: 04/08/08                                                                                                    | Oper. Mode: Non-Operational                                                                                                    |
|--------------------------------------------------------------------------------|----------------------------------------------------------------------------------------------------|----------------------------------------------------------------------------------------------------|----------------------------------------------------------------------------------------------------|
|                                                                                |                                                                                                    | Entered by: Rega, Mike                                                                                                    | Frequency: Always                                                                                                    |
| Status: Technical S<br>Type of Usage: In<br>and Verification (IV<br>Reference: | Screen, not assigned<br>dependent Validation<br>&V)                                                                                | Oper Urgency:                                                                                                    | Devel Severity:<br>Type of Issue: Defect                                                                                            |
| Summary:<br>Workaround:                                                        | WarnGen AWIPS heade                                                                                                    | er block errors                                                                                                    |                                                                                                    |
| Reporting Site:                                                                | NWSHO                                                                                                    |                                                                                                    |                                                                                                    |
| Platform meets<br>AWIPS2 min<br>reqs:                                          | yes                                                                                                    |                                                                                                    |                                                                                                    |
| Subsystem:<br>Subsys<br>Components:<br>Target Task<br>Order Date:              | Operations<br>CAVE                                                                                                    |                                                                                                    |                                                                                                    |
| Target Task<br>Order::<br>Response                                             |                                                                                                    |                                                                                                    |                                                                                                    |
| Received:                                                                      |                                                                                                    |                                                                                                    |                                                                                                    |
| Raytheon DR #:                                                                 |                                                                                                    |                                                                                                    |                                                                                                    |
| Source Files:                                                                  |                                                                                                    |                                                                                                    |                                                                                                    |
| Found by: Rega, N<br>Software Versior                                          | Ліке<br>n: TO8                                                                                                    | Date Found: 04/08/08                                                                                                    |                                                                                                    |
| Description:                                                                   | After WarnGen "create<br>on nhda, many of the<br>documentation is need<br>Block values appear (1                                   | e text" is used, the AWIPS Header Block win<br>SVR header block fields have incorrect valu<br>ded on how to verify the local configuration.<br>he correct values are also listed): | dow appears. Using the Omaha localization<br>es. If this is a local configuration issue,<br>For the SVR, the following AWIPS Header |
|                                                                                | AWIPS II correct value<br>TTAAii SAUS43 WUUS<br>CCCC KOAX KOAX<br>WSFO ID OMA OMA<br>Product Category RME<br>Product Designator OM | SVR<br>MA OAX                                                                                                    |                                                                                                    |
|                                                                                | This TTR is being canc                                                                                                    | elled. TTR #116 contains full details on all e                                                                                                    | errors found in the WarnGen header block.                                                                                           |
|                                                                                | Update for TO9 (Ken S                                                                                                    | Sperow/MDL/NWS 12/2/2008)                                                                                                    |                                                                                                    |
| Test Case:<br>Test case info:<br>Computer<br>Config:<br>Location / Test        | Failed in TO9. TTAAii a<br>no<br>nhda                                                                                              | and product designator are still incorrect.                                                                                                    |                                                                                                    |
| Environment:                                                                   |                                                                                                    |                                                                                                    |                                                                                                    |
| Created By:                                                                    | Leonardo, Dario                                                                                                    |                                                                                                    |                                                                                                    |
| Date Created:                                                                  | 07/15/08 06:48 PM                                                                                                    |                                                                                                    |                                                                                                    |
| Creation Method:                                                               | XML file import                                                                                                    |                                                                                                    |                                                                                                    |
| Modified By:                                                                   | Thomas, Alissa                                                                                                    |                                                                                                    |                                                                                                    |
| Date Modified:                                                                 | 01/28/09 04:00 PM                                                                                                    |                                                                                                    |                                                                                                    |

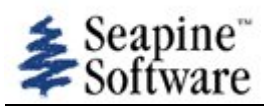

| Number: 108                                                                        |                                                                                                    | Date Entered: 04/08/08<br>Entered by: Rega, Mike                                                                                                    | Oper. Mode: Non-Operational<br>Frequency: Always                                                                                                    |
|------------------------------------------------------------------------------------|----------------------------------------------------------------------------------------------------|----------------------------------------------------------------------------------------------------|----------------------------------------------------------------------------------------------------|
| Status: Technical S<br>Type of Usage: In<br>and Verification (IV<br>Reference:     | Screen, not assigned<br>dependent Validation<br>&V)                                                                       | Oper Urgency:                                                                                                    | Devel Severity:<br>Type of Issue: Defect                                                                                                    |
| Summary:<br>Workaround:                                                            | WarnGen storm direct                                                                                                    | ion in TML line                                                                                                    |                                                                                                    |
| Reporting Site:<br>Platform meets<br>AWIPS2 min<br>reqs:                           | NWSHQ<br>yes                                                                                                    |                                                                                                    |                                                                                                    |
| Subsystem:<br>Subsys<br>Components:<br>Target Task                                 | Operations<br>CAVE                                                                                                    |                                                                                                    |                                                                                                    |
| Order Date:<br>Target Task<br>Order::                                              |                                                                                                    |                                                                                                    |                                                                                                    |
| Response<br>Received:<br>Raytheon DR #:                                            |                                                                                                    |                                                                                                    |                                                                                                    |
| Source Files:                                                                      |                                                                                                    |                                                                                                    |                                                                                                    |
| Found by: Rega, I<br>Software Versior                                              | Mike<br>n: TO8                                                                                                    | Date Found: 04/08/08                                                                                                    |                                                                                                    |
| Description:                                                                       | The WarnGen TIME<br>incorrectly coded as the<br>compass direction from<br>180DEG, a storm move<br>(file 0407text.png) and | MOTLOC line (TML) contains the direction<br>ne direction toward which the storm is he<br>m which the storm is coming. For example<br>ving due south should be coded 000DEG.<br>d the AWIPS I text for the same warning | on of storm movement. The storm direction is<br>aded. The direction should be coded as the<br>e, a storm moving due north should be coded<br>The attached examples show AWIPS II text<br>polygon and storm (file 0407a1text.txt). |
|                                                                                    | Update for TO9 (Ken                                                                                                    | Sperow/MDL/NWS 12/2/2008)                                                                                                    |                                                                                                    |
|                                                                                    | Passes in TO9. Confirm<br>where the degrees rep<br>North)                                                                 | med that the TIMEMOTLOC line (TML) present the direction the storm is coming                                                                                                    | contains the direction of storm movement from (e.g. 180DEG if the storm is moving                                                                                                    |
| Test Case:<br>Test case info:<br>Computer<br>Config:                               | no                                                                                                    |                                                                                                    |                                                                                                    |
| Location / Test<br>Environment:<br>Attachments:                                    | Unknown                                                                                                    |                                                                                                    |                                                                                                    |
|                                                                                    | 0407text.png<br>0407a1text.txt                                                                                            |                                                                                                    |                                                                                                    |
| Created By:<br>Date Created:<br>Creation Method:<br>Modified By:<br>Date Modified: | Leonardo, Dario<br>07/15/08 06:48 PM<br>XML file import<br>Thomas, Alissa<br>01/28/09 04:03 PM                            |                                                                                                    |                                                                                                    |

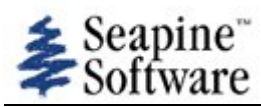

| Number: 109                                                                                                    |                                                                                                    | Date Entered: 04/08/08<br>Entered by: Rega, Mike                                                                                                    | Oper. Mode: Non-Operational<br>Frequency: Always                                                                                                    |
|----------------------------------------------------------------------------------------------------|----------------------------------------------------------------------------------------------------|----------------------------------------------------------------------------------------------------|----------------------------------------------------------------------------------------------------|
| Status: Technical S<br>Type of Usage: In<br>and Verification (IV<br>Reference:                                                         | Screen, not assigned<br>Idependent Validation<br>(&V)                                                                                                    | Oper Urgency:                                                                                                    | Devel Severity:<br>Type of Issue: Defect                                                                                                    |
| Summary:<br>Workaround:                                                                                                    | WarnGen lat/lon repea                                                                                                    | ted                                                                                                    |                                                                                                    |
| Reporting Site:<br>Platform meets<br>AWIPS2 min<br>reqs:                                                                               | NWSHQ<br>yes                                                                                                    |                                                                                                    |                                                                                                    |
| Subsystem:<br>Subsys<br>Components:<br>Target Task<br>Order Date:<br>Target Task<br>Order::<br>Response<br>Received:<br>Raytheon DR #: | System<br>CAVE                                                                                                    |                                                                                                    |                                                                                                    |
| Source Files:                                                                                                    |                                                                                                    |                                                                                                    |                                                                                                    |
| Found by: Rega, I<br>Software Versior                                                                                                  | Mike<br>n: TO8                                                                                                    | Date Found: 04/08/08                                                                                                    |                                                                                                    |
| Description:                                                                                                    | The LATLON line at<br>warning polygon. Tha<br>produces five lat/lon p<br>list. The attached exa<br>repeated at the end o<br>Update for TO9 (Ken S<br>Failed in TO9. The LA | the bottom of WarnGen products shot<br>is, if the polygon has four vertices,<br>pairs for a polygon with four vertices.<br>mple contains a polygon with four ver<br>f the LATLON line.<br>Sperow/MDL/NWS 12/2/2008)<br>TLON line at the bottom of WarnGe | buld contain one lat/lon pair for each vertex of the<br>there should be four lat/lon pairs. AWIPS II<br>The first lat/lon pair is repeated at the end of the<br>rtices, but the first coordinate (4119 9606) is |
| Test Case:<br>Test case info:<br>Computer<br>Config:<br>Location / Test<br>Environment:                                                | vertex of the warning<br>no<br>Unknown                                                                                                    | polygon. Verity that the first pair is N                                                                                                    | NOT repeated.                                                                                                    |
| Attachments:                                                                                                    | 0407text.png                                                                                                    |                                                                                                    |                                                                                                    |
| Created By:<br>Date Created:<br>Creation Method:<br>Modified By:<br>Date Modified:                                                     | Leonardo, Dario<br>07/15/08 06:48 PM<br>XML file import<br>Thomas, Alissa<br>01/28/09 04:04 PM                                                                             |                                                                                                    |                                                                                                    |

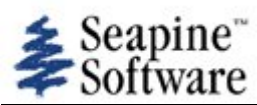

| Number: 110                                                                |                                                                               | Date Entered: 04/08/08                                                                                                    | Oper. Mode: WFO CONUS                                                               |
|----------------------------------------------------------------------------|-------------------------------------------------------------------------------|----------------------------------------------------------------------------------------------------|-------------------------------------------------------------------------------------|
|                                                                            |                                                                               | Entered by: worris, Jay                                                                                                    | Frequency: Aiways                                                                   |
| Status: Technical S<br>Type of Usage: Us<br>Evaluation (UFE)<br>Reference: | Screen, not assigned<br>ser Functional                                        | Oper Urgency:                                                                                                    | Devel Severity:<br>Type of Issue: Defect                                            |
| Summary:<br>Workaround:                                                    | WarnGen Durations set                                                         | tting unchangable                                                                                                    |                                                                                     |
| Reporting Site:<br>Platform meets<br>AWIPS2 min<br>regs:                   | NWSHQ<br>yes                                                                  |                                                                                                    |                                                                                     |
| Subsystem:<br>Subsys<br>Components:                                        | Operations<br>CAVE                                                            |                                                                                                    |                                                                                     |
| Target Task<br>Order Date:<br>Target Task                                  |                                                                               |                                                                                                    |                                                                                     |
| Response<br>Received:<br>Raytheon DR #:                                    |                                                                               |                                                                                                    |                                                                                     |
| Source Files:                                                              |                                                                               |                                                                                                    |                                                                                     |
| Found by: Morris,<br>Software Versior                                      | Jay<br>n: TO8                                                                 | Date Found: 04/08/08                                                                                                    |                                                                                     |
| Description:                                                               | The durations default s                                                       | setting in warnGen is hardcoded.                                                                                               |                                                                                     |
|                                                                            | It is common for a WF<br>year. There is no abilit<br>that the default setting | O to change the Durations default setting ir<br>y in the templates for setting the default du<br>g is set to "30" in the code. | n WarnGen during different seasons of the urations. Examination of the code reveals |
|                                                                            | Update for TO9 (Ken S                                                         | perow/MDL/NWS 12/2/2008)                                                                                                    |                                                                                     |
|                                                                            | Failed in TO9. The cod                                                        | e is still hard-coded to 30 minutes in Warn                                                                                    | GenAction.execute().                                                                |
|                                                                            | Will be fixed in TO10,                                                        | verified with Dev Org                                                                                                    |                                                                                     |
| Test Case:<br>Test case info:<br>Computer<br>Config:                       | no                                                                            |                                                                                                    |                                                                                     |
| Location / Test<br>Environment:                                            | Unknown                                                                       |                                                                                                    |                                                                                     |
| Created By:                                                                | Leonardo, Dario                                                               |                                                                                                    |                                                                                     |
| Date Created:                                                              | 07/15/08 06:48 PM                                                             |                                                                                                    |                                                                                     |
| Creation Method:                                                           | XML file import                                                               |                                                                                                    |                                                                                     |
| Date Modified:                                                             | 01/28/09 04:53 PM                                                             |                                                                                                    |                                                                                     |

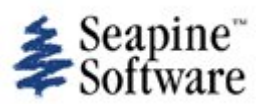

| Number: 111                                                                        |                                                                                                | Date Entered: 04/10/08<br>Entered by: Nguyen, Oanh                                               | Oper. Mode: Non-Operational<br>Frequency: Always            |
|------------------------------------------------------------------------------------|------------------------------------------------------------------------------------------------|--------------------------------------------------------------------------------------------------|-------------------------------------------------------------|
| Status: Technical S<br>Type of Usage: In<br>and Verification (IV<br>Reference:     | Screen, not assigned<br>adependent Validation<br>(&V)                                          | Oper Urgency:                                                                                    | Devel Severity:<br>Type of Issue: Defect                    |
| Summary:<br>Workaround:                                                            | TO8 - CAVE display "sl                                                                         | nifting/jumping"                                                                                 |                                                             |
| Reporting Site:<br>Platform meets<br>AWIPS2 min<br>reqs:                           | NWSHQ                                                                                          |                                                                                                  |                                                             |
| Subsystem:<br>Subsys<br>Components:<br>Target Task                                 | Other<br>CAVE                                                                                  |                                                                                                  |                                                             |
| Order Date:<br>Target Task<br>Order::<br>Posponso                                  |                                                                                                |                                                                                                  |                                                             |
| Received:<br>Raytheon DR #:                                                        |                                                                                                |                                                                                                  |                                                             |
| Source Files:                                                                      |                                                                                                |                                                                                                  |                                                             |
| Found by: Nguyer<br>Software Version                                               | n, Oanh<br><b>n:</b> TO8                                                                       | Date Found: 04/10/08                                                                             |                                                             |
| Description:                                                                       | While doing the Warn<br>from one window disp<br>This behavior is consis                        | Gen functionality the CAVE display kept s<br>lay (WarnGen window) to other window disp<br>stent. | hifting and jumping when cursor moved<br>blay (i.e., CAVE). |
| Test Case:<br>Test case info:<br>Computer<br>Config:                               |                                                                                                |                                                                                                  |                                                             |
| Location / Test<br>Environment:                                                    | Unknown                                                                                        |                                                                                                  |                                                             |
| Created By:<br>Date Created:<br>Creation Method:<br>Modified By:<br>Date Modified: | Leonardo, Dario<br>07/15/08 06:48 PM<br>XML file import<br>Thomas, Alissa<br>07/23/08 06:09 PM |                                                                                                  |                                                             |

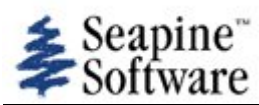

| Number: 113                                                                        |                                                                                                | Date Entered: 04/16/08<br>Entered by: Nguyen, Oanh                                                          | Oper. Mode: Non-Operational<br>Frequency: Always                   |
|------------------------------------------------------------------------------------|------------------------------------------------------------------------------------------------|----------------------------------------------------------------------------------------------------|--------------------------------------------------------------------|
| Status: Technical S<br>Type of Usage: In<br>and Verification (IV<br>Reference:     | Screen, not assigned<br>dependent Validation<br>&V)                                            | Oper Urgency:                                                                                               | Devel Severity:<br>Type of Issue: Defect                           |
| Summary:<br>Workaround:                                                            | CAVE - TO8 - WarnGer                                                                           | a configuration files tornado.cfg not working                                                               | correctly                                                          |
| Reporting Site:<br>Platform meets<br>AWIPS2 min<br>reqs:<br>Subsystem:<br>Subsys   | NWSHQ<br>yes<br>Other<br>CAVE                                                                  |                                                                                                    |                                                                    |
| Components:<br>Target Task<br>Order Date:<br>Target Task<br>Order::                |                                                                                                |                                                                                                    |                                                                    |
| Response<br>Received:<br>Raytheon DR #:                                            |                                                                                                |                                                                                                    |                                                                    |
| Source Files:                                                                      |                                                                                                |                                                                                                    |                                                                    |
| Found by: Nguyer<br>Software Versior                                               | n, Oanh<br>n: TO8                                                                              | Date Found: 04/16/08                                                                                        |                                                                    |
| Description:                                                                       | While trying to change<br>75 and 90 via the file                                               | the duration of the Tornado (i.e., Tornado<br>~/cave/etc/warngen/tornado.cfg. The chang                     | option of the WarnGen GUI) like from 60 to ge never took effect.   |
|                                                                                    | However, if I change t take effect on both Se                                                  | he duration of the ~/cave/etc/warngen/seve<br>vere Thunderstorm option and Tornado opti                     | erethunderstorm.cfg, the change would on! Which is rather strange! |
|                                                                                    | Update for TO9 (Ken S<br>Passes in TO9. Verified<br>WarnGen dialog and o                       | Sperow/MDL/NWS 12/2/2008)<br>I that changes to the duration within the cave<br>nly for the edited products. | ve/etc/warngen/xxx.cfg are seen within the                         |
| Test Case:<br>Test case info:<br>Computer<br>Config:                               | no                                                                                             |                                                                                                    |                                                                    |
| Location / Test<br>Environment:                                                    | Unknown                                                                                        |                                                                                                    |                                                                    |
| Created By:<br>Date Created:<br>Creation Method:<br>Modified By:<br>Date Modified: | Leonardo, Dario<br>07/15/08 06:48 PM<br>XML file import<br>Thomas, Alissa<br>01/28/09 04:53 PM |                                                                                                    |                                                                    |

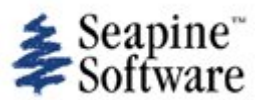

| Number: 114                                                                                                    |                                                                                                    | Date Entered: 04/25/08<br>Entered by: Rega, Mike                                                                                                    | Oper. Mode: Non-Operational<br>Frequency: Always                                                                                                    |
|----------------------------------------------------------------------------------------------------|----------------------------------------------------------------------------------------------------|----------------------------------------------------------------------------------------------------|----------------------------------------------------------------------------------------------------|
| Status: Technical S<br>Type of Usage: In<br>and Verification (IV<br>Reference:                                   | Screen, not assigned<br>idependent Validation<br>/&V)                                                                                                    | Oper Urgency:                                                                                                    | Devel Severity:<br>Type of Issue: Defect                                                                                                    |
| Summary:<br>Workaround:                                                                                          | TO8 WarnGen custom                                                                                                    | ization, localization                                                                                                    |                                                                                                    |
| Reporting Site:<br>Platform meets<br>AWIPS2 min                                                                  | NWSHQ<br>yes                                                                                                    |                                                                                                    |                                                                                                    |
| reqs:<br>Subsystem:<br>Subsys<br>Components:<br>Target Task<br>Order Date:<br>Target Task<br>Order::<br>Response | Operations<br>CAVE                                                                                                    |                                                                                                    |                                                                                                    |
| Raytheon DR #:                                                                                                   |                                                                                                    |                                                                                                    |                                                                                                    |
| Source Files:                                                                                                    |                                                                                                    |                                                                                                    |                                                                                                    |
| Found by: Rega,<br>Software Version                                                                              | Mike<br>n: TO8                                                                                                    | Date Found: 04/25/08                                                                                                    |                                                                                                    |
| Description:                                                                                                    | TTR 103 documents a<br>shows that TO8 Warn<br>TO releases will conta<br>of important AWIPS I<br>on the right track.<br>Most baseline AWIPS<br>(/data/fxa/nationalDa<br>customizations (that p<br>NFS mounted and ava<br>prefixing configuration<br>trying to reproduce a<br>Other features of cust<br>1. "overrides" - additi<br>but a site may add loc<br>2. "process configurat<br>of a WarnGen county<br>storm must be from a<br>points, etc. In AWIPS<br>3. "realizations" - I'm<br>customization for site<br>local to the box (/awij<br>4. "custom versions"<br>files in a global area (<br>This has been used in<br>(temporarily use a ne<br>then quickly return to<br>environment variable.<br>5. There is also a cap<br>are local to that works | small aspect of the entire WarnGen c<br>Gen is missing an important aspect of<br>in all the AWIPS I customtization/loca<br>customization/localization features to<br>I WarnGen templates and configuratio<br>ta) available to all AWIPS boxes at a s<br>bertain to ALL workstations/servers at<br>illable to all AWIPS boxes at the site. I<br>files with the three character site ID.<br>problem from a remote site on the loc<br>comization and localization include:<br>ons may be made to baseline items. F<br>cal towns or landmarks that are not in<br>ion or control files" - site specific run t<br>must fall within the warning polygon t<br>city to be considered "over" or "near"<br>I, some of these are controlled in tem<br>not personally familiar with this, but t<br>s with different needs than WFOs (the<br>bs/fxa/data/localization/realization).<br>(this capability is not often used, but is<br>subdirectories under /data/fxa/custom<br>implementing a new software release<br>w set of WarnGen templates for custof<br>the operational version). These are sp<br>ability to permanently customize a spec-<br>station (e.g. only setup service backup | ustomization and localization paradigm. TTR 103<br>this AWIPS I functionality. I don't know if future<br>lization capabilities. This TTR presents a summary<br>help assure that AWIPS II development proceeds<br>ons files are in an NFS mounted area<br>site. Sites normally make site specific<br>the site) in /data/fxa/customFiles, which is also<br>Items from other sites can also be configured by<br>. This includes configuring service backup or NCF<br>cal test machine.<br>Tor example an NWS wide list of cities is provided,<br>the national baseline.<br>time behavior can be configured, e.g. how much<br>to be included in the warning text, how far away a<br>' the city, ability to treat cities as areas instead of<br>palates, some in localization configuration files.<br>the GSD documentation says that this provides<br>RFCs, national centers, etc.). This is in an area<br>s very useful for advanced users) - configuration<br>nFiles) may be created for specialized situations.<br>e which contain major WarnGen template changes<br>mizing/testing sessions on certain workstations,<br>pecified in AWIPS I by setting a localization Linux<br>ecific workstation by modifying config files that<br>o on certain workstations, provide WarnGen |

|                                 | GSD documented these items in detail in AWIPS I directory dx1:/awips/fxa/data/localization/documentation<br>in the following files:<br>overview.html<br>localization.html<br>fileChanges.html<br>TextTemplates.html |
|---------------------------------|----------------------------------------------------------------------------------------------------|
|                                 | Update TO9 (Jay Morris SST 12/16/2008)                                                                                                    |
|                                 | There is not improvements to localization paradigm for warnGen and Templates. Raytheon is indicating that these functions are being designed and will be available in TO11                                          |
|                                 | J                                                                                                    |
|                                 | Failed in TO9                                                                                                    |
| Test Case:                      | no                                                                                                    |
| Computer<br>Config:             |                                                                                                    |
| Location / Test<br>Environment: | Unknown                                                                                                    |
| Created By:                     | Leonardo, Dario                                                                                                    |
| Date Created:                   | 07/15/08 06:48 PM                                                                                                    |
| Creation Method:                | XML file import                                                                                                    |
| Modified By:                    | Thomas, Alissa                                                                                                    |

**Date Modified:** 01/28/09 04:54 PM

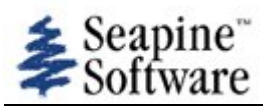

| Number: 115                                                                                                    |                                                                           | Date Entered: 04/25/08                                                                                                    | Oper. Mode: Non-Operational                                                        |
|----------------------------------------------------------------------------------------------------|---------------------------------------------------------------------------|----------------------------------------------------------------------------------------------------|------------------------------------------------------------------------------------|
|                                                                                                    |                                                                           | Entered by: Rega, Mike                                                                                                    | Frequency: Always                                                                  |
| Status: Technical S<br>Type of Usage: In-<br>and Verification (IV<br>Reference:                                | Screen, not assigned<br>dependent Validation<br>&V)                       | Oper Urgency:                                                                                                    | Devel Severity:<br>Type of Issue: Variance                                         |
| Summary:<br>Workaround:                                                                                        | TO8 WarnGen button l                                                      | ocation and color                                                                                                    |                                                                                    |
| Reporting Site:<br>Platform meets<br>AWIPS2 min<br>reqs:<br>Subsystem:<br>Subsys                               | NWSHQ<br>yes<br>Operations<br>CAVE                                        |                                                                                                    |                                                                                    |
| Components:<br>Target Task<br>Order Date:<br>Target Task<br>Order::<br>Response<br>Received:<br>Raytheon DR #: |                                                                           |                                                                                                    |                                                                                    |
| Source Files:                                                                                                  |                                                                           |                                                                                                    |                                                                                    |
| Found by: Rega, M<br>Software Version                                                                          | Лike<br>ı: TO8                                                            | Date Found: 04/25/08                                                                                                    |                                                                                    |
| Description:                                                                                                   | On some workstations<br>should always be anch<br>WarnGen button must      | , the CAVE WarnGen button appears in a di<br>ored at the far upper right edge of the CAV<br>be bright yellow (as in AWIPS I). | fferent location. The WarnGen button<br>E window (as in AWIPS I). Also, the entire |
|                                                                                                    | WarnGen button is at should be moved up w                                 | the end of the application items (the first ro<br>ith the application items.                                                  | w of selections). The WarnGen button                                               |
|                                                                                                    | WarnGen is one of the WarnGen button.                                     | most important AWIPS applications and for                                                                                     | recasters should not have to search for the                                        |
|                                                                                                    | See attachments show                                                      | ing the D2D and CAVE displays.                                                                                                |                                                                                    |
|                                                                                                    | 4 - Fix prior to start of<br>location (far upper rigl                     | OTE. The WarnGen Button must be the sar<br>nt of CAVE Display) as it is in current AWIPS                                      | ne color (bright yellow) and in the same<br>S software.                            |
| Test Case:<br>Test case info:<br>Computer<br>Config:                                                           | no                                                                        |                                                                                                    |                                                                                    |
| Location / Test<br>Environment:<br>Attachments:                                                                | Unknown                                                                   |                                                                                                    |                                                                                    |
|                                                                                                    | 0425menuAI.png<br>0425menuAII.png                                         |                                                                                                    |                                                                                    |
| Created By:<br>Date Created:<br>Creation Method:<br>Modified By:                                               | Leonardo, Dario<br>07/15/08 06:48 PM<br>XML file import<br>Thomas, Alissa |                                                                                                    |                                                                                    |

Date Modified: 01/29/09 05:57 PM

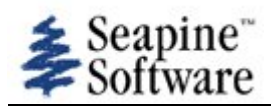

| Number: 116                                                                             |                                                                           | Date Entered: 04/25/08                                                                                                    | Oper. Mode: Non-Operational                                                                             |
|-----------------------------------------------------------------------------------------|---------------------------------------------------------------------------|----------------------------------------------------------------------------------------------------|----------------------------------------------------------------------------------------------------|
|                                                                                         |                                                                           | Entered by: Rega, Mike                                                                                                    | Frequency: Always                                                                                       |
| Status: Technical S<br>Type of Usage: In<br>and Verification (IV<br>Reference:          | Screen, not assigned<br>dependent Validation<br>&V)                       | Oper Urgency:                                                                                                    | Devel Severity:<br>Type of Issue: Defect                                                                |
| Summary:<br>Workaround:                                                                 | TO8 WarnGen header                                                        | block errors                                                                                                    |                                                                                                    |
| Reporting Site:<br>Platform meets<br>AWIPS2 min<br>reqs:                                | NWSHQ<br>yes                                                              |                                                                                                    |                                                                                                    |
| Subsystem:<br>Subsys<br>Components:<br>Target Task<br>Order Date:                       | Operations<br>CAVE                                                        |                                                                                                    |                                                                                                    |
| Target Task<br>Order::<br>Response<br>Received:                                         |                                                                           |                                                                                                    |                                                                                                    |
| Raytheon DR #:                                                                          |                                                                           |                                                                                                    |                                                                                                    |
| Source Files:                                                                           |                                                                           |                                                                                                    |                                                                                                    |
| Found by: Rega, I<br>Software Versior                                                   | Mike<br>n: TO8                                                            | Date Found: 04/25/08                                                                                                    |                                                                                                    |
| Description:                                                                            | After using WarnGen '<br>See attachments to co                            | create text", the AWIPS header block conta<br>mpare AWIPS I and AWIPS II header block                                                | ins several errors.<br>s.                                                                               |
|                                                                                         | 1. The WMO product I                                                      | D TTAAii is wrong - AWIPS II WarnGen defa                                                                                            | ault is SAUS43 (a METAR ID)                                                                             |
|                                                                                         | 2. The product catego                                                     | ry is wrong - AWIPS II WarnGen default is I                                                                                          | RME                                                                                                    |
|                                                                                         | 3. The site ID is wrong                                                   | g - AWIPS II Omaha default is OMA (should                                                                                            | be OAX)                                                                                                 |
|                                                                                         | 4. Addressee is wrong                                                     | - AWIPS II default is '000', AWIPS I is 'ALL                                                                                         |                                                                                                    |
|                                                                                         | 5. When the fields are<br>receives the same fiel<br>TOROAX is created, it | corrected and the product 'sent', then a did<br>ds as the previous item. For example, if a W<br>is coded as WUUS53 OMASVROAX (should | fferent product created, the new product<br>VUUS53 OMASVROAX is 'sent', then a<br>be WFUS53 OMATOROAX). |
|                                                                                         | 6. In the text window,                                                    | much of the WMO heading is incorrect (exa                                                                                            | ample is for an SVROAX):                                                                                |
|                                                                                         | AWIPS I ZCZC OMASV<br>TTAA00 KOAX DDHHM                                   | /ROAX DEF<br>IM                                                                                                    |                                                                                                    |
|                                                                                         | AWIPS II ZCZC TORNA<br>TTAA00 WMOID123 D                                  | ADO123 DEF<br>DHHMM                                                                                                    |                                                                                                    |
|                                                                                         | Update for TO9 (Ken S                                                     | Sperow/MDL/NWS 12/2/2008)                                                                                                    |                                                                                                    |
| Test Case:<br>Test case info:<br>Computer<br>Config:<br>Location / Test<br>Environment: | Failed in TO9.TTAAii a<br>no<br>Unknown                                   | nd product designator are still incorrect. (si                                                                                       | milar to TTR 107)                                                                                       |
| Attachments:                                                                            |                                                                           |                                                                                                    |                                                                                                    |
#### 0425headAI.png 0425headAII.png

| Created By:      | Leonardo, Dario   |  |
|------------------|-------------------|--|
| Date Created:    | 07/15/08 06:48 PM |  |
| Creation Method: | XML file import   |  |
| Modified By:     | Thomas, Alissa    |  |
| Date Modified:   | 01/28/09 04:54 PM |  |

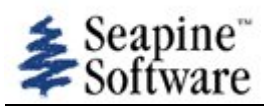

| Number: 146                                                                                                    |                                                                                                | Date Entered: 05/07/08<br>Entered by: Morris, Jay                                            | Oper. Mode: Non-Operational<br>Frequency: Always                                           |
|----------------------------------------------------------------------------------------------------|------------------------------------------------------------------------------------------------|----------------------------------------------------------------------------------------------|--------------------------------------------------------------------------------------------|
| Status: Technical S<br>Type of Usage: In<br>and Verification (IV<br>Reference:                                                                                                    | Screen, not assigned<br>dependent Validation<br>&V)                                            | Oper Urgency:                                                                                | Devel Severity:<br>Type of Issue: Defect                                                   |
| Summary:<br>Workaround:                                                                                                    | Time Zone not change                                                                           | able                                                                                         |                                                                                            |
| Reporting Site:<br>Platform meets<br>AWIPS2 min<br>reqs:<br>Subsystem:<br>Subsys<br>Components:<br>Target Task<br>Order Date:<br>Target Task<br>Order::<br>Response<br>Received:<br>Raytheon DR #: | System<br>CAVE                                                                                 |                                                                                              |                                                                                            |
| Source Files:                                                                                                    |                                                                                                |                                                                                              |                                                                                            |
| Found by: Morris,<br>Software Versior                                                                                                    | Jay<br>n: TO8                                                                                  | Date Found: 05/07/08                                                                         |                                                                                            |
| Description:                                                                                                    | I was unable to chang                                                                          | e the time zone that is created in the text p                                                | roduct while using warngen.                                                                |
|                                                                                                    | The application logic u<br>timezone lookup.<br>The timezone tables in<br>for warning products. | ises the JAVA timezone object and there are<br>in the DB are empty and I could not locate an | e data structures in the database to support<br>ny configuration files to change time zone |
|                                                                                                    | resolve the timezone                                                                           | r an office to issue products in a different til<br>of any point on the map.                 | mezone and the system should be able to                                                    |
| Test Case:<br>Test case info:<br>Computer<br>Config:<br>Location / Test<br>Environment:                                                                                                    | Unknown                                                                                        |                                                                                              |                                                                                            |
| Created By:<br>Date Created:<br>Creation Method:<br>Modified By:<br>Date Modified:                                                                                                    | Leonardo, Dario<br>07/15/08 06:48 PM<br>XML file import<br>Thomas, Alissa<br>07/23/08 06:35 PM |                                                                                              |                                                                                            |

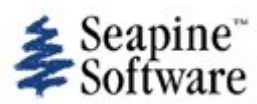

| Number: 154                                                                        |                                                                                                | Date Entered: 05/15/08                                                      | Oper. Mode: WFO CONUS                                 |
|------------------------------------------------------------------------------------|------------------------------------------------------------------------------------------------|-----------------------------------------------------------------------------|-------------------------------------------------------|
|                                                                                    |                                                                                                | Entered by: Morris, Jay                                                     | Frequency: Always                                     |
| Status: Technical S                                                                | Screen, not assigned                                                                           |                                                                             | Devel Severity:                                       |
| Type of Usage: In<br>and Verification (IV<br>Reference:                            | dependent Validation<br>&V)                                                                    | Oper Urgency:                                                               | Type of Issue: Defect                                 |
| Summary:                                                                           | Warngen Templates -                                                                            | Add City                                                                    |                                                       |
| Workaround:                                                                        | 5 1                                                                                            | ,<br>,                                                                      |                                                       |
| Reporting Site:<br>Platform meets<br>AWIPS2 min<br>reqs:                           |                                                                                                |                                                                             |                                                       |
| Subsystem:<br>Subsys<br>Components:                                                | Support<br>CAVE                                                                                |                                                                             |                                                       |
| Order Date:<br>Target Task<br>Order::                                              |                                                                                                |                                                                             |                                                       |
| Response<br>Received:                                                              |                                                                                                |                                                                             |                                                       |
| Raytheon DR #:                                                                     |                                                                                                |                                                                             |                                                       |
| Source Files:                                                                      |                                                                                                |                                                                             |                                                       |
| Found by: Morris,<br>Software Versior                                              | Jay<br>n: TO8                                                                                  | Date Found: 05/15/08                                                        |                                                       |
| Description:                                                                       | There does not appea                                                                           | r to be an efficient way to add a cit                                       | y or landmark for inclusion in warning.               |
|                                                                                    | In AWIPS I there was included in a warning.                                                    | a localCities file where new cities a<br>I was unable to locate any facsimi | nd landmarks could be added so that they would be le. |
|                                                                                    | AWIPS II appears to b<br>require editing the sha                                               | e generating the list of cities from apefile to add a new city or landma    | a geospatial query on the shapefile. This would rk.   |
| Test Case:<br>Test case info:<br>Computer<br>Config:                               | Unknown                                                                                        |                                                                             |                                                       |
| Environment:                                                                       | GHRHOWH                                                                                        |                                                                             |                                                       |
| Created By:<br>Date Created:<br>Creation Method:<br>Modified By:<br>Date Modified: | Leonardo, Dario<br>07/15/08 06:48 PM<br>XML file import<br>Thomas, Alissa<br>07/23/08 06:40 PM |                                                                             |                                                       |

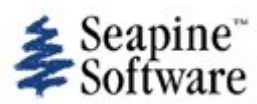

| Number: 155                                                                                                    |                                                                                                    | Date Entered: 05/15/08                                                                                                    | Oper. Mode: WFO CONUS                                                                                                    |
|----------------------------------------------------------------------------------------------------|----------------------------------------------------------------------------------------------------|----------------------------------------------------------------------------------------------------|----------------------------------------------------------------------------------------------------|
| Status: Technical S<br>Type of Usage: In<br>and Verification (IV<br>Reference:                                                                                                    | Screen, not assigned<br>dependent Validation<br>&V)                                                                                                    | Oper Urgency:                                                                                                    | Devel Severity:<br>Type of Issue: Defect                                                                                                    |
| Summary:<br>Workaround:                                                                                                    | Warngen Templates -                                                                                                    | Set City Importance                                                                                                    |                                                                                                    |
| Reporting Site:<br>Platform meets<br>AWIPS2 min<br>reqs:<br>Subsystem:<br>Subsys<br>Components:<br>Target Task<br>Order Date:<br>Target Task<br>Order::<br>Response<br>Received:<br>Raytheon DR #: | Support<br>CAVE                                                                                                    |                                                                                                    |                                                                                                    |
|                                                                                                    |                                                                                                    |                                                                                                    |                                                                                                    |
| Found by: Morris,<br>Software Versior                                                                                                    | Jay<br>n: TO8                                                                                                    | Date Found: 05/15/08                                                                                                    |                                                                                                    |
| Description:                                                                                                    |                                                                                                    |                                                                                                    |                                                                                                    |
|                                                                                                    | Unable to set the "imp                                                                                                    | portance" or "inclusion precedence" of a                                                                                                    | i city in a warning.                                                                                                    |
| ••••                                                                                                    | Unable to set the "imp<br>AWIPS I has a localCir                                                                                                    | portance" or "inclusion precedence" of a ties info file that contains columns that i                                                                                                    | rank city importance in inclusion in a warning.                                                                                                    |
|                                                                                                    | Unable to set the "imp<br>AWIPS I has a localCi<br>For Example: If the sy<br>the warning, then war<br>with higher importance                                      | portance" or "inclusion precedence" of a<br>ties info file that contains columns that in<br>ystem is set to include only 5 cities in a<br>rngen queries the City importance colum<br>se.                                            | rank city importance in inclusion in a warning.<br>warning and there are 15 within proximity to<br>nn of the cities info file and displays the 5 cities                                     |
| Test Case:<br>Test case info:<br>Computer<br>Config:<br>Location / Test<br>Environment:                                                                                                    | Unable to set the "imp<br>AWIPS I has a localCi<br>For Example: If the sy<br>the warning, then war<br>with higher importance<br>I was unable to detern<br>Unknown | portance" or "inclusion precedence" of a<br>ties info file that contains columns that in<br>ystem is set to include only 5 cities in a<br>rngen queries the City importance colum<br>re.<br>mine how to increase the importance ( p | rank city importance in inclusion in a warning.<br>warning and there are 15 within proximity to<br>nn of the cities info file and displays the 5 cities<br>priority ) of individual cities. |

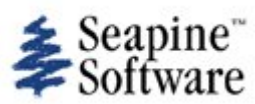

| Number: 156                                                                                                    |                                                                                                    | Date Entered: 05/15/08                                                                                                    | Oper. Mode: WFO CONUS                                                                                                    |
|----------------------------------------------------------------------------------------------------|----------------------------------------------------------------------------------------------------|----------------------------------------------------------------------------------------------------|----------------------------------------------------------------------------------------------------|
|                                                                                                    |                                                                                                    | Entered by: Morris, Jay                                                                                                    | Frequency: Always                                                                                                    |
| Statue, Tashpisal 9                                                                                                    | Coroon not occioned                                                                                                    |                                                                                                    | Dovel Soverity:                                                                                                    |
|                                                                                                    | dependent Validation                                                                                                    | Oper Urgency:                                                                                                    | Type of Issue: Defect                                                                                                    |
| and Verification (IV                                                                                                    | &V)                                                                                                    | oper orgency.                                                                                                    | Type of Tasue. Delett                                                                                                    |
| Reference:                                                                                                    |                                                                                                    |                                                                                                    |                                                                                                    |
| Summary                                                                                                    | Warngen Templates -                                                                                                    | Percentage of County                                                                                                    |                                                                                                    |
| Workaround:                                                                                                    | Warngen remplates                                                                                                    |                                                                                                    |                                                                                                    |
|                                                                                                    |                                                                                                    |                                                                                                    |                                                                                                    |
| Reporting Site:                                                                                                    | NWSHQ                                                                                                    |                                                                                                    |                                                                                                    |
| AWIPS2 min                                                                                                    | yes                                                                                                    |                                                                                                    |                                                                                                    |
| reqs:                                                                                                    |                                                                                                    |                                                                                                    |                                                                                                    |
| Subsystem:                                                                                                    | Support                                                                                                    |                                                                                                    |                                                                                                    |
| Subsys                                                                                                    | CAVE                                                                                                    |                                                                                                    |                                                                                                    |
| Components:                                                                                                    |                                                                                                    |                                                                                                    |                                                                                                    |
| Order Date:                                                                                                    |                                                                                                    |                                                                                                    |                                                                                                    |
| Target Task                                                                                                    |                                                                                                    |                                                                                                    |                                                                                                    |
| Order::                                                                                                    |                                                                                                    |                                                                                                    |                                                                                                    |
| Response                                                                                                    |                                                                                                    |                                                                                                    |                                                                                                    |
| Received:                                                                                                    |                                                                                                    |                                                                                                    |                                                                                                    |
| Raytheon DR #.                                                                                                    |                                                                                                    |                                                                                                    |                                                                                                    |
| Source Files:                                                                                                    |                                                                                                    |                                                                                                    |                                                                                                    |
| Found by: Morris.                                                                                                    | lav                                                                                                    | Data Found: OF (15 /09                                                                                                    |                                                                                                    |
|                                                                                                    | Jay                                                                                                    |                                                                                                    |                                                                                                    |
| Software Version                                                                                                    | 1: TO8                                                                                                    | Date Found: 05/15/06                                                                                                    |                                                                                                    |
| Software Version                                                                                                    | 1: TO8<br>Unable to set the perc                                                                                                    | centage of county area that results in e                                                                                                    | xclusion from the warning.                                                                                                    |
| Software Versior<br>Description:                                                                                                    | h: TO8<br>Unable to set the perc<br>Attempts to modify <<br>covered by the warnin                                                                                                    | template >.cfg files to exclude a county and polygon.                                                                                                    | xclusion from the warning.<br>from the warning if < 10% of county was in                                                                                                    |
| Software Versior<br>Description:                                                                                                    | Attempts to modify <<br>Covered by the warning<br>There appear to be st<br>there are no instruction                                                                                                    | template >.cfg files to exclude a county<br>ng polygon.<br>ructures in the <template>.cfg files to<br/>ons, and the influence of these structure</template>                                                                                                    | xclusion from the warning.<br>from the warning if < 10% of county was in<br>manipulate the inclusion/exclusion of areas but<br>es on the resultant warning product is vague.                                                                                 |
| Software Versior<br>Description:                                                                                                    | Attempts to modify <<br>Attempts to modify <<br>covered by the warnin<br>There appear to be st<br>there are no instructio<br>Update for TO9 (Ken S                                                                                                    | template >.cfg files to exclude a county<br>ng polygon.<br>ructures in the <template>.cfg files to<br/>ons, and the influence of these structure<br/>Sperow/MDL/NWS 12/2/2008)</template>                                                                                                    | xclusion from the warning.<br>from the warning if < 10% of county was in<br>manipulate the inclusion/exclusion of areas but<br>es on the resultant warning product is vague.                                                                                 |
| Software Versior<br>Description:                                                                                                    | TO8<br>Unable to set the percent<br>Attempts to modify <<br>covered by the warnin<br>There appear to be stat<br>there are no instruction<br>Update for TO9 (Ken St<br>Unable to test. Need to<br>focal points how to ext                                                                                                    | template >.cfg files to exclude a county<br>by polygon.<br>ructures in the <template>.cfg files to<br/>ons, and the influence of these structure<br/>Sperow/MDL/NWS 12/2/2008)<br/>to know if detailed instructions have bee<br/>clude a county if less than some percer</template>                                                                                                    | xclusion from the warning.<br>from the warning if < 10% of county was in<br>manipulate the inclusion/exclusion of areas but<br>es on the resultant warning product is vague.<br>en provided by Raytheon instructing WarnGen<br>ht of the county is selected. |
| Software Versior<br>Description:                                                                                                    | <ul> <li>TO8</li> <li>Unable to set the percent of the percent of the per</li></ul> | template >.cfg files to exclude a county<br>ing polygon.<br>ructures in the <template>.cfg files to<br/>ons, and the influence of these structure<br/>Sperow/MDL/NWS 12/2/2008)<br/>to know if detailed instructions have bee<br/>clude a county if less than some percer</template>                                                                                                    | xclusion from the warning.<br>from the warning if < 10% of county was in<br>manipulate the inclusion/exclusion of areas but<br>es on the resultant warning product is vague.<br>en provided by Raytheon instructing WarnGen<br>nt of the county is selected. |
| Software Versior<br>Description:<br>Test Case:                                                                                                    | Attempts to modify <<br>Attempts to modify <<br>covered by the warnin<br>There appear to be str<br>there are no instruction<br>Update for TO9 (Ken St<br>Unable to test. Need to<br>focal points how to ext<br>Passes in TO9<br>no                                                                                                    | eentage of county area that results in e:<br>template>.cfg files to exclude a county<br>ng polygon.<br>ructures in the <template>.cfg files to<br/>ons, and the influence of these structure<br/>Sperow/MDL/NWS 12/2/2008)<br/>to know if detailed instructions have bee<br/>clude a county if less than some percer</template>                                                                                                    | xclusion from the warning.<br>from the warning if < 10% of county was in<br>manipulate the inclusion/exclusion of areas but<br>es on the resultant warning product is vague.<br>en provided by Raytheon instructing WarnGen<br>nt of the county is selected. |
| Test Case:<br>Test case info:                                                                                                    | TO8<br>Unable to set the percent<br>Attempts to modify <<br>covered by the warnin<br>There appear to be stuthere are no instruction<br>Update for TO9 (Ken S<br>Unable to test. Need to<br>focal points how to ex<br>Passes in TO9<br>no                                                                                                    | centage of county area that results in externation of county area that results in externation of county and polygon.<br>Tructures in the <template>.cfg files to ons, and the influence of these structures<br/>Sperow/MDL/NWS 12/2/2008)<br/>To know if detailed instructions have beeclude a county if less than some percer</template>                                                                                                    | xclusion from the warning.<br>from the warning if < 10% of county was in<br>manipulate the inclusion/exclusion of areas but<br>es on the resultant warning product is vague.<br>en provided by Raytheon instructing WarnGen<br>ht of the county is selected. |
| Software Versior<br>Description:<br>Test Case:<br>Test case info:<br>Computer                                                                                                   | TO8<br>Unable to set the percent<br>Attempts to modify <<br>covered by the warnin<br>There appear to be stit<br>there are no instruction<br>Update for TO9 (Ken St<br>Unable to test. Need to<br>focal points how to ex<br>Passes in TO9<br>no                                                                                                    | centage of county area that results in externation of county area that results in externation of county and polygon.<br>Tructures in the <template>.cfg files to ons, and the influence of these structures of these structures of these structures of the county if less than some percertain of the county if less than some percertain of the structures of the county if less than some percertain of the county if less than some percertain of the county if less than some percentain of the county if less than some percentain of the county if less than some percentain of the county if less than some percentain of the county if less than some percentain of the county is the county if less than some percentain of the county if less the county if less the c</template> | xclusion from the warning.<br>from the warning if < 10% of county was in<br>manipulate the inclusion/exclusion of areas but<br>es on the resultant warning product is vague.<br>en provided by Raytheon instructing WarnGen<br>nt of the county is selected. |
| Software Versior<br>Description:<br>Test Case:<br>Test case info:<br>Computer<br>Config:                                                                                        | TO8<br>Unable to set the percent<br>Attempts to modify <<br>covered by the warnin<br>There appear to be stit<br>there are no instruction<br>Update for TO9 (Ken St<br>Unable to test. Need the<br>focal points how to ext<br>Passes in TO9<br>no                                                                                                    | centage of county area that results in external template > .cfg files to exclude a county ag polygon.<br>ructures in the <template> .cfg files to ons, and the influence of these structures<br/>Sperow/MDL/NWS 12/2/2008)<br/>to know if detailed instructions have bee<br/>clude a county if less than some percer</template>                                                                                                    | xclusion from the warning.<br>from the warning if < 10% of county was in<br>manipulate the inclusion/exclusion of areas but<br>es on the resultant warning product is vague.<br>en provided by Raytheon instructing WarnGen<br>nt of the county is selected. |
| Software Versior<br>Description:<br>Test Case:<br>Test case info:<br>Computer<br>Config:<br>Location / Test<br>Environment:                                                     | Attempts to modify <<br>Attempts to modify <<br>covered by the warnin<br>There appear to be st<br>there are no instructio<br>Update for TO9 (Ken S<br>Unable to test. Need t<br>focal points how to ex<br>Passes in TO9<br>no                                                                                                    | centage of county area that results in externation of county area that results in externation of county and polygon.<br>Tructures in the <template>.cfg files to ons, and the influence of these structures<br/>Sperow/MDL/NWS 12/2/2008)<br/>To know if detailed instructions have beeclude a county if less than some percer</template>                                                                                                    | xclusion from the warning.<br>from the warning if < 10% of county was in<br>manipulate the inclusion/exclusion of areas but<br>es on the resultant warning product is vague.<br>en provided by Raytheon instructing WarnGen<br>nt of the county is selected. |
| Software Versior<br>Description:<br>Test Case:<br>Test case info:<br>Computer<br>Config:<br>Location / Test<br>Environment:<br>Created By:                                      | Leonardo, Dario                                                                                                    | centage of county area that results in externation of county area that results in externation of county and polygon.<br>Tructures in the <template>.cfg files to ons, and the influence of these structures<br/>Sperow/MDL/NWS 12/2/2008)<br/>To know if detailed instructions have beeclude a county if less than some percer</template>                                                                                                    | xclusion from the warning.<br>from the warning if < 10% of county was in<br>manipulate the inclusion/exclusion of areas but<br>es on the resultant warning product is vague.<br>en provided by Raytheon instructing WarnGen<br>ht of the county is selected. |
| Software Versior<br>Description:<br>Test Case:<br>Test case info:<br>Computer<br>Config:<br>Location / Test<br>Environment:<br>Created By:<br>Date Created:                     | Unable to set the perconstruction<br>Attempts to modify <<br>covered by the warnin<br>There appear to be stit<br>there are no instruction<br>Update for TO9 (Ken St<br>Unable to test. Need the<br>focal points how to ext<br>Passes in TO9<br>no<br>Unknown                                                                                                    | centage of county area that results in externation of county area that results in externation of the county and polygon.<br>Tructures in the <template>.cfg files to ons, and the influence of these structures of these structures of these structures of the county if less than some percertain of the county if less than some percertain of the county if less than some percentain of the county if less than some percentain of the county if less than some percen</template> | xclusion from the warning.<br>from the warning if < 10% of county was in<br>manipulate the inclusion/exclusion of areas but<br>es on the resultant warning product is vague.<br>en provided by Raytheon instructing WarnGen<br>nt of the county is selected. |
| Software Versior<br>Description:<br>Test Case:<br>Test case info:<br>Computer<br>Config:<br>Location / Test<br>Environment:<br>Created By:<br>Date Created:<br>Creation Method: | Unable to set the perce<br>Attempts to modify <<br>covered by the warnin<br>There appear to be sti<br>there are no instructio<br>Update for TO9 (Ken S<br>Unable to test. Need t<br>focal points how to ex<br>Passes in TO9<br>no<br>Unknown<br>Leonardo, Dario<br>07/15/08 06:48 PM<br>XML file import                                                                                                    | centage of county area that results in externation of county area that results in extemplate > .cfg files to exclude a county ag polygon.<br>ructures in the <template> .cfg files to ons, and the influence of these structures<br/>Sperow/MDL/NWS 12/2/2008)<br/>ro know if detailed instructions have beeclude a county if less than some percer</template>                                                                                                    | xclusion from the warning.<br>from the warning if < 10% of county was in<br>manipulate the inclusion/exclusion of areas but<br>es on the resultant warning product is vague.<br>en provided by Raytheon instructing WarnGen<br>nt of the county is selected. |
| Test Case:<br>Test Case:<br>Test case info:<br>Computer<br>Config:<br>Location / Test<br>Environment:<br>Created By:<br>Date Created:<br>Creation Method:<br>Modified By:       | Leonardo, Dario<br>07/15/08 06:48 PM<br>XML file import<br>Thomas, Alissa                                                                                                    | centage of county area that results in extemplate > .cfg files to exclude a county ag polygon.<br>ructures in the <template> .cfg files to ons, and the influence of these structures<br/>Sperow/MDL/NWS 12/2/2008)<br/>to know if detailed instructions have bee<br/>clude a county if less than some percer</template>                                                                                                    | xclusion from the warning.<br>from the warning if < 10% of county was in<br>manipulate the inclusion/exclusion of areas but<br>es on the resultant warning product is vague.<br>en provided by Raytheon instructing WarnGen<br>nt of the county is selected. |

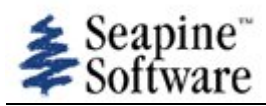

| Number: 157                                                                                                    |                                                                                                    | Date Entered: 05/15/08<br>Entered by: Morris, Jay                                                                                                    | Oper. Mode: WFO CONUS<br>Frequency: Always                                                          |
|----------------------------------------------------------------------------------------------------|----------------------------------------------------------------------------------------------------|----------------------------------------------------------------------------------------------------|----------------------------------------------------------------------------------------------------|
| Status: Technical S<br>Type of Usage: In<br>and Verification (IV<br>Reference:                                                               | Screen, not assigned<br>dependent Validation<br>&V)                                                                                                    | Oper Urgency:                                                                                                    | Devel Severity:<br>Type of Issue: Defect                                                            |
| Summary:<br>Workaround:                                                                                                    | WarnGen Templates -                                                                                                    | Point Filter                                                                                                    |                                                                                                    |
| Reporting Site:<br>Platform meets<br>AWIPS2 min<br>reqs:<br>Subsystem:<br>Subsys<br>Components:<br>Target Task<br>Order Date:<br>Target Task | Support<br>ADE                                                                                                    |                                                                                                    |                                                                                                    |
| Order::<br>Response<br>Received:<br>Raytheon DR #:                                                                                           |                                                                                                    |                                                                                                    |                                                                                                    |
| Source Files:                                                                                                    |                                                                                                    |                                                                                                    |                                                                                                    |
| Found by: Morris,<br>Software Versior                                                                                                    | Jay<br>n: TO8                                                                                                    | Date Found: 05/15/08                                                                                                    |                                                                                                    |
| Description:                                                                                                    | <template>.cfg files of<br/>documentation on the<br/>sections. Clarification<br/>Making changes to the</template>                                                                                                    | contain configuration settings for "point filt<br>possible tag values, limits of datatypes th<br>is needed.<br>e file affects the output in unpredictable wa                                                                                                    | er" and a brief description. There is no<br>at can be set in the point filter configuration<br>ays. |
| Test Case:<br>Test case info:                                                                                                    | The <template>.cfg fi<br/>1. closestPointsConfig<br/>2. numberOfPoints: nr<br/>3. pointField: The field<br/>4. pointFilter: The filte<br/><closestpointsconfig><br/><numberofpoints>2&lt;<br/><pointfield>NAME<br/><pointfilter><br/><key>WARNGENLEV&lt;<br/><value>3</value>[<br/><type>EXCLUSIVE<br/>difference]<br/><th>le:<br/>: determines how the closest points to the<br/>umber of closest points to generate<br/>d out of the area field that is used for nami<br/>er used to narrow the list of points<br/>/numberOfPoints&gt;<br/>pointField&gt;<br/>c/key&gt; [ What is this ?]<br/>Can I put 300? what happens if I do? Is 3<br/>type&gt; [ The other possible value her is INC<br/>&gt;</th><th>storm are generated<br/>ing the point<br/>good,<br/>CLUSIVE (from the src) What is the</th></type></key></pointfilter></pointfield></numberofpoints></closestpointsconfig></template> | le:<br>: determines how the closest points to the<br>umber of closest points to generate<br>d out of the area field that is used for nami<br>er used to narrow the list of points<br>/numberOfPoints><br>pointField><br>c/key> [ What is this ?]<br>Can I put 300? what happens if I do? Is 3<br>type> [ The other possible value her is INC<br>> | storm are generated<br>ing the point<br>good,<br>CLUSIVE (from the src) What is the                 |
| Config:<br>Location / Test<br>Environment:                                                                                                   | Unknown                                                                                                    |                                                                                                    |                                                                                                    |

Created By:Leonardo, DarioDate Created:07/15/08 06:48 PMCreation Method:XML file import

Modified By:Thomas, AlissaDate Modified:07/23/08 06:43 PM

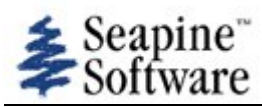

| Number: 158                                                                                                    |                                                                                                    | Date Entered: 05/15/08<br>Entered by: Morris, Jay                                                                                                    | Oper. Mode: Non-Operational<br>Frequency: Always                                                                                                    |
|----------------------------------------------------------------------------------------------------|----------------------------------------------------------------------------------------------------|----------------------------------------------------------------------------------------------------|----------------------------------------------------------------------------------------------------|
| Status: Technical S<br>Type of Usage: In<br>and Verification (IV<br>Reference:                                                                                                    | Screen, not assigned<br>dependent Validation<br>&V)                                                                                                    | Oper Urgency:                                                                                                    | Devel Severity:<br>Type of Issue: Defect                                                                                                    |
| Summary:<br>Workaround:                                                                                                    | WarnGen Templates -                                                                                                    | Pathcast                                                                                                    |                                                                                                    |
| Reporting Site:<br>Platform meets<br>AWIPS2 min<br>reqs:<br>Subsystem:<br>Subsys<br>Components:<br>Target Task<br>Order Date:<br>Target Task<br>Order::<br>Response<br>Received:<br>Raytheon DR #: | NWSHQ<br>yes<br>Documentation<br>CAVE                                                                                                    |                                                                                                    |                                                                                                    |
| Source Files:                                                                                                    |                                                                                                    |                                                                                                    |                                                                                                    |
| Found by: Morris,<br>Software Versior                                                                                                    | Jay<br>n: TO8                                                                                                    | Date Found: 05/15/08                                                                                                    |                                                                                                    |
| Description:                                                                                                    | The pathcast appears results.                                                                                                    | to work to some degree but modifying conf                                                                                                    | iguration settings provides unpredictable                                                                                                    |
| Test Case:<br>Test case info:                                                                                                    | The <template>.cfg fi<br/>Update for TO9 (Ken S<br/>Need better descriptio<br/>regarding the configur<br/>Morris (creator of TTR<br/>documentation regard<br/>Update for TO9 (Jay M<br/>incomplete. Will attact<br/>Passes in TO9<br/>yes<br/>The <template>.cfg fi<br/>1. pathcastConfig: If p<br/>will pass under<br/>2. overThreshold: Spe<br/>considered "OVER" it.<br/>3. nearThreshold: Spe<br/>considered "NEAR" it<br/>4. pointField: The field<br/>5. pointFilter: The filte<br/>6. areaNotationField: Th<br/>7. areaField: The field<br/>8. parentAreaField: Th<br/>9. areaNotationTransla</template></template> | le is included below , comments are in brak<br>Sperow/MDL/NWS 12/2/2008)<br>In of problem to test. It appears that Rayther<br>ation of warnings within inline comments in<br>) goes through to determine if what they having the WarnGen templates and configuration<br>forris SST 12/17/2008) This has been fixed<br>in the instructions.<br>le:<br>present, this indicates a track product is ger<br>cifies a distance in miles that indicates how<br>cifies a distance in miles that indicates how<br>cifies a distance in miles that indicates how<br>control the area field that is used for naming<br>the used to narrow the list of points<br>The field used to look up the notation for the<br>used in the area to give the area a name<br>ationFile: TranslationFile to look up an area | eets []<br>eon has provided additional details<br>in the xxxx.cfg files. I would suggest that Jay<br>ave provided is sufficient. Is there other<br>on? If not, it seems that there should be.<br>and verified. The instructions were<br>herated to determine the areas the storm<br>of close a storm can be to a location to be<br>of close a storm can be to a location to be<br>and the point<br>he area |

<pathcastConfig>

<overThreshold>3.0</overThreshold> [ What does this number mean? <nearThreshold>8.0</nearThreshold> [ A value of 80 here causes crash - what is limit] <pointField>NAME</pointField> [ What is this , Is it changeable?] <pointFilter> key>WARNGENLEV</key> [Please explain function and purpose of "point filter"] <value>3</value> <type>EXCLUSIVE</type> [ Other option here is INCLUSIVE - what is that?] </pointFilter> <areaNotationField>STATE</areaNotationField> [ Are these fields changeable?] <areaField>COUNTYNAME</areaField> <parentAreaField>STATE</parentAreaField> <areaNotationTranslationFile>countyTypes.txt</areaNotationTranslationFile> </pathcastConfig> Computer Config: Location / Test Unknown Environment: Attachments: AWIPS II\_Warngen\_Templates.pdf Created By: Leonardo, Dario Date Created: 07/15/08 06:48 PM Creation Method: XML file import

Modified By:

Date Modified:

Thomas, Alissa

01/28/09 05:00 PM

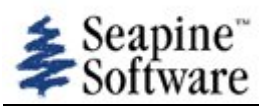

| Number: 160                                                                             |                                                                                                    | Date Entered: 05/15/08                                                                                                    | Oper. Mode: Non-Operational                                                                                                    |
|-----------------------------------------------------------------------------------------|----------------------------------------------------------------------------------------------------|----------------------------------------------------------------------------------------------------|----------------------------------------------------------------------------------------------------|
|                                                                                         |                                                                                                    | Entered by: Morris, Jay                                                                                                    | Frequency: Always                                                                                                    |
| Status: Technical S<br>Type of Usage: In<br>and Verification (IV<br>Reference:          | Screen, not assigned<br>dependent Validation<br>&V)                                                                                                    | Oper Urgency:                                                                                                    | Devel Severity:<br>Type of Issue: Defect                                                                                                    |
| Summary:<br>Workaround:                                                                 | WarnGen Templates -                                                                                                    | No JAVA Object Reference                                                                                                    |                                                                                                    |
| Reporting Site:<br>Platform meets<br>AWIPS2 min<br>reqs:                                | NWSHQ<br>yes                                                                                                    |                                                                                                    |                                                                                                    |
| Subsystem:<br>Subsys<br>Components:<br>Target Task<br>Order Date:<br>Target Task        | Documentation<br>CAVE                                                                                                    |                                                                                                    |                                                                                                    |
| Order::<br>Response<br>Received:<br>Raytheon DR #:                                      |                                                                                                    |                                                                                                    |                                                                                                    |
| Source Files:                                                                           |                                                                                                    |                                                                                                    |                                                                                                    |
| Found by: Morris,<br>Software Versior                                                   | Jay<br>n: TO8                                                                                                    | Date Found: 05/15/08                                                                                                    |                                                                                                    |
| Description:                                                                            | The WarnGen Templa<br>GeoSpatial data. Ther<br>instantiated in the Wa<br>Note: Velocity by desi<br>Adequate documental<br>make more complex r<br>Update for TO9 (Ken<br>Raytheon provided a<br>address this requirem<br>Passes in TO9 | tes contain references to JAVA Object:<br>e is no reference to the available obje<br>rnGen Templates.<br>gn implies an intimate knowledge of t<br>ion of these objects and their uses is<br>nodifications to the design.<br>Sperow NWS/MDL):<br>new document entitled "AWIPS II War<br>ent. | s. The java object are used to manipulate the<br>ects, properties, and methods that can be<br>the Java Objects used to parse the templates.<br>a minimal requirement for any template editor to |
| Test Case:<br>Test case info:<br>Computer<br>Config:<br>Location / Test<br>Environment: | Unknown                                                                                                    |                                                                                                    |                                                                                                    |
| Created By:<br>Date Created:<br>Creation Method:<br>Modified By:<br>Date Modified:      | Leonardo, Dario<br>07/15/08 06:48 PM<br>XML file import<br>Thomas, Alissa<br>01/28/09 05:00 PM                                                                                                    |                                                                                                    |                                                                                                    |

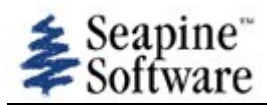

| Number: 161                                                                                             |                                                                                                    | Date Entered: 05/15/08                                                                                                    | Oper. Mode: Non-Operational                                                                                                    |
|----------------------------------------------------------------------------------------------------|----------------------------------------------------------------------------------------------------|----------------------------------------------------------------------------------------------------|----------------------------------------------------------------------------------------------------|
|                                                                                                    |                                                                                                    | Entered by: Morris, Jay                                                                                                    | Frequency: Always                                                                                                    |
| Status: Technical S<br>Type of Usage: In<br>and Verification (IV<br>Reference:                          | Screen, not assigned<br>dependent Validation<br>'&V)                                                 | Oper Urgency:                                                                                                    | Devel Severity:<br>Type of Issue: Defect                                                                                                    |
| Summary:<br>Workaround:                                                                                 | WarnGen Templates -                                                                                  | No Reference Variable doc                                                                                                    |                                                                                                    |
| Reporting Site:<br>Platform meets<br>AWIPS2 min<br>reqs:                                                | NWSHQ<br>yes                                                                                         |                                                                                                    |                                                                                                    |
| Subsystem:<br>Subsys<br>Components:<br>Target Task<br>Order Date:<br>Target Task<br>Order::<br>Response | Documentation<br>CAVE                                                                                |                                                                                                    |                                                                                                    |
| Received:                                                                                               |                                                                                                    |                                                                                                    |                                                                                                    |
| Raytheon DR #:                                                                                          |                                                                                                    |                                                                                                    |                                                                                                    |
| Source Files:                                                                                           |                                                                                                    |                                                                                                    |                                                                                                    |
| Found by: Morris,<br>Software Versior                                                                   | Jay<br>n: TO8                                                                                        | Date Found: 05/15/08                                                                                                    |                                                                                                    |
| Description:                                                                                            | The warngen template<br>"references"). There is                                                      | es contain multiple "system" or "run<br>s no documentation of where the so                                                                                                    | time" variables ( Velocity terminology calls them urce values for these variables is originated.                                                              |
|                                                                                                    | Some of the variables<br>running instance of CA                                                      | have been located in config.xml file<br>WE. Others are calculated or generation                                                                                                    | es. Some variables originate from the current<br>ated at runtime from the JAVA Objects.                                                                       |
|                                                                                                    | Update for TO9 (Ken S<br>Raytheon provided a r<br>address this requirement                           | Sperow NWS/MDL):<br>new document entitled "AWIPS II W<br>ent.                                                                                                    | arnGen Templates" with TO9 that attempts to                                                                                                    |
|                                                                                                    | Passes in TO9<br>Note:<br>Some of these variable<br>is no documentation of<br>are for these objects. | es are calculated or derived with the fourth of the fourth of the fourth | e GeodeticCalculator and GeoSpatialQuery but there are performed, available, or what the parameters                                                           |
|                                                                                                    | Update for TO9 (Jay M<br>instructions on how to<br>complete all processes                            | lorris SST 12/16/2008) Raytheon p<br>manipulate the templates. The doc<br>b. Developer provided some addition                                                                                                    | rovided a document and it contains only 3 pages of<br>cumentation is an improvement but not sufficient to<br>nal instructions and were able to pass the test. |
| Test Case:<br>Test case info:<br>Computer<br>Config:<br>Location / Test                                 | See TT- 156,158,160<br>no<br>Unknown                                                                 |                                                                                                    |                                                                                                    |
| Created By:                                                                                             | Leonardo, Dario                                                                                      |                                                                                                    |                                                                                                    |

Created By:Leonardo, DarioDate Created:07/15/08 06:48 PMCreation Method:XML file import

Modified By:Thomas, AlissaDate Modified:01/28/09 05:01 PM

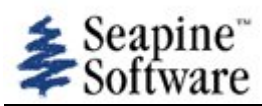

| Number: 166                                                                                                    |                                                                                                   | Date Entered: 05/21/08                                                                                                    | Oper. Mode: Non-Operational                                                                                                    |
|----------------------------------------------------------------------------------------------------|---------------------------------------------------------------------------------------------------|----------------------------------------------------------------------------------------------------|----------------------------------------------------------------------------------------------------|
|                                                                                                    |                                                                                                   | Entered by: Morris, Jay                                                                                                    | Frequency: Always                                                                                                    |
| Status: Technical S<br>Type of Usage: In<br>and Verification (IV<br>Reference:                                                                                                    | Screen, not assigned<br>dependent Validation<br>&V)                                               | Oper Urgency:                                                                                                    | Devel Severity:<br>Type of Issue: Defect                                                                                            |
| Summary:<br>Workaround:                                                                                                    | WarnGen Templates -                                                                               | add custom template                                                                                                    |                                                                                                    |
| Reporting Site:<br>Platform meets<br>AWIPS2 min<br>reqs:<br>Subsystem:<br>Subsys<br>Components:<br>Target Task<br>Order Date:<br>Target Task<br>Order::<br>Response<br>Received:<br>Raytheon DR #: | Support<br>CAVE                                                                                   |                                                                                                    |                                                                                                    |
| Source Files:                                                                                                    |                                                                                                   |                                                                                                    |                                                                                                    |
| Found by: Morris,<br>Software Versior                                                                                                    | Jay<br>n: TO8                                                                                     | Date Found: 05/21/08                                                                                                    |                                                                                                    |
| Description:                                                                                                    | Unable to add custom                                                                              | n template.                                                                                                    |                                                                                                    |
|                                                                                                    | In AWIPSI the sites h<br>templates. The currer<br>modifications to the ja<br>One option may be to | ad the opportunity to add additional generic<br>at AWIPSII structure does not provide the a<br>ava code.<br>add some generic highly customizable tem | c templates in addition to the baseline<br>bility to define a new template without<br>plates that the sites could configure various |
| Test Case:<br>Test case info:<br>Computer<br>Config:<br>Location / Test<br>Environment:                                                                                                    | ways.<br>Unknown                                                                                  |                                                                                                    |                                                                                                    |
| Created By:<br>Date Created:<br>Creation Method:<br>Modified By:<br>Date Modified:                                                                                                    | Leonardo, Dario<br>07/15/08 06:48 PM<br>XML file import<br>Thomas, Alissa<br>07/23/08 06:56 PM    |                                                                                                    |                                                                                                    |

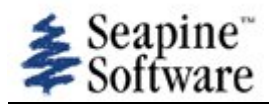

| Number: 202                                                                                                    |                                                                                                    | Date Entered: 06/26/08                                                                                                    | Oper. Mode: WFO CONUS                                                                                                    |
|----------------------------------------------------------------------------------------------------|----------------------------------------------------------------------------------------------------|----------------------------------------------------------------------------------------------------|----------------------------------------------------------------------------------------------------|
|                                                                                                    |                                                                                                    | Entered by: Davison, Stowell                                                                                                    | Frequency: Always                                                                                                    |
| Status: Technical S<br>Type of Usage: In<br>and Verification (IV<br>Reference:                                                  | Screen, not assigned<br>dependent Validation<br>&V)                                                                                                    | Oper Urgency:                                                                                                    | Devel Severity:<br>Type of Issue: Defect                                                                                                    |
| Summary:<br>Workaround:                                                                                                    | "Instructions" display i                                                                                                    | n WarnGen not working                                                                                                    |                                                                                                    |
| Reporting Site:<br>Platform meets<br>AWIPS2 min<br>reqs:                                                                        | NWSHQ<br>yes                                                                                                    |                                                                                                    |                                                                                                    |
| Subsystem:<br>Subsys<br>Components:<br>Target Task<br>Order Date:                                                               | System<br>CAVE                                                                                                    |                                                                                                    |                                                                                                    |
| Target Task<br>Order::<br>Response<br>Received:<br>Raytheon DR #:                                                               |                                                                                                    |                                                                                                    |                                                                                                    |
| Source Files:                                                                                                    |                                                                                                    |                                                                                                    |                                                                                                    |
|                                                                                                    |                                                                                                    |                                                                                                    |                                                                                                    |
| Found by: Daviso                                                                                                    | n, Stowell<br>n: TO8                                                                                                    | Date Found: 06/26/08                                                                                                    |                                                                                                    |
| Found by: Daviso<br>Software Version<br>Description:                                                                            | n, Stowell<br>n: TO8<br>Close to the bottom of<br>above it and the entry<br>messages, telling the<br>"Instructions go here."<br>Update for TO9 (Ken S<br>Failed in TO9. Actual i                          | Date Found: 06/26/08<br>The WarnGen dialog shell there is a text di<br>"Instructions go here" inside it. In D2D this<br>user what options are available at each star<br>"<br>Sperow/MDL/NWS 12/2/2008)<br>Instructions should reside within the "instructions should reside within the "instructions should res    | isplay area with the title "Instructions:"<br>is text area provides context-specific help<br>ge. In CAVE it never displays anything but<br>ctions" section. |
| Found by: Daviso<br>Software Version<br>Description:<br>Test Case:<br>Test case info:<br>Computer<br>Config:<br>Location / Test | n, Stowell<br><b>1:</b> TO8<br>Close to the bottom of<br>above it and the entry<br>messages, telling the<br>"Instructions go here."<br>Update for TO9 (Ken S<br>Failed in TO9. Actual in<br>no<br>Unknown | Date Found: 06/26/08<br>The WarnGen dialog shell there is a text di<br>"Instructions go here" inside it. In D2D thi<br>user what options are available at each star<br>perow/MDL/NWS 12/2/2008)<br>Instructions should reside within the "instructions should reside within the "instructions should reside within | isplay area with the title "Instructions:"<br>is text area provides context-specific help<br>ge. In CAVE it never displays anything but<br>ctions" section. |

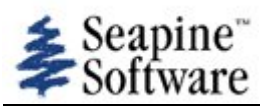

| Number: 203                                                                        |                                                                                                    | Date Entered: 06/26/08<br>Entered by: Davison, Stowell                                                                                  | Oper. Mode: WFO CONUS<br>Frequency: Always                                                                                                    |
|------------------------------------------------------------------------------------|----------------------------------------------------------------------------------------------------|----------------------------------------------------------------------------------------------------|----------------------------------------------------------------------------------------------------|
| Status: Technical S<br>Type of Usage: In<br>and Verification (IV<br>Reference:     | Screen, not assigned<br>dependent Validation<br>&V)                                                                         | Oper Urgency:                                                                                                    | Devel Severity:<br>Type of Issue: Defect                                                                                                    |
| Summary:<br>Workaround:                                                            | Product type selections                                                                                                    | s missing on WanrGen                                                                                                    |                                                                                                    |
| Reporting Site:<br>Platform meets<br>AWIPS2 min<br>reqs:<br>Subsystem:<br>Subsys   | Operations<br>CAVE                                                                                                    |                                                                                                    |                                                                                                    |
| Components:<br>Target Task<br>Order Date:<br>Target Task                           |                                                                                                    |                                                                                                    |                                                                                                    |
| Order::<br>Response<br>Received:<br>Raytheon DR #:                                 |                                                                                                    |                                                                                                    |                                                                                                    |
| Source Files:                                                                      |                                                                                                    |                                                                                                    |                                                                                                    |
| Found by: Davisor<br>Software Version                                              | n, Stowell<br>n: TO8                                                                                                    | Date Found: 06/26/08                                                                                                    |                                                                                                    |
| Description:                                                                       | In the middle of the W<br>select from Flash Floor<br>lists are activated.<br>In CAVE you can only<br>disabled. There does n | /arnGen dialog there is a radio button group<br>d, Severe Thunderstorm, Tornado, Other. If<br>select Tornado or Severe Thunderstorm. Th | o titled "Product Type". In D2D you can<br>f Flash Flood or Other is selected pulldown<br>ne Flash Flood selection is visible but<br>d with Flash Flood |
| Test Case:<br>Test case info:<br>Computer<br>Config:                               |                                                                                                    |                                                                                                    | a with hush hood.                                                                                                    |
| Location / Test<br>Environment:                                                    | Unknown                                                                                                    |                                                                                                    |                                                                                                    |
| Created By:<br>Date Created:<br>Creation Method:<br>Modified By:<br>Date Modified: | Leonardo, Dario<br>07/15/08 06:49 PM<br>XML file import<br>Thomas, Alissa<br>07/23/08 07:42 PM                              |                                                                                                    |                                                                                                    |

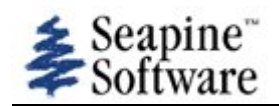

| Number: 237                                                                                        |                                                                                                    | Date Entered: 08/26/08<br>Entered by: Pickard, Peter | Oper. Mode:<br>Frequency: Always                        |
|----------------------------------------------------------------------------------------------------|----------------------------------------------------------------------------------------------------|------------------------------------------------------|---------------------------------------------------------|
| Status: Technical S<br>Type of Usage: Ot<br>Reference:                                             | Screen, not assigned<br>her                                                                                       | Oper Urgency:                                        | Devel Severity:<br>Type of Issue: Missing Functionality |
| Summary:<br>Workaround:                                                                            | Menu Map 2.1.16 Warn                                                                                              | Gen - Missing Functionality                          |                                                         |
| Reporting Site:<br>Platform meets<br>AWIPS2 min<br>reqs:<br>Subsystem:<br>Subsys                   | NWSHQ<br>yes<br>Other<br>Other                                                                                    |                                                      |                                                         |
| Components:<br>Target Task<br>Order Date:<br>Target Task<br>Order::<br>Response                    |                                                                                                    |                                                      |                                                         |
| Received:<br>Raytheon DR #:                                                                        |                                                                                                    |                                                      |                                                         |
| Source Files:<br>Found by: Pickard<br>Software Versior                                             | , Peter<br>1: TO8                                                                                                 | Date Found: 08/26/08                                 |                                                         |
| Description:                                                                                       | The following functions<br>2.1.16.6 - Other<br>2.1.16.7 - Update List<br>2.1.16.9 - Change<br>2.1.16.13 - Restart | not implemented within this category:                |                                                         |
| Test Case:<br>Test case info:<br>Computer<br>Config:<br>Location / Test                            | no<br>NA                                                                                                    |                                                      |                                                         |
| Environment:<br>Created By:<br>Date Created:<br>Creation Method:<br>Modified By:<br>Date Modified: | Olsen, John<br>08/28/08 07:41 PM<br>XML file import<br>Thomas, Alissa<br>09/03/08 04:35 PM                        |                                                      |                                                         |

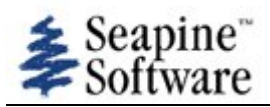

# **TTRs mentioning practice or mode**

| Number: 252                                                                             |                                                                                            | Date Entered: 08/26/08                                 | Oper. Mode:                                             |
|-----------------------------------------------------------------------------------------|--------------------------------------------------------------------------------------------|--------------------------------------------------------|---------------------------------------------------------|
|                                                                                         |                                                                                            | Entered by: Pickard, Peter                             | Frequency: Always                                       |
| Status: Technical S<br>Type of Usage: Of<br>Reference:                                  | Screen, not assigned<br>ther                                                               | Oper Urgency:                                          | Devel Severity:<br>Type of Issue: Missing Functionality |
| Summary:<br>Workaround:                                                                 | Menu Map 2.16 Test M                                                                       | ode Control Program - Missing Functionality            |                                                         |
| Reporting Site:<br>Platform meets<br>AWIPS2 min<br>reqs:                                | NWSHQ<br>yes                                                                               |                                                        |                                                         |
| Subsystem:<br>Subsys<br>Components:<br>Target Task                                      | Other<br>Other                                                                             |                                                        |                                                         |
| Order Date:<br>Target Task<br>Order::                                                   |                                                                                            |                                                        |                                                         |
| Response<br>Received:<br>Raytheon DR #:                                                 |                                                                                            |                                                        |                                                         |
| Source Files:                                                                           |                                                                                            |                                                        |                                                         |
| Found by: Pickard<br>Software Versior                                                   | I, Peter<br>n: TO8                                                                         | Date Found: 08/26/08                                   |                                                         |
| Description:                                                                            | The following function:<br>2.16 - Test Mode Cont                                           | s not implemented within this category:<br>rol Program |                                                         |
| Test Case:<br>Test case info:<br>Computer<br>Config:<br>Location / Test<br>Environment: | no<br>NA                                                                                   |                                                        |                                                         |
| Created By:<br>Date Created:<br>Creation Method:<br>Modified By:<br>Date Modified:      | Olsen, John<br>08/28/08 07:42 PM<br>XML file import<br>Thomas, Alissa<br>09/03/08 04:39 PM |                                                        |                                                         |

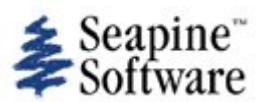

| Number: 293                                            |                                           | Date Entered: 08/26/08                     | Oper. Mode:                                        |
|--------------------------------------------------------|-------------------------------------------|--------------------------------------------|----------------------------------------------------|
|                                                        |                                           | Entered by: Pickard, Peter                 | Frequency: Always                                  |
| Status: Technical S<br>Type of Usage: De<br>Reference: | Screen, not assigned<br>elivery Test (DT) | Oper Urgency: 1- Resolve prior to OT&E     | Devel Severity: 3 - Minor<br>Type of Issue: Defect |
| Summary:<br>Workaround:                                | DT38- WarnGen- Warr                       | Gen GUI pops up in middle of screen by de  | fault.                                             |
| Reporting Site:                                        | TBDR                                      |                                            |                                                    |
| Platform meets<br>AWIPS2 min<br>reqs:                  | yes                                       |                                            |                                                    |
| Subsystem:                                             | Other                                     |                                            |                                                    |
| Subsys<br>Components:                                  | CAVE                                      |                                            |                                                    |
| Target Task<br>Order Date:                             |                                           |                                            |                                                    |
| Target Task<br>Order::                                 |                                           |                                            |                                                    |
| Response                                               |                                           |                                            |                                                    |
| Raytheon DR #:                                         | 1475                                      |                                            |                                                    |
| Source Files:                                          |                                           |                                            |                                                    |
| Found by: Nichols<br>Software Versior                  | on, Scott<br>n: TO9                       | Date Found: 08/26/08                       |                                                    |
| Description:                                           | 38. DR(non-critical): \<br>screen.        | VarnGen GUI pops up in middle of screen by | y default. Should default to left side of          |
| Test Case:                                             | yes                                       |                                            |                                                    |
| Test case info:<br>Computer<br>Config:                 | WarnGen- Test Steps                       | Executed: 42                               |                                                    |
| Location / Test<br>Environment:                        | NA                                        |                                            |                                                    |
| Created By:                                            | Nguyen, Oanh                              |                                            |                                                    |
| Date Created:                                          | 09/12/08 03:12 PM                         |                                            |                                                    |
| Creation Method:                                       | XML file import                           |                                            |                                                    |
| Modified By:<br>Date Modified:                         | Woodworth, Kevin<br>09/29/08 02:41 PM     |                                            |                                                    |
|                                                        |                                           |                                            |                                                    |

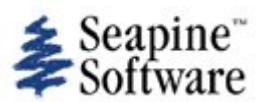

| Number: 294                                                                        |                                                                                               | Date Entered: 08/26/08                        | Oper. Mode:                                        |
|------------------------------------------------------------------------------------|-----------------------------------------------------------------------------------------------|-----------------------------------------------|----------------------------------------------------|
|                                                                                    |                                                                                               | Entered by: Pickard, Peter                    | Frequency: Always                                  |
| Status: Technical S<br>Type of Usage: De<br>Reference:                             | Screen, not assigned<br>elivery Test (DT)                                                     | <b>Oper Urgency:</b> 1- Resolve prior to OT&E | Devel Severity: 3 - Minor<br>Type of Issue: Defect |
| Summary:<br>Workaround:                                                            | DT39- WarnGen- When                                                                           | n selecting TOR you should only see TOR pro   | oducts                                             |
| Reporting Site:<br>Platform meets<br>AWIPS2 min<br>reqs:                           | TBDR<br>yes                                                                                   |                                               |                                                    |
| Subsystem:<br>Subsys<br>Components:                                                | Other<br>CAVE                                                                                 |                                               |                                                    |
| Target Task<br>Order Date:<br>Target Task<br>Order::                               |                                                                                               |                                               |                                                    |
| Response<br>Received:<br>Raytheon DR #:                                            | 1477                                                                                          |                                               |                                                    |
| Source Files:                                                                      |                                                                                               |                                               |                                                    |
| Found by: Nichols<br>Software Versior                                              | on, Scott<br>n: TO9                                                                           | Date Found: 08/26/08                          |                                                    |
| Description:                                                                       | 39. DR(non-critical, st down)                                                                 | ep 53): When selecting TOR you should only    | y see TOR products in the Update List (drop        |
| Test Case:<br>Test case info:<br>Computer<br>Config:                               | yes<br>WarnGen- Test Steps                                                                    | Executed: 42                                  |                                                    |
| Location / Test<br>Environment:                                                    | NA                                                                                            |                                               |                                                    |
| Created By:<br>Date Created:<br>Creation Method:<br>Modified By:<br>Date Modified: | Nguyen, Oanh<br>09/12/08 03:12 PM<br>XML file import<br>Woodworth, Kevin<br>09/29/08 02:42 PM |                                               |                                                    |

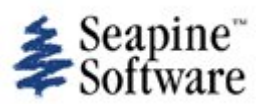

| Number: 295                                                                        |                                                                                               | Date Entered: 08/26/08<br>Entered by: Pickard, Peter       | Oper. Mode:<br>Frequency: Always                   |
|------------------------------------------------------------------------------------|-----------------------------------------------------------------------------------------------|------------------------------------------------------------|----------------------------------------------------|
| Status: Technical S<br>Type of Usage: De<br>Reference:                             | Screen, not assigned<br>elivery Test (DT)                                                     | <b>Oper Urgency:</b> 1- Resolve prior to OT&E              | Devel Severity: 3 - Minor<br>Type of Issue: Defect |
| Summary:<br>Workaround:                                                            | DT40- WarnGen- No e                                                                           | xtensions for TOR should be shown.                         |                                                    |
| Reporting Site:<br>Platform meets<br>AWIPS2 min<br>reqs:                           | TBDR<br>yes                                                                                   |                                                            |                                                    |
| Subsystem:<br>Subsys<br>Components:                                                | Other<br>CAVE                                                                                 |                                                            |                                                    |
| Target Task<br>Order Date:<br>Target Task<br>Order::                               |                                                                                               |                                                            |                                                    |
| Response<br>Received:<br>Raytheon DR #:                                            |                                                                                               |                                                            |                                                    |
| Source Files:                                                                      |                                                                                               |                                                            |                                                    |
| Found by: Nichols<br>Software Version                                              | son, Scott<br>n: TO9                                                                          | Date Found: 08/26/08                                       |                                                    |
| Description:<br>Test Case:<br>Test case info:<br>Computer<br>Config:               | 40. DR(non-critical, st<br>yes<br>WarnGen- Test Steps                                         | ep 53): No extensions for TOR should be sh<br>Executed: 42 | own.                                               |
| Environment:                                                                       | NA                                                                                            |                                                            |                                                    |
| Created By:<br>Date Created:<br>Creation Method:<br>Modified By:<br>Date Modified: | Nguyen, Oanh<br>09/12/08 03:12 PM<br>XML file import<br>Woodworth, Kevin<br>09/29/08 02:42 PM |                                                            |                                                    |

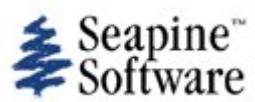

| Number: 206                |                         | Date Entered: 08/26/08                        | Oper Mode:                  |
|----------------------------|-------------------------|-----------------------------------------------|-----------------------------|
| Number: 270                |                         | Entered by Dickard Datar                      | Eroquonovi Alwayo           |
|                            |                         | Elitered by: Pickard, Peter                   | Frequency: Aiways           |
| Status: Technical S        | Screen, not assigned    |                                               | Devel Severity: 3 - Minor   |
| Type of Usage: De          | elivery Test (DT)       | <b>Oper Urgency:</b> 1- Resolve prior to OT&E | Type of Issue: Defect       |
| Reference:                 |                         |                                               |                             |
| Summary:                   | DT41- WarnGen- Seve     | re Weather Statement should only show Sev     | vere and TOR's              |
| Workaround:                |                         |                                               |                             |
| Reporting Site:            | TBDR                    |                                               |                             |
| Platform meets             | yes                     |                                               |                             |
| AWIPS2 min                 |                         |                                               |                             |
| reqs:                      | Othor                   |                                               |                             |
| Subsystem.                 | CAVE                    |                                               |                             |
| Components:                | ONVE                    |                                               |                             |
| Target Task<br>Order Date: |                         |                                               |                             |
| Target Task<br>Order::     |                         |                                               |                             |
| Response<br>Received:      |                         |                                               |                             |
| Raytheon DR #:             |                         |                                               |                             |
| Source Files:              |                         |                                               |                             |
| Found by: Nichols          | son, Scott              | Date Found: 08/26/08                          |                             |
| Software Version           | <b>1</b> : TO9          |                                               |                             |
| Description:               | 41. DR(non-critical, st | ep 53): Severe Weather Statement should o     | only show Severe and TOR's. |
| Test Case:                 | yes                     |                                               |                             |
| Test case info:            | WarnGen- Test Steps     | Executed: 42                                  |                             |
| Computer                   |                         |                                               |                             |
| Config:                    |                         |                                               |                             |
| Location / Test            | NA                      |                                               |                             |
|                            |                         |                                               |                             |
| Created By:                | Nguyen, Oanh            |                                               |                             |
| Date Created:              | 09/12/08 03:12 PM       |                                               |                             |
| Creation Method:           | XML file import         |                                               |                             |
| Modified By:               | Woodworth, Kevin        |                                               |                             |
| Date Modified:             | 09/29/08 02:42 PM       |                                               |                             |

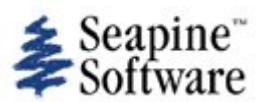

| Number: 297                                                                        |                                                                                               | Date Entered: 08/26/08                                                                | Oper. Mode:                                        |
|------------------------------------------------------------------------------------|-----------------------------------------------------------------------------------------------|---------------------------------------------------------------------------------------|----------------------------------------------------|
|                                                                                    |                                                                                               | Entered by: Pickard, Peter                                                            | Frequency: Always                                  |
| Status: Technical S<br>Type of Usage: Do<br>Reference:                             | Screen, not assigned<br>elivery Test (DT)                                                     | Oper Urgency: 1- Resolve prior to OT&E                                                | Devel Severity: 3 - Minor<br>Type of Issue: Defect |
| Summary:<br>Workaround:                                                            | DT42- WarnGen- Upda                                                                           | te list for each product not current.                                                 |                                                    |
| Reporting Site:                                                                    | TBDR                                                                                          |                                                                                       |                                                    |
| Platform meets<br>AWIPS2 min<br>reqs:                                              | yes                                                                                           |                                                                                       |                                                    |
| Subsystem:                                                                         | Other                                                                                         |                                                                                       |                                                    |
| Subsys<br>Components:                                                              | CAVE                                                                                          |                                                                                       |                                                    |
| Target Task<br>Order Date:                                                         |                                                                                               |                                                                                       |                                                    |
| Target Task<br>Order::                                                             |                                                                                               |                                                                                       |                                                    |
| Response<br>Received:<br>Raytheon DR #:                                            |                                                                                               |                                                                                       |                                                    |
| Source Files:                                                                      |                                                                                               |                                                                                       |                                                    |
| Found by: Nichols<br>Software Versior                                              | son, Scott<br>n: TO9                                                                          | Date Found: 08/26/08                                                                  |                                                    |
| Description:                                                                       | 42. note(informational supposed to be showir                                                  | ): NWS previously provided a table detailing<br>in the update list, for each product. | g the various combinations of what is              |
| Test Case:                                                                         | yes                                                                                           |                                                                                       |                                                    |
| Test case info:<br>Computer<br>Config:                                             | WarnGen- Test Steps                                                                           | Executed: 42                                                                          |                                                    |
| Location / Test<br>Environment:                                                    | NA                                                                                            |                                                                                       |                                                    |
| Created By:<br>Date Created:<br>Creation Method:<br>Modified By:<br>Date Modified: | Nguyen, Oanh<br>09/12/08 03:12 PM<br>XML file import<br>Woodworth, Kevin<br>09/29/08 02:42 PM |                                                                                       |                                                    |

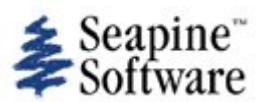

| Number: 298                                                                        |                                                                                               | Date Entered: 08/26/08                                                                            | Oper. Mode:                                                          |
|------------------------------------------------------------------------------------|-----------------------------------------------------------------------------------------------|---------------------------------------------------------------------------------------------------|----------------------------------------------------------------------|
|                                                                                    |                                                                                               | Entered by: Pickard, Peter                                                                        | Frequency: Always                                                    |
| Status: Technical S<br>Type of Usage: De<br>Reference:                             | Screen, not assigned<br>elivery Test (DT)                                                     | Oper Urgency: 1- Resolve prior to OT&E                                                            | Devel Severity: 3 - Minor<br>Type of Issue: Defect                   |
| Summary:<br>Workaround:                                                            | DT43- WarnGen- Upda                                                                           | te list does not show all of the letters in the                                                   | entry                                                                |
| Reporting Site:                                                                    | TBDR                                                                                          |                                                                                                   |                                                                      |
| Platform meets<br>AWIPS2 min<br>reqs:                                              | yes                                                                                           |                                                                                                   |                                                                      |
| Subsystem:                                                                         | Other                                                                                         |                                                                                                   |                                                                      |
| Subsys<br>Components:                                                              | CAVE                                                                                          |                                                                                                   |                                                                      |
| Target Task<br>Order Date:                                                         |                                                                                               |                                                                                                   |                                                                      |
| Target Task<br>Order::                                                             |                                                                                               |                                                                                                   |                                                                      |
| Response<br>Received:                                                              |                                                                                               |                                                                                                   |                                                                      |
| Raytheon DR #:                                                                     | 1479                                                                                          |                                                                                                   |                                                                      |
| Source Files:                                                                      |                                                                                               |                                                                                                   |                                                                      |
| Found by: Nichols<br>Software Versior                                              | on, Scott<br>n: TO9                                                                           | Date Found: 08/26/08                                                                              |                                                                      |
| Description:                                                                       | 43. DR(non-critical): L<br>resizing, similar behav                                            | Jpdate list does not show all of the letters in<br>ior noted in other areas i.e. after a refresh, | the entry. Caused by not automatically it will show the whole thing. |
| Test Case:                                                                         | yes                                                                                           |                                                                                                   |                                                                      |
| Test case info:                                                                    | WarnGen- Test Steps                                                                           | Executed: 42                                                                                      |                                                                      |
| Computer<br>Config:                                                                |                                                                                               |                                                                                                   |                                                                      |
| Location / Test<br>Environment:                                                    | NA                                                                                            |                                                                                                   |                                                                      |
| Created By:<br>Date Created:<br>Creation Method:<br>Modified By:<br>Date Modified: | Nguyen, Oanh<br>09/12/08 03:12 PM<br>XML file import<br>Woodworth, Kevin<br>09/29/08 02:42 PM |                                                                                                   |                                                                      |

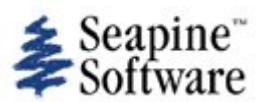

| Number: 299             |                                                   | Date Entered: 08/26/08                                                                      | Oper. Mode:                                                                                 |
|-------------------------|---------------------------------------------------|---------------------------------------------------------------------------------------------|---------------------------------------------------------------------------------------------|
|                         |                                                   | Entered by: Pickard, Peter                                                                  | Frequency: Always                                                                           |
| Status: Technical S     | Screen, not assigned                              |                                                                                             | Devel Severity: 1- Critical                                                                 |
| Type of Usage: De       | elivery Test (DT)                                 | Oper Urgency: 1- Resolve prior to OT&E                                                      | Type of Issue: Defect                                                                       |
| Reference:              |                                                   |                                                                                             |                                                                                             |
| Summary:                | DT44- WarnGen- Follow                             | w-on action of any product re-sets storm me                                                 | otion indicator                                                                             |
| Workaround:             |                                                   |                                                                                             |                                                                                             |
| Reporting Site:         | TBDR                                              |                                                                                             |                                                                                             |
| Platform meets          | yes                                               |                                                                                             |                                                                                             |
| AWIPS2 min              |                                                   |                                                                                             |                                                                                             |
| Subsystem:              | Other                                             |                                                                                             |                                                                                             |
| Subsystem.              | CAVE                                              |                                                                                             |                                                                                             |
| Components:             | SITE .                                            |                                                                                             |                                                                                             |
| Target Task             |                                                   |                                                                                             |                                                                                             |
| Target Task             |                                                   |                                                                                             |                                                                                             |
| Order::                 |                                                   |                                                                                             |                                                                                             |
| Response                |                                                   |                                                                                             |                                                                                             |
| Received:               | 1 4 7 4                                           |                                                                                             |                                                                                             |
|                         | 1474                                              |                                                                                             |                                                                                             |
| Source Files:           |                                                   |                                                                                             |                                                                                             |
| Found by: Nichols       | on, Scott                                         | Date Found: 08/26/08                                                                        |                                                                                             |
| Software Versior        | n: TO9                                            |                                                                                             |                                                                                             |
| Description:            | 44. DR(critical): any for last previous position. | ollow-on action of any product re-sets storm<br>No practical workaround as user is required | n motion indicator instead of picking up the<br>I to manually estimate previous position of |
|                         | storm track, which is i                           | mpractical i.e. testing integrity would be con                                              | mpromised.                                                                                  |
| Test Case:              | yes                                               |                                                                                             |                                                                                             |
| Test case info:         | WarnGen- Test Steps                               | Executed: 42                                                                                |                                                                                             |
| Computer<br>Config:     |                                                   |                                                                                             |                                                                                             |
| Location / Test         | NA                                                |                                                                                             |                                                                                             |
| Environment:            |                                                   |                                                                                             |                                                                                             |
| Created By:             | Nguyen, Oanh                                      |                                                                                             |                                                                                             |
| Date Created:           | 09/12/08 03:12 PM                                 |                                                                                             |                                                                                             |
| <b>Creation Method:</b> | XML file import                                   |                                                                                             |                                                                                             |
| Modified By:            | Woodworth, Kevin                                  |                                                                                             |                                                                                             |
| Date Modified:          | 09/29/08 02:42 PM                                 |                                                                                             |                                                                                             |

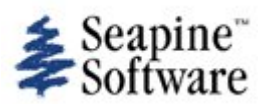

| Number: 300                                                                        |                                                                                                    | Date Entered: 08/26/08<br>Entered by: Pickard, Peter                                                                                                    | Oper. Mode:<br>Frequency: Always                                                                                                    |
|------------------------------------------------------------------------------------|----------------------------------------------------------------------------------------------------|----------------------------------------------------------------------------------------------------|----------------------------------------------------------------------------------------------------|
| Status: Technical S<br>Type of Usage: De<br>Reference:                             | Screen, not assigned<br>elivery Test (DT)                                                                                     | Oper Urgency: 1- Resolve prior to OT&E                                                                                                    | Devel Severity: 3 - Minor<br>Type of Issue: Defect                                                                                                    |
| Summary:<br>Workaround:                                                            | DT45- WarnGen- Failed                                                                                                    | t to re-issue a TOR.                                                                                                    |                                                                                                    |
| Reporting Site:<br>Platform meets<br>AWIPS2 min<br>reqs:                           | TBDR<br>yes                                                                                                    |                                                                                                    |                                                                                                    |
| Subsystem:<br>Subsys<br>Components:<br>Target Task                                 | Other<br>CAVE                                                                                                    |                                                                                                    |                                                                                                    |
| Order Date:<br>Target Task<br>Order::<br>Response                                  |                                                                                                    |                                                                                                    |                                                                                                    |
| Received:<br>Raytheon DR #:                                                        | 1480                                                                                                    |                                                                                                    |                                                                                                    |
| Source Files:                                                                      |                                                                                                    |                                                                                                    |                                                                                                    |
| Found by: Nichols<br>Software Versior                                              | on, Scott<br>n: TO9                                                                                                    | Date Found: 08/26/08                                                                                                    |                                                                                                    |
| Description:                                                                       | 45. DR(non-critical, so<br>and restart of CAVE. W<br>system failed to re-iss<br>generated, with no err<br>remains to document | ftware stability): Was critical at first and the<br>/hat happened was that after going through<br>ue a TOR. It appeared that the software just<br>or message given. The re-issue functionality<br>he apparent software stability issue encount | en re-tested after a complete shut down<br>some number of steps (around 60), the<br>t didn't work i.e. no product was<br>y was re-tested and passed but this DR<br>tered. |
| Test Case:                                                                         | yes                                                                                                    |                                                                                                    |                                                                                                    |
| Test case info:                                                                    | WarnGen- Test Steps I                                                                                                    | Executed: 42                                                                                                    |                                                                                                    |
| Computer<br>Config:                                                                |                                                                                                    |                                                                                                    |                                                                                                    |
| Location / Test<br>Environment:                                                    | NA                                                                                                    |                                                                                                    |                                                                                                    |
| Created By:<br>Date Created:<br>Creation Method:<br>Modified By:<br>Date Modified: | Nguyen, Oanh<br>09/12/08 03:12 PM<br>XML file import<br>Woodworth, Kevin<br>09/29/08 02:42 PM                                 |                                                                                                    |                                                                                                    |

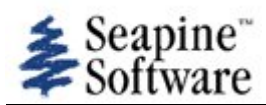

| Number: 301                           |                                                                           | Date Entered: 08/26/08                                                                                                    | Oper. Mode:                                                                                                    |
|---------------------------------------|---------------------------------------------------------------------------|----------------------------------------------------------------------------------------------------|----------------------------------------------------------------------------------------------------|
|                                       |                                                                           | Entered by: Pickard, Peter                                                                                                    | Frequency: Always                                                                                                   |
| Status: Technical S                   | Screen, not assigned                                                      |                                                                                                    | Devel Severity: 3 - Minor                                                                                           |
| Type of Usage: De                     | elivery Test (DT)                                                         | <b>Oper Urgency:</b> 5 - Defer to Technical Screen                                                                                       | Type of Issue: Defect                                                                                               |
| Reference:                            |                                                                           |                                                                                                    |                                                                                                    |
| Summary:                              | DT46- WarnGen- Inva                                                       | lid WarnGen test steps                                                                                                    |                                                                                                    |
| Workaround:                           |                                                                           |                                                                                                    |                                                                                                    |
| Reporting Site:                       | TBDR                                                                      |                                                                                                    |                                                                                                    |
| Platform meets<br>AWIPS2 min          | yes                                                                       |                                                                                                    |                                                                                                    |
| reqs:<br>Subsystem:                   | Other                                                                     |                                                                                                    |                                                                                                    |
| Subsystem                             | CAVE                                                                      |                                                                                                    |                                                                                                    |
| Components:                           |                                                                           |                                                                                                    |                                                                                                    |
| Target Task<br>Order Date:            |                                                                           |                                                                                                    |                                                                                                    |
| Target Task<br>Order::                |                                                                           |                                                                                                    |                                                                                                    |
| Response                              |                                                                           |                                                                                                    |                                                                                                    |
| Received:                             |                                                                           |                                                                                                    |                                                                                                    |
|                                       |                                                                           |                                                                                                    |                                                                                                    |
| Source Files:                         |                                                                           |                                                                                                    |                                                                                                    |
| Found by: Nichols<br>Software Versior | son, Scott<br><b>1:</b> TO9                                               | Date Found: 08/26/08                                                                                                    |                                                                                                    |
| Description:                          | 46. note(test docume                                                      | ntation): steps 62-70 are invalid for the pro                                                                                            | oduct in question i.e. do not pertain.                                                                              |
|                                       |                                                                           |                                                                                                    |                                                                                                    |
|                                       | K.Woodworth (10/31/                                                       | 08) - Test Case needs to be updated to rem                                                                                               | nove non-essential steps as follows:                                                                                |
|                                       | WarnGen delivery Tes<br>should be removed fro<br>be included in future of | t Case steps 62-70 (extension in time) are<br>om future SVS delivery tests. Steps 62-70 a<br>delivery tests for the WarnGen hydro produc | not valid for the SVS product. These steps<br>apply to hydrologic products only and should<br>cts FFW and FLW only. |
| Test Case:                            | yes                                                                       |                                                                                                    |                                                                                                    |
| Test case info:                       | WarnGen- Test Steps                                                       | Executed: 42                                                                                                    |                                                                                                    |
| Computer<br>Config:                   |                                                                           |                                                                                                    |                                                                                                    |
| Location / Test                       | NA                                                                        |                                                                                                    |                                                                                                    |
| Environment:                          |                                                                           |                                                                                                    |                                                                                                    |
| Created By:                           | Nguyen, Oanh                                                              |                                                                                                    |                                                                                                    |
| Date Created:                         | 09/12/08 03:12 PM                                                         |                                                                                                    |                                                                                                    |
| Creation Method:                      | XML file import                                                           |                                                                                                    |                                                                                                    |
| wodified By:                          | Woodworth Kevin                                                           |                                                                                                    |                                                                                                    |
| Data Marifirad                        |                                                                           |                                                                                                    |                                                                                                    |

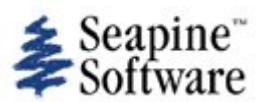

| Number 202                                                                         |                                                                                               | Data Entered: 00/2//00                     | Onen Meder                                         |
|------------------------------------------------------------------------------------|-----------------------------------------------------------------------------------------------|--------------------------------------------|----------------------------------------------------|
| Number: 302                                                                        |                                                                                               |                                            |                                                    |
|                                                                                    |                                                                                               | Entered by: Pickard, Peter                 | Frequency: Always                                  |
| Status: Technical S<br>Type of Usage: De<br>Reference:                             | Screen, not assigned<br>elivery Test (DT)                                                     | Oper Urgency: 1- Resolve prior to OT&E     | Devel Severity: 3 - Minor<br>Type of Issue: Defect |
| Summary:<br>Workaround:                                                            | DT47- WarnGen- SVS                                                                            | product should not be in bulleted format   |                                                    |
| Reporting Site:                                                                    | TBDR                                                                                          |                                            |                                                    |
| Platform meets<br>AWIPS2 min<br>reqs:                                              | yes                                                                                           |                                            |                                                    |
| Subsystem:                                                                         | Other                                                                                         |                                            |                                                    |
| Subsys<br>Components:                                                              | CAVE                                                                                          |                                            |                                                    |
| Target Task<br>Order Date:                                                         |                                                                                               |                                            |                                                    |
| Target Task<br>Order::                                                             |                                                                                               |                                            |                                                    |
| Response<br>Received:                                                              |                                                                                               |                                            |                                                    |
| Raytheon DR #:                                                                     | 1485                                                                                          |                                            |                                                    |
| Source Files:                                                                      |                                                                                               |                                            |                                                    |
| Found by: Nichols<br>Software Versior                                              | on, Scott<br>n: TO9                                                                           | Date Found: 08/26/08                       |                                                    |
| Description:                                                                       | 47. DR(non-critical, st incorrect.                                                            | eps 80 - 83): SVS product should not be in | bulleted format i.e. current format is             |
| Test Case:                                                                         | yes                                                                                           |                                            |                                                    |
| Test case info:<br>Computer<br>Config:                                             | WarnGen- Test Steps                                                                           | Executed: 42                               |                                                    |
| Location / Test<br>Environment:                                                    | NA                                                                                            |                                            |                                                    |
| Created By:<br>Date Created:<br>Creation Method:<br>Modified By:<br>Date Modified: | Nguyen, Oanh<br>09/12/08 03:12 PM<br>XML file import<br>Woodworth, Kevin<br>09/29/08 02:44 PM |                                            |                                                    |
|                                                                                    |                                                                                               |                                            |                                                    |

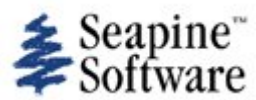

| Number: 303                                                                        |                                                                                               | Date Entered: 08/26/08<br>Entered by: Pickard, Peter                                    | Oper. Mode:<br>Frequency: Always                                                |
|------------------------------------------------------------------------------------|-----------------------------------------------------------------------------------------------|-----------------------------------------------------------------------------------------|---------------------------------------------------------------------------------|
| Status: Technical S<br>Type of Usage: De<br>Reference:                             | Screen, not assigned<br>elivery Test (DT)                                                     | Oper Urgency: 1- Resolve prior to OT&E                                                  | Devel Severity: 3 - Minor<br>Type of Issue: Defect                              |
| Summary:<br>Workaround:                                                            | DT48- WarnGen- Did n                                                                          | ot pick up changes to a partial cancellation                                            | when removed a county                                                           |
| Reporting Site:<br>Platform meets<br>AWIPS2 min<br>reqs:                           | TBDR<br>yes                                                                                   |                                                                                         |                                                                                 |
| Subsystem:<br>Subsys<br>Components:                                                | Other<br>CAVE                                                                                 |                                                                                         |                                                                                 |
| Order Date:<br>Target Task<br>Order::                                              |                                                                                               |                                                                                         |                                                                                 |
| Response<br>Received:<br>Raytheon DR #:                                            | 1481                                                                                          |                                                                                         |                                                                                 |
| Source Files:                                                                      |                                                                                               |                                                                                         |                                                                                 |
| Found by: Nichols<br>Software Versior                                              | on, Scott<br>n: TO9                                                                           | Date Found: 08/26/08                                                                    |                                                                                 |
| Description:                                                                       | 48. DR(non-critical): E<br>out to be a refresh pro<br>changes did show up.                    | Not pick up changes to a partial cancellat<br>blem similar to others documented elsewhe | tion when removed a county. This turned re in that when a refresh was done, the |
| Test Case:<br>Test case info:<br>Computer<br>Config:                               | yes<br>WarnGen- Test Steps                                                                    | Executed: 42                                                                            |                                                                                 |
| Location / Test<br>Environment:                                                    | NA                                                                                            |                                                                                         |                                                                                 |
| Created By:<br>Date Created:<br>Creation Method:<br>Modified By:<br>Date Modified: | Nguyen, Oanh<br>09/12/08 03:12 PM<br>XML file import<br>Woodworth, Kevin<br>09/29/08 02:44 PM |                                                                                         |                                                                                 |

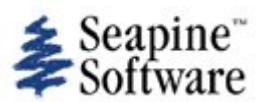

| Number: 304                                                                        |                                                                                               | Date Entered: 08/26/08                         | Oper. Mode:                                        |
|------------------------------------------------------------------------------------|-----------------------------------------------------------------------------------------------|------------------------------------------------|----------------------------------------------------|
|                                                                                    |                                                                                               | Entered by: Pickard, Peter                     | Frequency: Always                                  |
| Status: Technical S<br>Type of Usage: De<br>Reference:                             | Screen, not assigned<br>elivery Test (DT)                                                     | Oper Urgency: 1- Resolve prior to OT&E         | Devel Severity: 3 - Minor<br>Type of Issue: Defect |
| Summary:<br>Workaround:                                                            | DT49- WarnGen- Re-ir                                                                          | ngest after partial cancellation was extreme   | y slow                                             |
| Reporting Site:                                                                    | TBDR                                                                                          |                                                |                                                    |
| Platform meets<br>AWIPS2 min<br>reqs:                                              | yes                                                                                           |                                                |                                                    |
| Subsystem:                                                                         | Other                                                                                         |                                                |                                                    |
| Subsys<br>Components:                                                              | CAVE                                                                                          |                                                |                                                    |
| Target Task<br>Order Date:                                                         |                                                                                               |                                                |                                                    |
| Target Task<br>Order::                                                             |                                                                                               |                                                |                                                    |
| Response<br>Received:                                                              |                                                                                               |                                                |                                                    |
| Raytheon DR #:                                                                     | 1481                                                                                          |                                                |                                                    |
| Source Files:                                                                      |                                                                                               |                                                |                                                    |
| Found by: Nichols<br>Software Version                                              | son, Scott<br><b>n:</b> TO9                                                                   | Date Found: 08/26/08                           |                                                    |
| Description:<br>Test Case:                                                         | 49. DR(non-critical, pe<br>yes                                                                | erformance): re-ingest after partial cancellat | tion was extremely slow (2-3 minutes).             |
| Test case info:<br>Computer<br>Config:                                             | WarnGen- Test Steps                                                                           | Executed: 42                                   |                                                    |
| Location / Test<br>Environment:                                                    | NA                                                                                            |                                                |                                                    |
| Created By:<br>Date Created:<br>Creation Method:<br>Modified By:<br>Date Modified: | Nguyen, Oanh<br>09/12/08 03:12 PM<br>XML file import<br>Woodworth, Kevin<br>10/31/08 02:47 PM |                                                |                                                    |

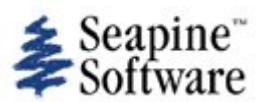

| Number: 305                                                                                              |                                                                             | Date Entered: 08/26/08                                                                                       | Oper. Mode:                                                                            |
|----------------------------------------------------------------------------------------------------|-----------------------------------------------------------------------------|----------------------------------------------------------------------------------------------------|----------------------------------------------------------------------------------------|
|                                                                                                    |                                                                             | Entered by: Pickard, Peter                                                                                   | Frequency: Always                                                                      |
| Status: Technical S<br>Type of Usage: De<br>Reference:                                                   | Screen, not assigned<br>elivery Test (DT)                                   | Oper Urgency: 1- Resolve prior to OT&E                                                                       | Devel Severity: 3 - Minor<br>Type of Issue: Defect                                     |
| Summary:<br>Workaround:                                                                                  | DT50- WarnGen- Canc                                                         | ellations and expirations should not allow ar                                                                | ny changes                                                                             |
| Reporting Site:                                                                                          | TBDR                                                                        |                                                                                                    |                                                                                        |
| Platform meets<br>AWIPS2 min<br>reqs:                                                                    | yes                                                                         |                                                                                                    |                                                                                        |
| Subsystem:                                                                                               | Other                                                                       |                                                                                                    |                                                                                        |
| Subsys<br>Components:                                                                                    | CAVE                                                                        |                                                                                                    |                                                                                        |
| Target Task<br>Order Date:                                                                               |                                                                             |                                                                                                    |                                                                                        |
| Target Task<br>Order::                                                                                   |                                                                             |                                                                                                    |                                                                                        |
| Response<br>Received:                                                                                    |                                                                             |                                                                                                    |                                                                                        |
| Raytheon DR #:                                                                                           | 1482                                                                        |                                                                                                    |                                                                                        |
| Source Files:                                                                                            |                                                                             |                                                                                                    |                                                                                        |
| Found by: Nicholson, Scott     Date Found: 08/26/08       Software Version: TO9     Date Found: 08/26/08 |                                                                             |                                                                                                    |                                                                                        |
| Description:                                                                                             | 50. DR(non-critical): c<br>they should all be lock<br>they do come up and a | ancellations and expirations should not allow<br>ed down. In fact, they should not even com<br>are editable. | w any changes to warning box graphics i.e.<br>e up (the warning box0. Current behavior |
| Test Case:                                                                                               | yes                                                                         |                                                                                                    |                                                                                        |
| Test case info:                                                                                          | WarnGen- Test Steps                                                         | Executed: 42                                                                                                 |                                                                                        |
| Computer<br>Config:                                                                                      |                                                                             |                                                                                                    |                                                                                        |
| Location / Test                                                                                          | NA                                                                          |                                                                                                    |                                                                                        |
| Environment:                                                                                             |                                                                             |                                                                                                    |                                                                                        |
| Created By:                                                                                              | Nguyen, Oanh                                                                |                                                                                                    |                                                                                        |
| Date Created:                                                                                            | 09/12/08 03:12 PM                                                           |                                                                                                    |                                                                                        |
| Creation Method:                                                                                         | XML file import                                                             |                                                                                                    |                                                                                        |
| Modified By:                                                                                             | Woodworth, Kevin                                                            |                                                                                                    |                                                                                        |
| Date Modified:                                                                                           | 09/29/08 02:44 PM                                                           |                                                                                                    |                                                                                        |

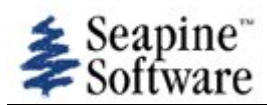

| Number: 306                                                                        |                                                                                               | Date Entered: 08/26/08                                                                                            | Oper. Mode:                                                                            |
|------------------------------------------------------------------------------------|-----------------------------------------------------------------------------------------------|----------------------------------------------------------------------------------------------------|----------------------------------------------------------------------------------------|
|                                                                                    |                                                                                               | Entered by: Pickard, Peter                                                                                        | Frequency: Always                                                                      |
| Status: Technical Screen, not assigned                                             |                                                                                               |                                                                                                    | Devel Severity: 3 - Minor                                                              |
| Type of Usage: D                                                                   | elivery Test (DT)                                                                             | <b>Oper Urgency:</b> 5 - Defer to Technical Screen                                                                | Type of Issue: Defect                                                                  |
| Reference:                                                                         |                                                                                               |                                                                                                    |                                                                                        |
| Summary:<br>Workaround:                                                            | DT51- WarnGen- For o                                                                          | cancellations and expirations the WarnGen (                                                                       | GUI should be grayed out                                                               |
| Reporting Site:                                                                    | TBDR                                                                                          |                                                                                                    |                                                                                        |
| Platform meets<br>AWIPS2 min<br>reqs:                                              | yes                                                                                           |                                                                                                    |                                                                                        |
| Subsystem:                                                                         | Other                                                                                         |                                                                                                    |                                                                                        |
| Subsys<br>Components:                                                              | CAVE                                                                                          |                                                                                                    |                                                                                        |
| Target Task<br>Order Date:                                                         |                                                                                               |                                                                                                    |                                                                                        |
| Target Task<br>Order::                                                             |                                                                                               |                                                                                                    |                                                                                        |
| Response<br>Received:                                                              |                                                                                               |                                                                                                    |                                                                                        |
| Raytheon DR #:                                                                     |                                                                                               |                                                                                                    |                                                                                        |
| Source Files:                                                                      |                                                                                               |                                                                                                    |                                                                                        |
| Found by: Nichols<br>Software Version                                              | son, Scott<br><b>1:</b> TO9                                                                   | Date Found: 08/26/08                                                                                              |                                                                                        |
| Description:                                                                       | 51. note(informationa down) and it is. Just a correct.                                        | <ul> <li>I): For cancellations and expirations the Wa<br/>note since the graphics portion is not right</li> </ul> | arnGen Gui should be grayed out (locked<br>t, seems odd that the gui behavior would be |
|                                                                                    | K.Woodworth (09/29/                                                                           | 08) - This is not a TTR as it states that the                                                                     | functionality is working correctly.                                                    |
| Test Case:                                                                         | yes                                                                                           | Evented 42                                                                                                    |                                                                                        |
| Computer<br>Config:                                                                | warnGen- Test Steps                                                                           | Executed: 42                                                                                                    |                                                                                        |
| Location / Test<br>Environment:                                                    | NA                                                                                            |                                                                                                    |                                                                                        |
| Created By:<br>Date Created:<br>Creation Method:<br>Modified By:<br>Date Modified: | Nguyen, Oanh<br>09/12/08 03:12 PM<br>XML file import<br>Woodworth, Kevin<br>09/29/08 02:45 PM |                                                                                                    |                                                                                        |

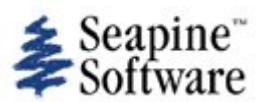

| Number: 307                |                         | Date Entered: 08/26/08                        | Oper. Mode:                             |
|----------------------------|-------------------------|-----------------------------------------------|-----------------------------------------|
|                            |                         | Entered by: Pickard, Peter                    | Frequency: Always                       |
|                            |                         |                                               | i i oquonoji / intrajo                  |
| Status: Technical Status   | Screen, not assigned    |                                               | Devel Severity: 3 - Minor               |
| Type of Usage: De          | elivery Test (DT)       | <b>Oper Urgency:</b> 1- Resolve prior to OT&E | Type of Issue: Defect                   |
| Reference:                 |                         |                                               |                                         |
|                            |                         |                                               |                                         |
| Summary:                   | DT52- WarnGen- For c    | corrections the WarnGen GUI box is grayed of  | out                                     |
| Workaround:                |                         |                                               |                                         |
| Reporting Site:            | TBDR                    |                                               |                                         |
| Platform meets             | Ves                     |                                               |                                         |
| AWIPS2 min                 | yes                     |                                               |                                         |
| reqs:                      |                         |                                               |                                         |
| Subsystem:                 | Other                   |                                               |                                         |
| Subsys                     | CAVE                    |                                               |                                         |
| Components:                |                         |                                               |                                         |
| Target Task<br>Order Date: |                         |                                               |                                         |
| Target Task                |                         |                                               |                                         |
| Order::                    |                         |                                               |                                         |
| Response                   |                         |                                               |                                         |
| Received:                  |                         |                                               |                                         |
| Raytheon DR #:             | 1483                    |                                               |                                         |
| Source Files:              |                         |                                               |                                         |
| Found by: Nichols          | on Scott                | Date Found: 08/26/08                          |                                         |
| Software Version           |                         | Date i Guild. 00/20/00                        |                                         |
| Soltware version           | 1. 107                  |                                               |                                         |
| Description:               | 52. DR(non-critical): F | For corrections the WarnGen gui box is graye  | ed out (locked down) but should not be. |
| Test Case:                 | yes                     |                                               |                                         |
| Test case info:            | WarnGen- Test Steps     | Executed: 42                                  |                                         |
| Computer                   |                         |                                               |                                         |
| Config:                    |                         |                                               |                                         |
| Location / Test            | NA                      |                                               |                                         |
| Environment:               |                         |                                               |                                         |
| Created By:                | Nauwon, Oanh            |                                               |                                         |
| Dete Created               |                         |                                               |                                         |
|                            |                         |                                               |                                         |
| creation Method:           | XIVIL THE IMPORT        |                                               |                                         |
| Modified By:               | Woodworth, Kevin        |                                               |                                         |
| Date Modified:             | 09/29/08 02:45 PM       |                                               |                                         |
|                            |                         |                                               |                                         |

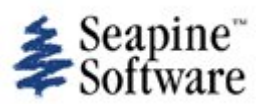

| Number: 308                                                                                                    |                                                                                               | Date Entered: 08/26/08<br>Entered by: Pickard, Peter                                | Oper. Mode:<br>Frequency: Always                   |
|----------------------------------------------------------------------------------------------------|-----------------------------------------------------------------------------------------------|-------------------------------------------------------------------------------------|----------------------------------------------------|
| Status: Technical S<br>Type of Usage: De<br>Reference:                                                                                           | Screen, not assigned<br>elivery Test (DT)                                                     | Oper Urgency: 1- Resolve prior to OT&E                                              | Devel Severity: 3 - Minor<br>Type of Issue: Defect |
| Summary:<br>Workaround:                                                                                                    | DT53- WarnGen- SVS                                                                            | product has spaces where it should not, afte                                        | er ellipses.                                       |
| Reporting Site:<br>Platform meets<br>AWIPS2 min<br>reqs:<br>Subsystem:<br>Subsys                                                                 | TBDR<br>yes<br>Other<br>CAVE                                                                  |                                                                                     |                                                    |
| Components:<br>Target Task<br>Order Date:<br>Target Task<br>Order::<br>Response<br>Received:                                                     |                                                                                               |                                                                                     |                                                    |
| Raytheon DR #:                                                                                                    | 1484                                                                                          |                                                                                     |                                                    |
| Found by: Nichols<br>Software Version<br>Description:<br>Test Case:<br>Test case info:<br>Computer<br>Config:<br>Location / Test<br>Environment: | son, Scott<br>n: TO9<br>53. DR(non-critical): 5<br>yes<br>WarnGen- Test Steps<br>NA           | Date Found: 08/26/08<br>SVS product has spaces where it should not,<br>Executed: 42 | after ellipses.                                    |
| Created By:<br>Date Created:<br>Creation Method:<br>Modified By:<br>Date Modified:                                                               | Nguyen, Oanh<br>09/12/08 03:13 PM<br>XML file import<br>Woodworth, Kevin<br>09/29/08 02:45 PM |                                                                                     |                                                    |

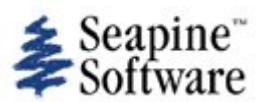

| Number: 309                                                                        |                                                                                                | Date Entered: 08/26/08                                                              | Oper. Mode:                                        |
|------------------------------------------------------------------------------------|------------------------------------------------------------------------------------------------|-------------------------------------------------------------------------------------|----------------------------------------------------|
|                                                                                    |                                                                                                | Entered by: Pickard, Peter                                                          | Frequency: Always                                  |
| Status: Technical S<br>Type of Usage: De<br>Reference:                             | Screen, not assigned<br>elivery Test (DT)                                                      | Oper Urgency: 1- Resolve prior to OT&E                                              | Devel Severity: 3 - Minor<br>Type of Issue: Defect |
| Summary:<br>Workaround:                                                            | DT54- WarnGen- MND                                                                             | header time stamp should not have a leadir                                          | ng zero                                            |
| Reporting Site:<br>Platform meets<br>AWIPS2 min<br>reqs:                           | TBDR<br>yes                                                                                    |                                                                                     |                                                    |
| Subsystem:<br>Subsys<br>Components:                                                | Other<br>CAVE                                                                                  |                                                                                     |                                                    |
| Target Task<br>Order Date:<br>Target Task<br>Order::                               |                                                                                                |                                                                                     |                                                    |
| Response<br>Received:<br>Raytheon DR #:                                            | 1484                                                                                           |                                                                                     |                                                    |
| Source Files:                                                                      |                                                                                                |                                                                                     |                                                    |
| Found by: Nichols<br>Software Versior                                              | son, Scott<br>n: TO9                                                                           | Date Found: 08/26/08                                                                |                                                    |
| Description:                                                                       | 54. DR(non-critical): M<br>Current: 0854 AM CD<br>Should be: 854 AM CD                         | MND header time stamp should not have a اه<br>Thu Aug 14 2008<br>T Thu Aug 14 2008" | eading zero in the am (or in any case)             |
| Test Case:<br>Test case info:<br>Computer<br>Config:                               | yes<br>WarnGen- Test Steps                                                                     | Executed: 42                                                                        |                                                    |
| Location / Test<br>Environment:                                                    | NA                                                                                             |                                                                                     |                                                    |
| Created By:<br>Date Created:<br>Creation Method:<br>Modified By:<br>Date Modified: | Thomas, Alissa<br>09/26/08 01:41 PM<br>Add TTR window<br>Woodworth, Kevin<br>09/29/08 02:45 PM |                                                                                     |                                                    |

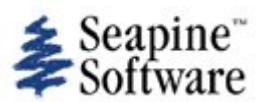

| Number: 335                                                                        |                                                                                                   | Date Entered: 08/29/08                                                                                                    | Oper Mode: WEO CONUS                                                                                                    |
|------------------------------------------------------------------------------------|---------------------------------------------------------------------------------------------------|----------------------------------------------------------------------------------------------------|----------------------------------------------------------------------------------------------------|
| Number: 555                                                                        |                                                                                                   | Entered by: Schneider Bill                                                                                                    | Frequency: Always                                                                                                    |
|                                                                                    |                                                                                                   | Entered by: Schneider, bill                                                                                                    | riequency. Aiways                                                                                                    |
| Status: Technical S<br>Type of Usage: Us<br>Evaluation (UFE)<br>Reference:         | Screen, not assigned<br>ser Functional                                                            | Oper Urgency: 1- Resolve prior to OT&E                                                                                                    | Devel Severity:<br>Type of Issue: Defect                                                                                                 |
| Summary:<br>Workaround:                                                            | warngen drag-me-to-s                                                                              | torm target size in TO8                                                                                                    |                                                                                                    |
| Reporting Site:<br>Platform meets<br>AWIPS2 min<br>reqs:                           | PQR<br>yes                                                                                        |                                                                                                    |                                                                                                    |
| Subsystem:<br>Subsys<br>Components:                                                | System<br>CAVE                                                                                    |                                                                                                    |                                                                                                    |
| Target Task<br>Order Date:<br>Target Task                                          |                                                                                                   |                                                                                                    |                                                                                                    |
| Order::<br>Response<br>Received:<br>Raytheon DR #:                                 |                                                                                                   |                                                                                                    |                                                                                                    |
| Source Files:                                                                      |                                                                                                   |                                                                                                    |                                                                                                    |
| Found by: Schnei<br>Software Versior                                               | der, Bill<br>n: TO8                                                                               | Date Found: 08/28/08                                                                                                    |                                                                                                    |
| Description:                                                                       | When using Warngen,<br>Only by zooming in do<br>target a constant size<br>this could delay genera | the drag-me-to-storm "target" is scaled too<br>les the target enlarge enough to be easily se<br>no matter the zoom level. The target should<br>ation of a warning. | o small after the initial move of the target.<br>een/grabbed. AWIPS 1 warngen keeps the<br>d not be any smaller than the initial size as |
| Test Case:                                                                         | no                                                                                                |                                                                                                    |                                                                                                    |
| Test case info:<br>Computer<br>Config:                                             |                                                                                                   |                                                                                                    |                                                                                                    |
| Location / Test<br>Environment:                                                    | none                                                                                              |                                                                                                    |                                                                                                    |
| Created By:<br>Date Created:<br>Creation Method:<br>Modified By:<br>Date Modified: | Schneider, Bill<br>08/29/08 05:18 PM<br>Add TTR window<br>Woodworth, Kevin<br>09/08/08 05:43 PM   |                                                                                                    |                                                                                                    |

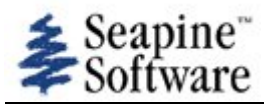

| Number: 365                                                                             |                                                 | Date Entered: 08/26/08                                      | Oper. Mode:                                  |
|-----------------------------------------------------------------------------------------|-------------------------------------------------|-------------------------------------------------------------|----------------------------------------------|
|                                                                                         |                                                 | Entered by: Pickard, Peter                                  | Frequency: Always                            |
| Status: Evaluate V<br>Type of Usage: O<br>Reference:                                    | ariance, not assigned ther                      | Oper Urgency:                                               | Devel Severity:<br>Type of Issue: Variance   |
| Summary:<br>Workaround:                                                                 | VAR_016- WarnGen La                             | atLon List                                                  |                                              |
| Reporting Site:<br>Platform meets<br>AWIPS2 min<br>reqs:                                | NWSHQ<br>yes                                    |                                                             |                                              |
| Subsystem:<br>Subsys<br>Components:                                                     | Other<br>Other                                  |                                                             |                                              |
| Target Task<br>Order Date:                                                              |                                                 |                                                             |                                              |
| Target Task<br>Order::                                                                  |                                                 |                                                             |                                              |
| Response<br>Received:<br>Raytheon DR #:                                                 |                                                 |                                                             |                                              |
| Source Files:                                                                           |                                                 |                                                             |                                              |
| Found by: Pickard<br>Software Version                                                   | d, Peter<br><b>n:</b> TO8                       | Date Found: 08/26/08                                        |                                              |
| Description:                                                                            | Warning Polygon will ı                          | more closely match the CWA boundaries bec                   | cause of using GIS library functions.        |
|                                                                                         | 4 - Fix prior to the Sta polygon lines crossing | art of OTE. Need to maintain limit of 20 lat/l<br>illegally | on pairs. Also, it is not acceptable to have |
| Test Case:<br>Test case info:<br>Computer<br>Config:<br>Location / Test<br>Environment: | no<br>NA                                        |                                                             |                                              |
|                                                                                         |                                                 | Request UFE By: Thomas, Alissa                              | Date: 10/14/08                               |

Notes:

Created By:Nguyen, OanhDate Created:10/14/08 03:36 PMCreation Method:XML file importModified By:Thomas, AlissaDate Modified:01/29/09 05:53 PM
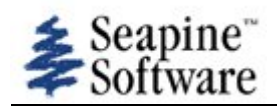

| Number: 366                                                                             |                                                                                             | Date Entered: 08/26/08              | Oper. Mode:                                |
|-----------------------------------------------------------------------------------------|---------------------------------------------------------------------------------------------|-------------------------------------|--------------------------------------------|
|                                                                                         |                                                                                             | Entered by: Pickard, Peter          | Frequency: Always                          |
| Status: Welcomed<br>Type of Usage: Of<br>Reference:                                     | Enhancement<br>:her                                                                         | Oper Urgency:                       | Devel Severity:<br>Type of Issue: Variance |
| Summary:<br>Workaround:                                                                 | VAR_017- WarnGen Te                                                                         | emplates                            |                                            |
| Reporting Site:<br>Platform meets<br>AWIPS2 min<br>reqs:                                | NWSHQ<br>yes                                                                                |                                     |                                            |
| Subsystem:<br>Subsys<br>Components:                                                     | Other<br>Other                                                                              |                                     |                                            |
| Order Date:<br>Target Task<br>Order::                                                   |                                                                                             |                                     |                                            |
| Response<br>Received:<br>Raytheon DR #:                                                 |                                                                                             |                                     |                                            |
| Source Files:                                                                           |                                                                                             |                                     |                                            |
| Found by: Pickard<br>Software Version                                                   | I, Peter<br>n: TO8                                                                          | Date Found: 08/26/08                |                                            |
| Description:                                                                            | New warning template                                                                        | es in a standard template language. |                                            |
| Test Case:<br>Test case info:<br>Computer<br>Config:<br>Location / Test<br>Environment: | 0 - Welcomed enhance<br>no<br>NA                                                            | ement                               |                                            |
| Notes                                                                                   |                                                                                             | Request UFE By: Thomas, Alissa      | Date: 10/14/08                             |
| VarianceAdjudica<br>Alissa<br>Resulting State:<br>Enhancement<br>Notes:                 | <b>ation By:</b> Thomas,<br>Closed, Welcomed                                                | Date: 01/29/09                      |                                            |
| Created By:<br>Date Created:<br>Creation Method:<br>Modified By:<br>Date Modified:      | Nguyen, Oanh<br>10/14/08 03:36 PM<br>XML file import<br>Thomas, Alissa<br>01/29/09 05:54 PM |                                     |                                            |

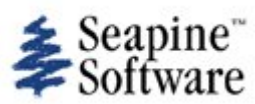

| Number: 374                                                                        |                                                                                                    | Date Entered: 08/26/08                                                                                                    | Oper. Mode:                                                                                                    |
|------------------------------------------------------------------------------------|----------------------------------------------------------------------------------------------------|----------------------------------------------------------------------------------------------------|----------------------------------------------------------------------------------------------------|
|                                                                                    |                                                                                                    | Entered by: Pickard, Peter                                                                                                    | riequency: Aiways                                                                                                    |
| Status: Welcomed<br>Type of Usage: Ot<br>Reference:                                | Enhancement<br>her                                                                                                    | Oper Urgency:                                                                                                    | Devel Severity:<br>Type of Issue: Variance                                                                                                    |
| Summary:<br>Workaround:                                                            | VAR_025- WarnGen wa                                                                                                    | arning by polygon                                                                                                    |                                                                                                    |
| Dementing Cites                                                                    | NWCUO                                                                                                    |                                                                                                    |                                                                                                    |
| Platform meets<br>AWIPS2 min<br>reqs:                                              | yes                                                                                                    |                                                                                                    |                                                                                                    |
| Subsystem:                                                                         | Other                                                                                                    |                                                                                                    |                                                                                                    |
| Subsys                                                                             | CAVE                                                                                                    |                                                                                                    |                                                                                                    |
| Components:                                                                        |                                                                                                    |                                                                                                    |                                                                                                    |
| Target Task<br>Order Date:                                                         |                                                                                                    |                                                                                                    |                                                                                                    |
| Target Task<br>Order::                                                             |                                                                                                    |                                                                                                    |                                                                                                    |
| Response<br>Received:                                                              |                                                                                                    |                                                                                                    |                                                                                                    |
| Raytheon DR #:                                                                     |                                                                                                    |                                                                                                    |                                                                                                    |
| Source Files:                                                                      |                                                                                                    |                                                                                                    |                                                                                                    |
| Found by: Pickard<br>Software Version                                              | , Peter<br>i: TO8                                                                                                    | Date Found: 08/26/08                                                                                                    |                                                                                                    |
| Description:                                                                       | CAVE generates a lat/l<br>functions that exactly<br>Area etc. D2D uses a u<br>vertices often cross int<br>Functionally, CAVE is f<br>that is slightly differen | Ion list for the warning text that is different<br>determine the boundaries of the warning ar<br>unique algorithm for determining the lat/lon<br>to forbidden areas (i.e. the current impleme<br>following the warning area rules more exact<br>t than D2D. | than D2D. CAVE uses geoTools GIS<br>ea following the rules for Country Warning<br>list that adds unnecessary vertices and the<br>ntation is not following the rules precisely.)<br>ly but will create a warning text product |
|                                                                                    |                                                                                                    |                                                                                                    |                                                                                                    |
| Test Case:<br>Test case info:<br>Computer                                          | no                                                                                                    |                                                                                                    |                                                                                                    |
| Config:                                                                            |                                                                                                    |                                                                                                    |                                                                                                    |
| Location / Test<br>Environment:                                                    | NA                                                                                                    |                                                                                                    |                                                                                                    |
|                                                                                    |                                                                                                    | Request UFE By: Thomas, Alissa                                                                                                    | Date: 10/14/08                                                                                                    |
| Notes:                                                                             |                                                                                                    |                                                                                                    |                                                                                                    |
| VarianceAdjudica<br>Alissa                                                         | ation By: Thomas,                                                                                                    | Date: 01/29/09                                                                                                    |                                                                                                    |
| Resulting State: (<br>Enhancement                                                  | Closed, Welcomed                                                                                                    |                                                                                                    |                                                                                                    |
| Notes:                                                                             |                                                                                                    |                                                                                                    |                                                                                                    |
| Created By:<br>Date Created:<br>Creation Method:<br>Modified By:<br>Date Modified: | Nguyen, Oanh<br>10/14/08 03:36 PM<br>XML file import<br>Thomas, Alissa<br>01/29/09 05:53 PM                                                                    |                                                                                                    |                                                                                                    |

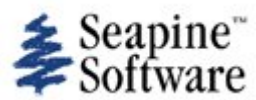

| Number: 404                                                             |                                                                      | Date Entered: 11/14/08                                                                                   | Oper. Mode: Non-Operational                                       |
|-------------------------------------------------------------------------|----------------------------------------------------------------------|----------------------------------------------------------------------------------------------------|-------------------------------------------------------------------|
|                                                                         |                                                                      | Entered by: Morris, Dale                                                                                 | Frequency: Always                                                 |
| Status: Technical S                                                     | Screen, not assigned                                                 |                                                                                                    | Devel Severity:                                                   |
| Type of Usage: Us<br>Evaluation (UFE)<br>Reference:                     | ser Functional                                                       | Oper Urgency: 1- Resolve prior to OT&E                                                                   | Type of Issue: Defect                                             |
| Summary:<br>Workaround:                                                 | WarnGen Incorrect wo                                                 | rding in hail report bullet for SVR warning                                                              |                                                                   |
| Reporting Site:<br>Platform meets<br>AWIPS2 min<br>reqs:                | OUN<br>yes                                                           |                                                                                                    |                                                                   |
| Subsystem:<br>Subsys<br>Components:                                     | Operations<br>CAVE                                                   |                                                                                                    |                                                                   |
| Target Task<br>Order Date:<br>Target Task                               |                                                                      |                                                                                                    |                                                                   |
| Order::<br>Response<br>Received:                                        |                                                                      |                                                                                                    |                                                                   |
| Raytheon DR #:                                                          |                                                                      |                                                                                                    |                                                                   |
| Source Files:                                                           |                                                                      |                                                                                                    |                                                                   |
| Found by: Morris,<br>Software Versior                                   | Dale<br>n: TO9                                                       | Date Found: 11/14/08                                                                                     |                                                                   |
| Description:                                                            | If a report of baseball                                              | hail is selected for a SVR warning, the warn                                                             | ing text says:                                                    |
|                                                                         | "THUNDERSTORM C<br>DAMAGING HAIL UP T                                | APABLE OF PRODUCING LARGE DAMAGING O ."                                                                  | HAIL UP TO BASEBALL SIZE LARGE                                    |
|                                                                         | The problem can be tr<br>(/cave/etc/warngen<br>TO" when it should be | aced to incorrect wording in the correspond<br>/severethunderstorm.vm) that sets a \$hailT<br>set to "". | ing Velocity template<br>rail variable to "LARGE DAMAGING HAIL UP |
|                                                                         | Also, there seems to b                                               | e an extra period in the text after the hail r                                                           | eport. For example:                                               |
|                                                                         | "THE PUBLIC REPOR<br>SOUTH OF LEIGH".                                | RTED A SEVERE THUNDERSTORM CAPABLE (                                                                     | DF PRODUCING HAIL UP TO. 9 MILES                                  |
| Test Case:<br>Test case info:<br>Computer<br>Config:<br>Location / Test | no<br>Normal stand-alone co                                          | onfiguration                                                                                             |                                                                   |
| Created By:                                                             |                                                                      |                                                                                                    |                                                                   |

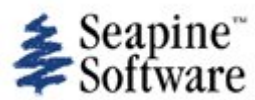

| Number: 428                                                                  |                                                                                                    | Date Entered: 11/26/08                                                                                                    | Oper. Mode:                                                                                                    |
|------------------------------------------------------------------------------|----------------------------------------------------------------------------------------------------|----------------------------------------------------------------------------------------------------|----------------------------------------------------------------------------------------------------|
|                                                                              |                                                                                                    | Entered by: Rega, Mike                                                                                                    | Frequency: Always                                                                                                    |
| Status: Technical<br>Type of Usage: In<br>and Verification (IV<br>Reference: | Screen, not assigned<br>ndependent Validation<br>/&V)                                                                                                    | Oper Urgency: 1- Resolve prior to OT&E                                                                                                    | Devel Severity:<br>Type of Issue: Variance                                                                                                    |
| Summary:<br>Workaround:                                                      | WarnGen - Locking Te                                                                                                    | ext                                                                                                    |                                                                                                    |
| Reporting Site                                                               | NWSHO                                                                                                    |                                                                                                    |                                                                                                    |
| Platform meets<br>AWIPS2 min<br>reqs:                                        | yes                                                                                                    |                                                                                                    |                                                                                                    |
| Subsystem:<br>Subsys<br>Components:<br>Target Task                           | Operations<br>CAVE                                                                                                    |                                                                                                    |                                                                                                    |
| Order Date:<br>Target Task<br>Order::<br>Response                            |                                                                                                    |                                                                                                    |                                                                                                    |
| Received:                                                                    |                                                                                                    |                                                                                                    |                                                                                                    |
| Raytheon DR #:                                                               |                                                                                                    |                                                                                                    |                                                                                                    |
| Source Files:                                                                |                                                                                                    |                                                                                                    |                                                                                                    |
| Software Versio                                                              | n: TO9<br>The NWS supports the<br>from AWIPS I that wa                                                                                                    | e concept of locking certain sections of the V<br>is informally supported by OCWWS and NWS                                                                                                    | VarnGen product text. This is a variance<br>S Regional Reps at a meeting on October                                                                                                    |
|                                                                              | 24, 2008. AWIPS I WarnGen product format QC checking is complex and error prone. The NWS desires to<br>simplify the AWIPS II QC checking. Attached are definitions of the required baseline locked text for 14<br>WarnGen products. Formal definitions for 4 products are still needed: the standalone MWS, SVS (EWW<br>followup), NOW and SPS.                                                                                                    |                                                                                                    |                                                                                                    |
|                                                                              | The NWS requires tha<br>WarnGen product. Th<br>locked text must be c<br>site specific locked te<br>changes the baseline                                                                                                    | at the baseline definition of locked text be co<br>at is, for each WarnGen product at a particu<br>onfigurable using only system administrator<br>xt (and baseline locked text) must be the sa<br>locked text, the automated AWIPS QC check | nfigurable by the local WFO for each<br>lar AWIPS site, the baseline definition of<br>privileges. For each WarnGen product, the<br>me for all AWIPS users. If a local site<br>king may be adversely affected. |
|                                                                              | Automated format QC<br>NWS requires that the<br>When the "create tex<br>be able to save the so<br>transmitting/saving th                                                                                                    | C checking is required to assure that AWIPS<br>e operator have the ability to manually over<br>t" button is used, the "scratch" version of th<br>gratch version and have the ability to manua<br>the operational version of the product.    | correctly generates the locked text. The<br>ride text locking on a case by case basis.<br>e product is generated. The operator must<br>Ily edit the locked text before                                        |
|                                                                              | When the operational<br>required. The QC che<br>from/added to the ba<br>there must be a mean                                                                                                    | version of the product is transmitted/saved<br>cking is required, as much as possible, even<br>seline locked text. Before the operational ve<br>ns to correct to any errors found by the auto                                               | , automated format QC checking is<br>on text that the local site removed<br>rsion of the product is transmitted/saved,<br>mated QC checker.                                                                   |
|                                                                              | The NWS hopes to prosent to prosent the NWS hopes to provide the second second se | ovide detailed business rules for the AWIPS                                                                                                    | I WarnGen format QC checking in a                                                                                                    |
| Test Case:                                                                   | no                                                                                                    |                                                                                                    |                                                                                                    |
| Test case info:                                                              |                                                                                                    |                                                                                                    |                                                                                                    |
| Computer<br>Config:                                                          |                                                                                                    |                                                                                                    |                                                                                                    |
| Location / Test<br>Environment:                                              | nhda                                                                                                    |                                                                                                    |                                                                                                    |
| Attachments:                                                                 |                                                                                                    |                                                                                                    |                                                                                                    |

|                        | TOR.doc                   |
|------------------------|---------------------------|
|                        | SVR.doc                   |
|                        | SVS.doc                   |
|                        | SMW.doc                   |
|                        | SMWFollowup.doc           |
|                        | ArealFloodAdvisory.doc    |
|                        | FloodAdvisoryFollowup.doc |
|                        | ArealFloodWarning.doc     |
|                        | FloodWarningFollowup.doc  |
|                        | FFW.doc                   |
|                        | FFS.doc                   |
|                        | FFW_Dam.doc               |
|                        | FFS_Dam.doc               |
|                        | EWW.doc                   |
| Created By:            | Rega, Mike                |
| Date Created:          | 11/26/08 10:19 PM         |
| <b>Creation Method</b> | : Add TTR window          |
| Modified By:           | Woodworth, Kevin          |
| Date Modified:         | 12/15/08 01:01 PM         |

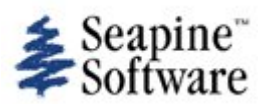

| Number: 436                                                                        |                                                                                                  | Date Entered: 12/03/08<br>Entered by: Frederick, James                                                                                                    | Oper. Mode: WFO CONUS<br>Frequency: Always                                   |
|------------------------------------------------------------------------------------|--------------------------------------------------------------------------------------------------|----------------------------------------------------------------------------------------------------|------------------------------------------------------------------------------|
| Status: Technical S<br>Type of Usage: In<br>and Verification (IV<br>Reference:     | Screen, not assigned<br>dependent Validation<br>(&V)                                             | Oper Urgency: 1- Resolve prior to OT&E                                                                                                    | Devel Severity:<br>Type of Issue: Defect                                     |
| Summary:<br>Workaround:                                                            | tornado warning temp                                                                             | late formats latlon line improperly                                                                                                    |                                                                              |
| Reporting Site:<br>Platform meets<br>AWIPS2 min<br>reqs:                           | OAX<br>no                                                                                        |                                                                                                    |                                                                              |
| Subsystem:<br>Subsys<br>Components:<br>Target Task                                 | Operations<br>CAVE                                                                               |                                                                                                    |                                                                              |
| Order Date:<br>Target Task<br>Order::                                              |                                                                                                  |                                                                                                    |                                                                              |
| Response<br>Received:<br>Raytheon DR #:                                            |                                                                                                  |                                                                                                    |                                                                              |
| Source Files:                                                                      |                                                                                                  |                                                                                                    |                                                                              |
| Found by: Frederi<br>Software Versior                                              | ick, James<br>n: TO9                                                                             | Date Found: 12/03/08                                                                                                    |                                                                              |
| Description:                                                                       | When tornado warning<br>line properly. The nun<br>a line.                                        | g product is generated in warngen the text on the text of the second second secon | output doesn't format the LAT…LON<br>Ine. The output gave 6 lat lon pairs on |
| Test Case:<br>Test case info:<br>Computer<br>Config:                               | no                                                                                               |                                                                                                    |                                                                              |
| Location / Test<br>Environment:                                                    | lx2-nhda live data                                                                               |                                                                                                    |                                                                              |
| Created By:<br>Date Created:<br>Creation Method:<br>Modified By:<br>Date Modified: | Frederick, James<br>12/03/08 03:37 PM<br>Add TTR window<br>Woodworth, Kevin<br>12/18/08 01:48 PM |                                                                                                    |                                                                              |

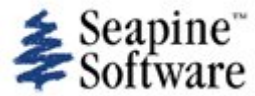

Number: 438 Date Entered: 12/03/08 Oper. Mode: WFO CONUS Entered by: Davis, Matt Frequency: Always Status: Technical Screen, not assigned Devel Severity: 1- Critical Type of Usage: User Functional Oper Urgency: 1- Resolve prior to OT&E Type of Issue: Defect Evaluation (UFE) **Reference:** Summary: Warngen - Fails to start Workaround: **Reporting Site:** ARX **Platform meets** yes AWIPS2 min reqs: Subsystem: Operations Subsys CAVE Components: Target Task Order Date: Target Task Order:: Response Received: Raytheon DR #: Source Files: Found by: Davis, Matt Date Found: 12/03/08 Software Version: T09 Description: Warngen will fail to display warngen GUI. Start Cave. Set scale to WFO. Start text workstation. Attempt to load a Local Reflectivity Image (In this case, KOAX, 0.5 Refl), You will be notified that there is no inventory for the product. Press the warngen button. Warngen Gui will fail to start, but will not display an error message. A similar and related case occurs when you attempt to load "Local CWA Warnings" under the NCEP/Hydro menu instead fo the reflectivity product under the same scenario. Test Case: yes Found as part of IV&V test case TO9\_9001 Test case info: Computer Config: Location / Test NHDA Environment: Created By: Davis, Matt 12/03/08 09:55 PM Date Created: Creation Method: Add TTR window Modified By: Woodworth, Kevin Date Modified: 12/18/08 01:48 PM

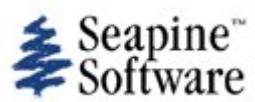

| Number: 439                                                                                                    |                                                                                                    | Date Entered: 12/03/08                                                                                                    | Oper. Mode: Regional<br>Headquarters                                                                                                 |
|----------------------------------------------------------------------------------------------------|----------------------------------------------------------------------------------------------------|----------------------------------------------------------------------------------------------------|----------------------------------------------------------------------------------------------------|
|                                                                                                    |                                                                                                    | Entered by: Frederick, James                                                                                                    | Frequency: Always                                                                                                    |
| Status: Technical 3<br>Type of Usage: Ir<br>and Verification (IV<br>Reference:                                       | Screen, not assigned<br>Idependent Validation<br>(&V)                                                                       | Oper Urgency: 1- Resolve prior to OT&E                                                                                                    | Devel Severity: 1- Critical<br>Type of Issue: Defect                                                                                 |
| Summary:<br>Workaround:                                                                                              | warnGen - TextWindov                                                                                                    | v wrap of warning products is bad                                                                                                    |                                                                                                    |
| Reporting Site:<br>Platform meets<br>AWIPS2 min<br>reqs:                                                             | NWSHQ<br>yes                                                                                                    |                                                                                                    |                                                                                                    |
| Subsystem:<br>Subsys<br>Components:<br>Target Task<br>Order Date:<br>Target Task<br>Order::<br>Response<br>Bosoived: | System<br>CAVE                                                                                                    |                                                                                                    |                                                                                                    |
| Raytheon DR #:                                                                                                    |                                                                                                    |                                                                                                    |                                                                                                    |
| Found by: Freder<br>Software Version                                                                                 | ick, James<br>n: TO9                                                                                                    | Date Found: 12/03/08                                                                                                    |                                                                                                    |
| Description:                                                                                                    | When bulleted warning<br>products<br>have linelengths great<br>bullets loose thieir for<br>on the<br>next line). Wrapping s | g products are formatted and displayed in the<br>er then 69 characters. When word wrap is t<br>mat and latlon pairs are split (latitude on<br>hould preserve the appearences of a proper | he text window, no word wrap is on and so<br>urned onthe text is wrapped incorrectly.<br>one line and the corresponding longitude is |
| Test Case:<br>Test case info:<br>Computer<br>Config:<br>Location / Test<br>Environment:                              | yes                                                                                                    |                                                                                                    | ,                                                                                                    |
| Created By:<br>Date Created:<br>Creation Method:<br>Modified By:<br>Date Modified:                                   | Frederick, James<br>12/03/08 09:55 PM<br>Add TTR window<br>Woodworth, Kevin<br>12/18/08 01:48 PM                            |                                                                                                    |                                                                                                    |

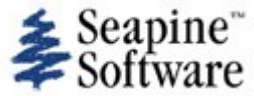

| · · · · · · · ·                                                                    |                                                                                                    |                                                                                                    |                                                                                                    |
|------------------------------------------------------------------------------------|----------------------------------------------------------------------------------------------------|----------------------------------------------------------------------------------------------------|----------------------------------------------------------------------------------------------------|
| Number: 440                                                                        |                                                                                                    | Date Entered: 12/03/08                                                                                                    | Oper. Mode: Regional<br>Headquarters                                                                                                    |
|                                                                                    |                                                                                                    | Entered by: Frederick, James                                                                                                    | Frequency: Always                                                                                                    |
| Status: Technical S<br>Type of Usage: In-<br>and Verification (IV<br>Reference:    | Screen, not assigned<br>dependent Validation<br>&V)                                                                                                    | <b>Oper Urgency</b> : 1- Resolve prior to OT&E                                                                                                    | Devel Severity: 1- Critical<br>Type of Issue: Defect                                                                                                    |
| Summary:<br>Workaround:                                                            | Warngen - warngen gu                                                                                                    | i doesn't update with CAN-CON-COR for wa                                                                                                    | rning                                                                                                    |
| Reporting Site:<br>Platform meets<br>AWIPS2 min<br>reqs:                           | NWSHQ<br>yes                                                                                                    |                                                                                                    |                                                                                                    |
| Subsystem:<br>Subsys<br>Components:                                                | System<br>CAVE                                                                                                    |                                                                                                    |                                                                                                    |
| Target Task<br>Order Date:<br>Target Task<br>Order::                               |                                                                                                    |                                                                                                    |                                                                                                    |
| Response<br>Received:                                                              |                                                                                                    |                                                                                                    |                                                                                                    |
| Raytheon DR #:                                                                     |                                                                                                    |                                                                                                    |                                                                                                    |
| Source Files:                                                                      |                                                                                                    |                                                                                                    |                                                                                                    |
| Found by: Frederic<br>Software Version                                             | ck, James<br>i: TO9                                                                                                    | Date Found: 12/03/08                                                                                                    |                                                                                                    |
| Description:                                                                       | Could not get warngen<br>generated, saved, sen<br>it with "0 Records" pro<br>12/18/08 - Bob Rood i<br>the purpose of testing<br>and the SVS template<br>around procedure whic<br>supports both IV&V test<br>Woodworth | gui to update with CAN-COR-COR options at<br>and copied to the mule endpoint. Mule pict<br>cessed. Followed procedure notes from emain<br>ndicated that there were procedures develo<br>warning product life cycle OB9 (using the T<br>included in OB9). In addition to the two life<br>th performs the Save, Send, and Ingest func-<br>st procedures - 9001 and 9002). I have attact | after a tornado warning was<br>ked up the text but decoded<br>ail.<br>ped by Mike Rega of the AWIPS SST, for<br>OR and SVR templates delivered in OB8<br>cycle test cases, Mike also generate a work<br>ctions not present in OB9 (the workaround<br>ached the files to the TTR Kevin M. |
| Test Case:<br>Test case info:<br>Computer                                          | no                                                                                                    |                                                                                                    |                                                                                                    |
| Location / Test<br>Environment:                                                    | nwshq nhda                                                                                                    |                                                                                                    |                                                                                                    |
| Attachments:                                                                       | IV&V_Test_Case_TO9_<br>IV&V_Test_Case_TO9_<br>Save-Send-Ingest War                                                                                                    | .9001.doc<br>.9002.doc<br>nGen products in TO9.doc                                                                                                    |                                                                                                    |
| Created By:<br>Date Created:<br>Creation Method:<br>Modified By:<br>Date Modified: | Frederick, James<br>12/03/08 10:00 PM<br>Add TTR window<br>Woodworth, Kevin<br>12/18/08 03:49 PM                                                                                                    |                                                                                                    |                                                                                                    |

file://C:\DOCUME~1\PICKAR~1\LOCALS~1\Temp\TTfXXXXEU2x2P.html

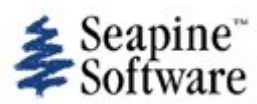

| Number: 441                                                                                             |                                                                                                    | Date Entered: 12/03/08                                                                                                    | Oper. Mode: WFO CONUS                                                                                                    |
|----------------------------------------------------------------------------------------------------|----------------------------------------------------------------------------------------------------|----------------------------------------------------------------------------------------------------|----------------------------------------------------------------------------------------------------|
|                                                                                                    |                                                                                                    | Entered by: Davis, Matt                                                                                                    | Frequency: Always                                                                                                    |
| Status: Technical S<br>Type of Usage: Us<br>Evaluation (UFE)<br>Reference:                              | Screen, not assigned<br>ser Functional                                                                                                    | Oper Urgency: 1- Resolve prior to OT&E                                                                                                    | Devel Severity: 1- Critical<br>Type of Issue: Defect                                                                                                    |
| Summary:<br>Workaround:                                                                                 | Warngen - Will not crea                                                                                                    | ate follow up products                                                                                                    |                                                                                                    |
| Reporting Site:<br>Platform meets<br>AWIPS2 min<br>reqs:                                                | ARX<br>yes                                                                                                    |                                                                                                    |                                                                                                    |
| Subsystem:<br>Subsys<br>Components:<br>Target Task<br>Order Date:<br>Target Task<br>Order::<br>Response | Operations<br>CAVE                                                                                                    |                                                                                                    |                                                                                                    |
| Received:<br>Raytheon DR #:                                                                             |                                                                                                    |                                                                                                    |                                                                                                    |
| Source Files:                                                                                           |                                                                                                    |                                                                                                    |                                                                                                    |
| Found by: Davis,<br>Software Version                                                                    | Matt<br>n: TO9                                                                                                    | Date Found: 12/03/08                                                                                                    |                                                                                                    |
| Description:                                                                                            | Warngen does not allo<br>Create a Tornado Warn<br>caseedex/opt/data/<br>EDEX log. However, no<br>initial warning, warnge<br>allow you to issue a SV | w issuance of follow up products. Start Cave<br>ning. Copy the text of the tor.txt on the EDE<br>sbn/warning. Edex will ingest the warning.<br>o option to create follow ups will display in v<br>en should allow you to select "Severe Weath<br>/S based on the warning. | e. Start Text Workstation. Start Warngen.<br>EX endpoint, in this<br>The ingest of the product will appear in the<br>varngen. For instance, after ingesting the<br>er Statement", then "Update List", and |
| Test Case:<br>Test case info:<br>Computer<br>Config:<br>Location / Test<br>Environment:                 | yes<br>Part of IV&V Test Case<br>NHDA                                                                                                    | e TO9_9001.                                                                                                    |                                                                                                    |
| Created By:<br>Date Created:<br>Creation Method:<br>Modified By:<br>Date Modified:                      | Davis, Matt<br>12/03/08 10:03 PM<br>Add TTR window<br>Woodworth, Kevin<br>12/18/08 01:48 PM                                                         |                                                                                                    |                                                                                                    |

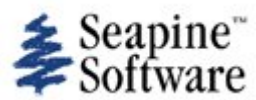

| Number: 442                                                                             |                                                                                                    | Date Entered: 12/03/08                                                                                                    | Oper. Mode: WFO CONUS                                                                                                    |
|-----------------------------------------------------------------------------------------|----------------------------------------------------------------------------------------------------|----------------------------------------------------------------------------------------------------|----------------------------------------------------------------------------------------------------|
|                                                                                         |                                                                                                    | Entered by: Davis, Matt                                                                                                    | Frequency: Always                                                                                                    |
| Status: Technical S<br>Type of Usage: Us<br>Evaluation (UFE)<br>Reference:              | Screen, not assigned<br>ser Functional                                                                                                    | Oper Urgency: 1- Resolve prior to OT&E                                                                                                    | Devel Severity: 1- Critical<br>Type of Issue: Defect                                                                                                    |
| Summary:<br>Workaround:                                                                 | Warngen - Allows you                                                                                                    | to enter GFE Perspective/Fails                                                                                                    |                                                                                                    |
| Reporting Site:<br>Platform meets<br>AWIPS2 min<br>regs:                                | ARX<br>yes                                                                                                    |                                                                                                    |                                                                                                    |
| Subsystem:<br>Subsys<br>Components:<br>Target Task                                      | Operations<br>CAVE                                                                                                    |                                                                                                    |                                                                                                    |
| Order Date:<br>Target Task<br>Order::                                                   |                                                                                                    |                                                                                                    |                                                                                                    |
| Response<br>Received:<br>Raytheon DR #:                                                 |                                                                                                    |                                                                                                    |                                                                                                    |
| Source Files:                                                                           |                                                                                                    |                                                                                                    |                                                                                                    |
| Found by: Davis,<br>Software Versior                                                    | Matt<br>n: TO9                                                                                                    | Date Found: 12/03/08                                                                                                    |                                                                                                    |
| Description:                                                                            | Warngen will allow you<br>issuing a warning. Sta<br>area). Select New pers<br>polygon from warngen<br>message "Error execut<br>excpetions. If you atte<br>warngen GUI displays<br>"locked" until warning | u to leave the D2D perspective and enter the<br>rt Cave. Start Text Workstation. Start Warn<br>spective. Select GFE. GFE will start, but the<br>If you attempt to issue the warning at this<br>ting template" and "Error setting up univers<br>empt to return to D2D perspective and issue<br>and warning process begins, no other persp<br>has been sent, or user cancels the process. | e GFE perspective during the process of<br>gen. Create a warning polygon (hatched<br>main map pane will still show the hatched<br>s point, warngen will error out with<br>e", and a number of Null pointer<br>warning, will receive errors as well. Once<br>bectives whould be selctable. You should be<br>and closes warngen GUI |
| Test Case:<br>Test case info:<br>Computer<br>Config:<br>Location / Test<br>Environment: | NHDA                                                                                                    |                                                                                                    |                                                                                                    |
| Created By:<br>Date Created:<br>Creation Method:<br>Modified By:<br>Date Modified:      | Davis, Matt<br>12/03/08 10:11 PM<br>Add TTR window<br>Woodworth, Kevin<br>12/18/08 01:48 PM                                                                                                    |                                                                                                    |                                                                                                    |

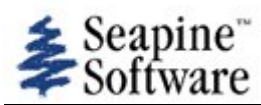

| Number: 466                                                                             |                                                                                                    | Date Entered: 01/30/09<br>Entered by: Rega, Mike                                                                                                    | Oper. Mode:<br>Frequency: Always                                                                                                    |
|-----------------------------------------------------------------------------------------|----------------------------------------------------------------------------------------------------|----------------------------------------------------------------------------------------------------|----------------------------------------------------------------------------------------------------|
| Status: Technical S<br>Type of Usage: De<br>Reference:                                  | Screen, not assigned<br>elivery Test (DT)                                                                                                    | Oper Urgency:                                                                                                    | Devel Severity:<br>Type of Issue: Variance                                                                                                    |
| Summary:<br>Workaround:                                                                 | WarnGen - configuring                                                                                                    | default storm motion                                                                                                    |                                                                                                    |
| Reporting Site:<br>Platform meets<br>AWIPS2 min<br>reqs:                                | TBDR<br>yes                                                                                                    |                                                                                                    |                                                                                                    |
| Subsystem:<br>Subsys<br>Components:<br>Target Task                                      | Operations<br>CAVE                                                                                                    |                                                                                                    |                                                                                                    |
| Order Date:<br>Target Task<br>Order::<br>Response                                       |                                                                                                    |                                                                                                    |                                                                                                    |
| Received:<br>Raytheon DR #:                                                             |                                                                                                    |                                                                                                    |                                                                                                    |
| Source Files:                                                                           |                                                                                                    |                                                                                                    |                                                                                                    |
| Found by: Rega, N<br>Software Versior                                                   | Mike<br>n: TO10                                                                                                    | Date Found: 01/23/09                                                                                                    |                                                                                                    |
| Description:                                                                            | Andre Tarro recomme<br>procedures. The TO10<br>WarnGen storm direct<br>defaultSpeedKt and de<br>storm motion can be o<br>at 20 kt) is configured<br>This is a variance since | nded writing this TTR based on NWS review<br>WarnGen delivery test procedure (Steps 10<br>ion and speed (in file cave/etc/warngen/sev<br>efaultDirection values). On January 23, 2009<br>configured on TBW3 running TO10. The corr<br>in the TO10 baseline.<br>e there is no means in AWIPS I to configure | of the proposed TO10 delivery test<br>0-19) describes how to configure the default<br>verethunderstorm_OAX.cfg, edit the<br>9, Mike Moss confirmed that the default<br>ect AWIPS I default motion (from 225 deg |
|                                                                                         | may be useful if the si<br>In AWIPS I, the 225/2<br>was issued with a stor<br>only the configuration                                                                         | te wishes to change the default storm motion<br>0 default is overridden if a radar storm mot<br>m motion. The radar and WarnGen recent s<br>of the baseline storm motion.                                                                                                    | on based on local climatology.<br>ion exists or if a recent WarnGen product<br>torm motion was not tested in this case,                                                                                         |
| Test Case:<br>Test case info:<br>Computer<br>Config:<br>Location / Test<br>Environment: | yes<br>WarnGen TO10 deliver<br>TBW3                                                                                                    | ry test, steps 10 to 19.                                                                                                    |                                                                                                    |
| Created By:<br>Date Created:<br>Creation Method:<br>Modified By:<br>Date Modified:      | Rega, Mike<br>01/30/09 07:16 PM<br>Add TTR window<br>Rega, Mike<br>01/30/09 07:16 PM                                                                                         |                                                                                                    |                                                                                                    |

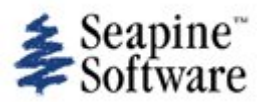

| Number: 467                                                                                             |                                                                                                    | Date Entered: 01/30/09                                                                                                    | Oper. Mode:                                                                               |
|----------------------------------------------------------------------------------------------------|----------------------------------------------------------------------------------------------------|----------------------------------------------------------------------------------------------------|-------------------------------------------------------------------------------------------|
|                                                                                                    |                                                                                                    | Entered by: Rega, Mike                                                                                                    | Frequency: Always                                                                         |
| Status: Technical S<br>Type of Usage: Ot<br>Reference:                                                  | icreen, not assigned<br>her                                                                                                    | Oper Urgency:                                                                                                    | Devel Severity:<br>Type of Issue: Missing Functionality                                   |
| Summary:<br>Workaround:                                                                                 | TO9 CAVE OBS Menu N                                                                                                    | lissing Functionality                                                                                                    |                                                                                           |
| Reporting Site:<br>Platform meets<br>AWIPS2 min<br>reqs:                                                | NWSHQ<br>yes                                                                                                    |                                                                                                    |                                                                                           |
| Subsystem:<br>Subsys<br>Components:<br>Target Task<br>Order Date:                                       | Operations<br>CAVE                                                                                                    |                                                                                                    |                                                                                           |
| Target Task<br>Order::<br>Response<br>Received:<br>Raytheon DR #:                                       |                                                                                                    |                                                                                                    |                                                                                           |
| Source Files:                                                                                           |                                                                                                    |                                                                                                    |                                                                                           |
| Found by: Rega, N<br>Software Version                                                                   | /ike<br>:: TO9                                                                                                    | Date Found: 01/30/09                                                                                                    |                                                                                           |
| Description:<br>Test Case:<br>Test case info:<br>Computer<br>Config:<br>Location / Test<br>Environment: | Andre Tarro recommer<br>procedures. The TO9 O<br>The OB9 CAVE OBS m<br>lightning<br>local CWA warnings<br>local CWA flood warning<br>marine warnings<br>other warning displays<br>local and regional warn<br>local and regional flood<br>all local warnings<br>all regional warnings<br>local storm reports<br>fog monitor<br>snow<br>The TO9 CAVE OBS ma<br>lightning<br>other warning displays<br>local and regional warn<br>no | nded writing this TTR as a result of NWS re<br>CAVE OBS menu has missing functionality we<br>enu, hazards section contains the following<br>ings<br>d warnings<br>enu, hazard section only has the following<br>hings (this does not work in TO9) | view of TO10 WarnGen delivery test<br>vhich probably is also missing in TO10.<br>i items: |
| Created By:<br>Date Created:<br>Creation Method:<br>Modified By:<br>Date Modified:                      | Rega, Mike<br>01/30/09 07:27 PM<br>Add TTR window<br>Rega, Mike<br>01/30/09 07:36 PM                                                                                                    |                                                                                                    |                                                                                           |

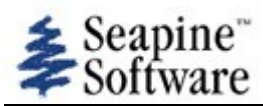

| Number: 470                                                                             |                                                                                                    | Date Entered: 02/20/09                                                                                                    | Oper. Mode:                                                                                                    |
|-----------------------------------------------------------------------------------------|----------------------------------------------------------------------------------------------------|----------------------------------------------------------------------------------------------------|----------------------------------------------------------------------------------------------------|
|                                                                                         |                                                                                                    | Entered by: Pickard, Peter                                                                                                    | Frequency: Always                                                                                                    |
| Status: Technical S<br>Type of Usage: De<br>Reference:                                  | Screen, not assigned<br>elivery Test (DT)                                                                                                    | Oper Urgency:                                                                                                    | Devel Severity:<br>Type of Issue: Defect                                                                                                    |
| Summary:<br>Workaround:                                                                 | DT80-Warngen TIME                                                                                                    | .MOTLOC stanzas have wrong time;                                                                                                    | times not uniform in warning                                                                                                    |
| Reporting Site:<br>Platform meets<br>AWIPS2 min<br>reqs:                                | TBDR<br>yes                                                                                                    |                                                                                                    |                                                                                                    |
| Subsystem:<br>Subsys<br>Components:<br>Target Task<br>Order Date:                       | Other<br>CAVE                                                                                                    |                                                                                                    |                                                                                                    |
| Target Task<br>Order::<br>Response                                                      |                                                                                                    |                                                                                                    |                                                                                                    |
| Received:<br>Ravtheon DR #:                                                             | 782                                                                                                    |                                                                                                    |                                                                                                    |
| Source Files:                                                                           |                                                                                                    |                                                                                                    |                                                                                                    |
| Found by: Pickard<br>Software Versior                                                   | I, Peter<br>n: TO10                                                                                                    | Date Found: 02/17/09                                                                                                    |                                                                                                    |
| Description:                                                                            | In the TIMEMOTL4<br>01/29/08 comments:<br>warning (VTEC-1938Z<br>the TIMEMOTLOC<br>ending time of the wa<br>time). This also match<br>message reflects when<br>CST)<br>Ticket: 782 Priority: 3 | OC section of Warngen, the time is sor<br>A warning created from the NWS office<br>) should match when the warning was<br>line (1938Z). This also matches the ti<br>rning (VTEC-2015Z) should match whe<br>lines the time in the county line (NEC052<br>in the the latest frame on which WarnG<br>Component: CAVE State: Resolved | netimes incorrect. Further description from<br>e revealed that: 1) The beginning time of the<br>issued (138 PM CST-local time) and the time in<br>me in the TTAA00 KOAX 101938 line. 2) The<br>en the warning ends (UNTIL 215 PM CST-local<br>5-153-155-102015) 3) The time in the text<br>isen? was used to issue the warning (AT 127 PM |
| Test Case:<br>Test case info:<br>Computer<br>Config:<br>Location / Test<br>Environment: | yes<br>WarnGen 2.0 Step 41<br>NA                                                                                                    |                                                                                                    |                                                                                                    |
| Created By:<br>Date Created:<br>Creation Method:                                        | Nguyen, Oanh<br>02/23/09 05:11 PM                                                                                                    |                                                                                                    |                                                                                                    |

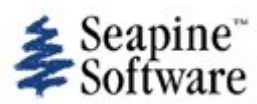

| Number: 474                                                                        |                                                                                             | Date Entered: 02/20/09<br>Entered by: Pickard, Peter                           | Oper. Mode:<br>Frequency: Always         |
|------------------------------------------------------------------------------------|---------------------------------------------------------------------------------------------|--------------------------------------------------------------------------------|------------------------------------------|
| Status: Technical S<br>Type of Usage: De<br>Reference:                             | Screen, not assigned<br>elivery Test (DT)                                                   | Oper Urgency:                                                                  | Devel Severity:<br>Type of Issue: Defect |
| Summary:<br>Workaround:                                                            | DT84-The vector in Wa                                                                       | IrnGen needs the time values at the arrowh                                     | ead                                      |
| Reporting Site:<br>Platform meets<br>AWIPS2 min<br>reqs:                           | TBDR<br>yes                                                                                 |                                                                                |                                          |
| Subsystem:<br>Subsys<br>Components:                                                | Other<br>CAVE                                                                               |                                                                                |                                          |
| Target Task<br>Order Date:<br>Target Task                                          |                                                                                             |                                                                                |                                          |
| Response<br>Received:<br>Raytheon DR #:                                            | 813                                                                                         |                                                                                |                                          |
| Source Files:                                                                      |                                                                                             |                                                                                |                                          |
| Found by: Pickard<br>Software Versior                                              | l, Peter<br>n: TO10                                                                         | Date Found: 02/17/09                                                           |                                          |
| Description:                                                                       | The time value is need<br>Ticket: 813 Priority: 4                                           | led at the arrowhead (forecast time based o<br>Component: CAVE State: Resolved | on the duration of the warning).         |
| Test Case:<br>Test case info:<br>Computer<br>Config:                               | yes<br>WarnGen 2.0 Step 29                                                                  | & 37                                                                           |                                          |
| Location / Test<br>Environment:                                                    | NA                                                                                          |                                                                                |                                          |
| Created By:<br>Date Created:<br>Creation Method:<br>Modified By:<br>Date Modified: | Nguyen, Oanh<br>02/23/09 05:11 PM<br>XML file import<br>Thomas, Alissa<br>02/23/09 09:09 PM |                                                                                |                                          |

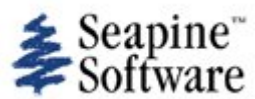

| Number: 480                                                                        |                                                                                             | Date Entered: 02/20/09<br>Entered by: Pickard, Peter                           | Oper. Mode:<br>Frequency: Always           |
|------------------------------------------------------------------------------------|---------------------------------------------------------------------------------------------|--------------------------------------------------------------------------------|--------------------------------------------|
| Status: Technical S<br>Type of Usage: De<br>Reference:                             | Screen, not assigned<br>elivery Test (DT)                                                   | Oper Urgency:                                                                  | Devel Severity:<br>Type of Issue: Defect   |
| Summary:<br>Workaround:                                                            | DT90-Extra blank lines                                                                      | are entered into the text warning product                                      |                                            |
| Reporting Site:<br>Platform meets<br>AWIPS2 min<br>reqs:                           | TBDR<br>yes                                                                                 |                                                                                |                                            |
| Subsystem:<br>Subsys<br>Components:<br>Target Task                                 | Other<br>CAVE                                                                               |                                                                                |                                            |
| Order Date:<br>Target Task<br>Order::                                              |                                                                                             |                                                                                |                                            |
| Response<br>Received:<br>Raytheon DR #:                                            | 868                                                                                         |                                                                                |                                            |
| Source Files:                                                                      |                                                                                             |                                                                                |                                            |
| Found by: Pickard<br>Software Versior                                              | , Peter<br>: TO10                                                                           | Date Found: 02/17/09                                                           |                                            |
| Description:                                                                       | Warnings created thro<br>for correct formatting.<br>Ticket: 868 Priority: 4                 | ugh WarnGen have extra lines within the te:<br>Component: CAVE State: Resolved | xt product. These lines need to be removed |
| Test Case:<br>Test case info:<br>Computer<br>Config:                               | yes<br>WarnGen 2.9 Step 39                                                                  |                                                                                |                                            |
| Environment:                                                                       | NA                                                                                          |                                                                                |                                            |
| Created By:<br>Date Created:<br>Creation Method:<br>Modified By:<br>Date Modified: | Nguyen, Oanh<br>02/23/09 05:11 PM<br>XML file import<br>Thomas, Alissa<br>02/23/09 09:10 PM |                                                                                |                                            |

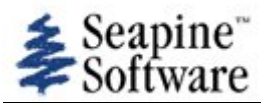

| Number: 481                                          |                                                                        | Date Entered: 02/20/09                                                                                        | Oper. Mode:                                                                           |
|------------------------------------------------------|------------------------------------------------------------------------|----------------------------------------------------------------------------------------------------|---------------------------------------------------------------------------------------|
|                                                      |                                                                        | Entered by: Pickard, Peter                                                                                    | Frequency: Always                                                                     |
| Status: Technical S                                  | Screen, not assigned                                                   |                                                                                                    | Devel Severity:                                                                       |
| Type of Usage: De Reference:                         | elivery Test (DT)                                                      | Oper Urgency:                                                                                                 | Type of Issue: Defect                                                                 |
| Summary:<br>Workaround:                              | DT91-The text warning                                                  | product created through WarnGen is missing                                                                    | ng the County number line                                                             |
| Penarting Site:                                      | TROP                                                                   |                                                                                                    |                                                                                       |
| Platform meets<br>AWIPS2 min<br>reqs:                | yes                                                                    |                                                                                                    |                                                                                       |
| Subsystem:                                           | Other                                                                  |                                                                                                    |                                                                                       |
| Subsys<br>Components:                                | CAVE                                                                   |                                                                                                    |                                                                                       |
| Target Task<br>Order Date:                           |                                                                        |                                                                                                    |                                                                                       |
| Target Task<br>Order::                               |                                                                        |                                                                                                    |                                                                                       |
| Response<br>Received:                                |                                                                        |                                                                                                    |                                                                                       |
| Raytheon DR #:                                       | 869                                                                    |                                                                                                    |                                                                                       |
| Source Files:                                        |                                                                        |                                                                                                    |                                                                                       |
| Found by: Pickard<br>Software Versior                | , Peter<br>n: TO10                                                     | Date Found: 02/17/09                                                                                          |                                                                                       |
| Description:                                         |                                                                        |                                                                                                    |                                                                                       |
|                                                      | Warnings created thro<br>county numbers which<br>the date (day) and en | ugh WarnGen should have a County numbe<br>are in the warning. (E.g., NEC055-153-155<br>d time of the warning. | r line above the VTEC code listing the<br>5-102015-) Note: The last set of numbers is |
|                                                      | Ticket: 869 Priority: 4                                                | Component: CAVE State: Resolved                                                                               |                                                                                       |
| Test Case:<br>Test case info:<br>Computer<br>Config: | yes<br>WarnGen 2.0 Step 42                                             |                                                                                                    |                                                                                       |
| Location / Test<br>Environment:                      | NA                                                                     |                                                                                                    |                                                                                       |
| Created By:<br>Date Created:                         | Nguyen, Oanh<br>02/23/09 05:11 PM                                      |                                                                                                    |                                                                                       |

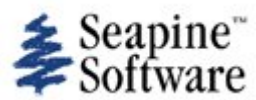

| Number: 482                                                                             |                                                                                             | Date Entered: 02/20/09                                                                                                 | Oper. Mode:                              |
|-----------------------------------------------------------------------------------------|---------------------------------------------------------------------------------------------|----------------------------------------------------------------------------------------------------|------------------------------------------|
|                                                                                         |                                                                                             | Entered by: Pickard, Peter                                                                                             | Frequency: Always                        |
| Status: Technical S<br>Type of Usage: De<br>Reference:                                  | Screen, not assigned<br>elivery Test (DT)                                                   | Oper Urgency:                                                                                                    | Devel Severity:<br>Type of Issue: Defect |
| Summary:<br>Workaround:                                                                 | DT92-The direction the                                                                      | storm is away from a city is 180 degrees o                                                                             | ff-in the opposite direction             |
| Reporting Site:<br>Platform meets<br>AWIPS2 min<br>reqs:                                | TBDR<br>yes                                                                                 |                                                                                                    |                                          |
| Subsystem:<br>Subsys<br>Components:                                                     | Other<br>CAVE                                                                               |                                                                                                    |                                          |
| Target Task<br>Order Date:                                                              |                                                                                             |                                                                                                    |                                          |
| Target Task<br>Order::                                                                  |                                                                                             |                                                                                                    |                                          |
| Response<br>Received:                                                                   |                                                                                             |                                                                                                    |                                          |
| Raytheon DR #:                                                                          | 870                                                                                         |                                                                                                    |                                          |
| Source Files:                                                                           |                                                                                             |                                                                                                    |                                          |
| Found by: Pickard<br>Software Versior                                                   | , Peter<br>a: TO10                                                                          | Date Found: 02/17/09                                                                                                   |                                          |
| Description:                                                                            | The warning text creat<br>Omaha, when the actu<br>Ticket: 870 Priority: 4                   | ed through WarnGen states a storm may be<br>al storm is 5 miles southeast of Omaha.<br>Component: CAVE State: Resolved | e, for example, 5 miles northwest of     |
| Test Case:<br>Test case info:<br>Computer<br>Config:<br>Location / Test<br>Environment: | yes<br>WarnGen 2.0 Step 39<br>NA                                                            |                                                                                                    |                                          |
| Created By:<br>Date Created:<br>Creation Method:<br>Modified By:<br>Date Modified:      | Nguyen, Oanh<br>02/23/09 05:11 PM<br>XML file import<br>Thomas, Alissa<br>02/24/09 04:44 PM |                                                                                                    |                                          |

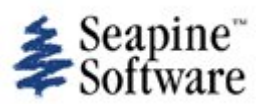

| Number: 521                                                                                 |                                                                                             | Date Entered: 02/20/09<br>Entered by: Pickard, Peter | Oper. Mode:<br>Frequency: Always          |
|---------------------------------------------------------------------------------------------|---------------------------------------------------------------------------------------------|------------------------------------------------------|-------------------------------------------|
| Status: Technical S<br>Type of Usage: De<br>Reference:                                      | Screen, not assigned<br>elivery Test (DT)                                                   | Oper Urgency:                                        | Devel Severity:<br>Type of Issue: Defect  |
| Summary:<br>Workaround:                                                                     | DT131: The date and t                                                                       | ime attributes failed to update in WarnGen           | products                                  |
| Reporting Site:<br>Platform meets<br>AWIPS2 min<br>reqs:                                    | TBDR<br>yes                                                                                 |                                                      |                                           |
| Subsystem:<br>Subsys<br>Components:<br>Target Task<br>Order Date:<br>Target Task<br>Order:: | Other<br>CAVE                                                                               |                                                      |                                           |
| Response<br>Received:<br>Raytheon DR #:                                                     | 1974                                                                                        |                                                      |                                           |
| Found by: Pickard<br>Software Versior                                                       | l, Peter<br>n: TO10                                                                         | Date Found: 02/17/09                                 |                                           |
| Description:                                                                                | In Non-Convective Flat<br>are incorrect                                                     | sh Flood Warning and Areal Flood Warning             | text the current date and time attributes |
| Test Case:<br>Test case info:<br>Computer<br>Config:                                        | yes<br>WarnGen 2.0 Step 688                                                                 | 3, 802, 818, 833, 846, 896                           |                                           |
| Location / Test<br>Environment:                                                             | NA                                                                                          |                                                      |                                           |
| Created By:<br>Date Created:<br>Creation Method:<br>Modified By:<br>Date Modified:          | Nguyen, Oanh<br>02/23/09 05:11 PM<br>XML file import<br>Thomas, Alissa<br>02/27/09 02:02 PM |                                                      |                                           |

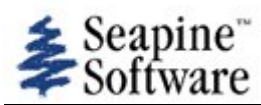

| Number: 530                                                                        |                                                                                             | Date Entered: 02/20/09<br>Entered by: Pickard, Pete | Oper. Mode:<br>Frequency: Always         |
|------------------------------------------------------------------------------------|---------------------------------------------------------------------------------------------|-----------------------------------------------------|------------------------------------------|
| Status: Technical S<br>Type of Usage: D<br>Reference:                              | Screen, not assigned<br>elivery Test (DT)                                                   | Oper Urgency:                                       | Devel Severity:<br>Type of Issue: Defect |
| Summary:<br>Workaround:                                                            | DT140: WarnGen Issu                                                                         | es                                                  |                                          |
| Reporting Site:<br>Platform meets<br>AWIPS2 min<br>reqs:                           | TBDR<br>yes                                                                                 |                                                     |                                          |
| Subsystem:<br>Subsys<br>Components:<br>Target Task                                 | Other<br>CAVE                                                                               |                                                     |                                          |
| Order Date:<br>Target Task<br>Order::<br>Response                                  |                                                                                             |                                                     |                                          |
| Received:<br>Raytheon DR #:                                                        | 1989                                                                                        |                                                     |                                          |
| Source Files:                                                                      |                                                                                             |                                                     |                                          |
| Found by: Pickard<br>Software Version                                              | d, Peter<br><b>n:</b> TO10                                                                  | Date Found: 02/17/09                                |                                          |
| Description:                                                                       | some template param                                                                         | eters missing                                       |                                          |
| Test Case:<br>Test case info:<br>Computer<br>Config:                               | yes<br>WarnGen 2.0 Steps 50                                                                 | 00, 517,,931, 946, 962, 977                         |                                          |
| Location / Test<br>Environment:                                                    | NA                                                                                          |                                                     |                                          |
| Created By:<br>Date Created:<br>Creation Method:<br>Modified By:<br>Date Modified: | Nguyen, Oanh<br>02/23/09 05:11 PM<br>XML file import<br>Thomas, Alissa<br>02/27/09 02:03 PM |                                                     |                                          |

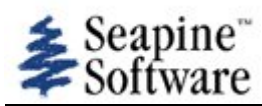

| Number: 533                                                                                     |                                                                                                    | Date Entered: 03/05/09<br>Entered by: Rega, Mike                                                                                                    | Oper. Mode: Non-Operational<br>Frequency: Always                                                                                                    |
|-------------------------------------------------------------------------------------------------|----------------------------------------------------------------------------------------------------|----------------------------------------------------------------------------------------------------|----------------------------------------------------------------------------------------------------|
| Status: Technical S<br>Type of Usage: In<br>and Verification (IV<br>Reference:                  | Screen, not assigned<br>dependent Validation<br>&V)                                                                                                    | Oper Urgency:                                                                                                    | Devel Severity:<br>Type of Issue: Missing Functionality                                                                                                    |
| Summary:<br>Workaround:                                                                         | WarnGen - automated                                                                                                    | watch information                                                                                                    |                                                                                                    |
| Reporting Site:<br>Platform meets<br>AWIPS2 min<br>reqs:                                        | NWSHQ<br>no                                                                                                    |                                                                                                    |                                                                                                    |
| Subsystem:<br>Subsys<br>Components:                                                             | CAVE                                                                                                    |                                                                                                    |                                                                                                    |
| Target Task<br>Order Date:<br>Target Task<br>Order::<br>Response<br>Received:<br>Raytheon DR #: |                                                                                                    |                                                                                                    |                                                                                                    |
| Source Files:                                                                                   |                                                                                                    |                                                                                                    |                                                                                                    |
| Found by: Rega, M<br>Software Versior                                                           | Лike<br>ı: TO10                                                                                                    | Date Found: 03/05/09                                                                                                    |                                                                                                    |
| Description:                                                                                    | When a severe weather<br>the bottom of the War<br>information files in LX<br>svrWatch.txt. The AW<br>the torWatch and svrV<br>This item is difficult to<br>function.<br>I don't know if this fur<br>overlooked capability if | er watch is in effect, AWIPS I WarnGen auto<br>inGen product. In AWIPS I (e.g. site LWX), f<br>files /awips/fxa/data/localizationDataSets/L<br>IPS I WarnGen templates have a #include s<br>Vatch files and include the tornado and SVR<br>test. I don't know of a way to generate a d<br>inction is missing in AWIPS II, but am includi<br>in AWIPS I WarnGen. | matically includes watch information near<br>the SPCcheck program creates watch<br>WX/LWX-torWatch.txt and LWX-<br>tatement that instruct WarnGen to look for<br>watch information in WarnGen products.<br>ummy severe weather watch to test this<br>ing this TTR since this is an often |
| Test Case:                                                                                      | no                                                                                                    |                                                                                                    |                                                                                                    |
| Test case info:<br>Computer<br>Config:                                                          | Desktop PC                                                                                                    |                                                                                                    |                                                                                                    |
| Location / Test<br>Environment:                                                                 | Desktop PC                                                                                                    |                                                                                                    |                                                                                                    |
| Created By:<br>Date Created:<br>Creation Method:<br>Modified By:<br>Date Modified:              | Rega, Mike<br>03/05/09 07:38 PM<br>Add TTR window<br>Rega, Mike<br>03/05/09 07:50 PM                                                                                                    |                                                                                                    |                                                                                                    |

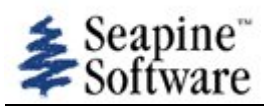

| Number: 534                                                                                 |                                                                                                    | Date Entered: 03/05/09<br>Entered by: Rega, Mike                                                                                                    | Oper. Mode: Non-Operational                                                                                                    |
|---------------------------------------------------------------------------------------------|----------------------------------------------------------------------------------------------------|----------------------------------------------------------------------------------------------------|----------------------------------------------------------------------------------------------------|
| Status: Technical S                                                                         | Screen, not assigned<br>dependent Validation                                                                                                    | Oper Urgency:                                                                                                    | Devel Severity:<br>Type of Issue: Missing Functionality                                                                                                    |
| and Verification (IV<br>Reference:                                                          | /&V)                                                                                                    |                                                                                                    | <b>1</b>                                                                                                    |
| Summary:<br>Workaround:                                                                     | WarnGen - Restart but                                                                                                    | ton not implemented                                                                                                    |                                                                                                    |
| Reporting Site:<br>Platform meets<br>AWIPS2 min<br>regs:                                    | NWSHQ<br>no                                                                                                    |                                                                                                    |                                                                                                    |
| Subsystem:<br>Subsys<br>Components:<br>Target Task<br>Order Date:<br>Target Task<br>Order:: | Operations<br>CAVE                                                                                                    |                                                                                                    |                                                                                                    |
| Response<br>Received:<br>Raytheon DR #:                                                     |                                                                                                    |                                                                                                    |                                                                                                    |
| Source Files:                                                                               |                                                                                                    |                                                                                                    |                                                                                                    |
| Found by: Rega, I<br>Software Version                                                       | Mike<br><b>n:</b> TO10                                                                                                    | Date Found: 03/05/09                                                                                                    |                                                                                                    |
| Description:                                                                                | AWIPS I WarnGen has<br>workstation graphics of<br>default "drag me to st<br>On AWIPS II, the Rea<br>3/12/09 - Mike Rega -<br>button would be imple | a Restart button (at the bottom of the GU<br>display. Restart removes the storm track ar<br>orm" dot. Restart does not change the War<br>tart button is greyed out.<br>• This TTR supercedes TO8 TTR 60 (which s | I) to reset the D2D WarnGen items on the<br>row, warning polygon and restores the<br>rnGen GUI product type.<br>hould be closed). RTS said that the restart |
| Test Case:<br>Test case info:<br>Computer<br>Config:<br>Location / Test<br>Environment:     | Desktop PC                                                                                                    |                                                                                                    |                                                                                                    |
| Created By:<br>Date Created:<br>Creation Method:<br>Modified By:<br>Date Modified:          | Rega, Mike<br>03/05/09 08:32 PM<br>Add TTR window<br>Rega, Mike<br>03/12/09 09:07 PM                                                               |                                                                                                    |                                                                                                    |

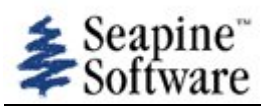

| Number: 535                                                                                                    |                                                                                                    | Date Entered: 03/05/09<br>Entered by: Rega, Mike                                                                                                    | Oper. Mode: Non-Operational<br>Frequency: Always                                                                                                    |
|----------------------------------------------------------------------------------------------------|----------------------------------------------------------------------------------------------------|----------------------------------------------------------------------------------------------------|----------------------------------------------------------------------------------------------------|
| Status: Technical S<br>Type of Usage: In<br>and Verification (IV<br>Reference:                                 | Screen, not assigned<br>dependent Validation<br>&V)                                                                                                    | Oper Urgency:                                                                                                    | Devel Severity:<br>Type of Issue: Missing Functionality                                                                                                    |
| Summary:<br>Workaround:                                                                                        | WarnGen - Line of Sto                                                                                                    | rms not implemented                                                                                                    |                                                                                                    |
| Reporting Site:<br>Platform meets<br>AWIPS2 min<br>reqs:<br>Subsystem:<br>Subsys<br>Components:<br>Target Task | NWSHQ<br>no<br>Operations<br>CAVE                                                                                                    |                                                                                                    |                                                                                                    |
| Order Date:<br>Target Task<br>Order::<br>Response<br>Received:<br>Raytheon DR #:                               |                                                                                                    |                                                                                                    |                                                                                                    |
| Source Files:                                                                                                  |                                                                                                    |                                                                                                    |                                                                                                    |
| Found by: Rega, I<br>Software Versior                                                                          | Mike<br>n: TO10                                                                                                    | Date Found: 03/05/09                                                                                                    |                                                                                                    |
| Description:                                                                                                   | AWIPS I WarnGen has<br>storm" dot changes to<br>storm." This enables t<br>the line can be change<br>number of vertices in<br>wwaConfig.template, I<br>to 8) and running loca<br>In AWIPS II, the "line | a "Line of Storms" button at the top of th<br>a vertical line (with the normal single stor<br>he forecaser to approximate the location o<br>ed on the display by right clicking on the lin<br>the line of storms can be configured in file<br>by changing the value of variable warngen<br>lization "./mainScript.csh -wwa".<br>of storms" button is greyed out. | e GUI. When this is used, the "drag me to<br>rm dot at each end) labeled "drag line to<br>f a line of storms. The number of vertices in<br>he and using "add vertex." Also the default<br>/data/fxa/customFiles/LLL-<br>DefaultLineVertex.count (valid values are 2 |
| Test Case:<br>Test case info:<br>Computer<br>Config:<br>Location / Test<br>Environment:                        | no<br>Desktop PC<br>Desktop PC                                                                                                    |                                                                                                    |                                                                                                    |
| Created By:<br>Date Created:<br>Creation Method:<br>Modified By:                                               | Rega, Mike<br>03/05/09 08:53 PM<br>Add TTR window<br>Rega, Mike                                                                                                    |                                                                                                    |                                                                                                    |

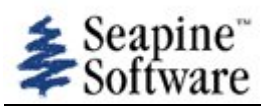

| Number: 536                                                                        |                                                                                                    | Date Entered: 03/05/09                                                                                                    | Oper. Mode: Non-Operational                                                                                                    |
|------------------------------------------------------------------------------------|----------------------------------------------------------------------------------------------------|----------------------------------------------------------------------------------------------------|----------------------------------------------------------------------------------------------------|
|                                                                                    |                                                                                                    | Entered by: Rega, Mike                                                                                                    | Frequency: Always                                                                                                    |
| Status: Technical S<br>Type of Usage: In<br>and Verification (IV<br>Reference:     | Screen, not assigned<br>dependent Validation<br>/&V)                                                                            | Oper Urgency:                                                                                                    | Devel Severity:<br>Type of Issue: Missing Functionality                                                                                                    |
| Summary:<br>Workaround:                                                            | WarnGen - Edit box/tra                                                                                                    | ack functions not implemented                                                                                                    |                                                                                                    |
| Reporting Site:<br>Platform meets<br>AWIPS2 min<br>reqs:                           | NWSHQ<br>no                                                                                                    |                                                                                                    |                                                                                                    |
| Subsystem:<br>Subsys<br>Components:                                                | Operations<br>CAVE                                                                                                    |                                                                                                    |                                                                                                    |
| Target Task<br>Order Date:<br>Target Task<br>Order::                               |                                                                                                    |                                                                                                    |                                                                                                    |
| Response<br>Received:                                                              |                                                                                                    |                                                                                                    |                                                                                                    |
| Source Files:                                                                      |                                                                                                    |                                                                                                    |                                                                                                    |
| Found by: Rega, I<br>Software Versior                                              | Mike<br>n: TO10                                                                                                    | Date Found: 03/05/09                                                                                                    |                                                                                                    |
| Description:                                                                       | In TO-10 the Edit Box                                                                                                    | /Track functions at the top of the WarnGen                                                                                                    | GUI are greyed out.                                                                                                    |
|                                                                                    | In AWIPS I, the defau<br>box" is selected, the s<br>vertices are larger hol<br>becomes a larger circl<br>triangles (can't be mo | It is "edit box and track" (this is the correct<br>torm location becomes a small dot (can't be<br>low triangles (that can be moved). When "e<br>e with a large dot inside (can be moved), th<br>ved). | AWIPS II default). In AWIPS I, when "edit<br>e changed) and the warning polygon<br>dit track" is used, the storm location<br>he poygon vertices become small filled in |
| Test Case:                                                                         | no                                                                                                    |                                                                                                    |                                                                                                    |
| Test case info:<br>Computer<br>Config:                                             | Desktop PC                                                                                                    |                                                                                                    |                                                                                                    |
| Location / Test<br>Environment:                                                    | Desktop PC                                                                                                    |                                                                                                    |                                                                                                    |
| Created By:<br>Date Created:<br>Creation Method:<br>Modified By:<br>Date Modified: | Rega, Mike<br>03/05/09 09:28 PM<br>Add TTR window<br>Rega, Mike<br>03/05/09 09:28 PM                                            |                                                                                                    |                                                                                                    |

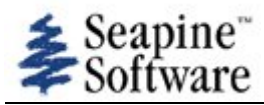

| Number: 537                                                                  |                                                                                                    | Date Entered: 03/06/09                                                                                                    | Oper. Mode:                                                                                                    |
|------------------------------------------------------------------------------|----------------------------------------------------------------------------------------------------|----------------------------------------------------------------------------------------------------|----------------------------------------------------------------------------------------------------|
|                                                                              |                                                                                                    | Entered by: Rega, Mike                                                                                                    | Frequency: Always                                                                                                    |
| Status: Technical<br>Type of Usage: Ir<br>and Verification (IV<br>Reference: | Screen, not assigned<br>ndependent Validation<br>/&V)                                                                                                    | Oper Urgency:                                                                                                    | Devel Severity:<br>Type of Issue: Missing Functionality                                                                                                    |
| Summary:<br>Workaround:                                                      | WarnGen - drainage b                                                                                                    | asins not implemented                                                                                                    |                                                                                                    |
| Reporting Site:                                                              | NWSHQ                                                                                                    |                                                                                                    |                                                                                                    |
| Platform meets<br>AWIPS2 min<br>reqs:                                        | no                                                                                                    |                                                                                                    |                                                                                                    |
| Subsystem:                                                                   | Operations                                                                                                    |                                                                                                    |                                                                                                    |
| Subsys                                                                       | CAVE                                                                                                    |                                                                                                    |                                                                                                    |
| Components:                                                                  |                                                                                                    |                                                                                                    |                                                                                                    |
| Order Date:                                                                  |                                                                                                    |                                                                                                    |                                                                                                    |
| Target Task<br>Order::                                                       |                                                                                                    |                                                                                                    |                                                                                                    |
| Response<br>Received:                                                        |                                                                                                    |                                                                                                    |                                                                                                    |
| Raytheon DR #:                                                               |                                                                                                    |                                                                                                    |                                                                                                    |
| Source Files:                                                                |                                                                                                    |                                                                                                    |                                                                                                    |
| Found by: Rega,<br>Software Versio                                           | Mike<br><b>n:</b> TO10                                                                                                    | Date Found: 03/06/09                                                                                                    |                                                                                                    |
| Description:                                                                 | In AWIPS I, the Warn<br>When this is selected,<br>WarnGen product after<br>convective FFW and fr<br>dam break FFW and follow<br>FLS advisory and follow<br>combined FFW/SVR a<br>In TO-10 the "automa<br>on CAVE. When "creat<br>THIS INCLUDES THE IN<br>No drainage basins ar<br>drainage basin map. F | Gen hydro products have a menu item<br>the drainage basin boundaries appear<br>er the last bullet. The products that hav<br>blowup SVS<br>blowup FFS<br>up FLS<br>mup FLS<br>nd followup FFS (not a valid product in<br>the dist of drainages" exists in the War<br>te text" is used, the following text app<br>FOLLOWING STREAMS AND DRAINAGE<br>e listed in the product. The CAVE map<br>Even with this map displayed, no drain | n in the CTA section "automated list of drainages".<br>r on D2D and the drainage basins are listed in the<br>ve the automated list of drainages are:<br>n OB9)<br>rnGen menu, but no drainage basin map appears<br>bears in the product:<br>ES&<br>bs menu, "drainage basins" option displays the<br>hage basins are listed in the WarnGen product. |
|                                                                              | The TO-10 TOPO pack                                                                                                    | age had been installed on the test sys                                                                                                    | stem with no errors.                                                                                                    |
| Test Case:                                                                   | yes                                                                                                    |                                                                                                    |                                                                                                    |
| Test case info:                                                              | <ol> <li>Launch the text wo</li> <li>Choose one of the</li> <li>Use strom centroid</li> <li>In the WarnGen GL</li> <li>The drainage basin</li> <li>Use "create text"</li> <li>After the last bullet</li> </ol>                                                                                          | rkstation and launch Warngen<br>hydro warning products (FFW, FLW or<br>to define the warning polygon<br>JI, CTA section, select "automated list<br>map should appear on CAVE<br>tin the product, the list of drainage ba                                                                                                    | FLS)<br>of drainages"<br>asins should appear.                                                                                                    |
| Computer                                                                     | Desktop PC                                                                                                    | ,                                                                                                    |                                                                                                    |
| Location / Test<br>Environment:                                              | Desktop PC                                                                                                    |                                                                                                    |                                                                                                    |
|                                                                              |                                                                                                    |                                                                                                    |                                                                                                    |

 Created By:
 Rega, Mike

 Date Created:
 03/06/09 04:27 PM

Creation Method:Add TTR windowModified By:Rega, MikeDate Modified:03/06/09 04:40 PM